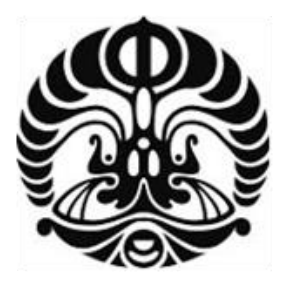

## **UNIVERSITAS INDONESIA**

# IMPLEMENTASI DAN ANALISA UNJUK KERJA SISTEM KEAMANAN JARINGAN WIRELESS BERBASIS LINUX PLATFORM DAN DD-WRT FIRMWARE

## SKRIPSI

## Diajukan sebagai salah satu persyaratan menjadi sarjana teknik pada program Sarjana Teknik

## CHRISTINA MEGAWATI

0906602502

## FAKULTAS TEKNIK

## PROGRAM SARJANA EKSTENSI

## DEPOK

## JANUARI 2012

Implementasi dan..., Christina Megawati, FT UI, 2012

## HALAMAN PERNYATAAN ORISINALITAS

Skripsi ini adalah hasil karya saya sendiri,

dan semua sumber baik yang dikutip maupun dirujuk

telah saya nyatakan dengan benar

Nama : CHRISTINA MEGAWATI

NPM

: 0906602502

Tanda Tangan :

Tanggal : 26 Januari 2012

#### HALAMAN PENGESAHAN

Skripsi ini diajukan oleh :

Nama : Christina Megawati T

NPM : 0906602502

Program Studi : Teknik Elektro

Judul Skripsi : IMPLEMENTASI DAN ANALISA UNJUK KERJA SISTEM KEAMANAN JARINGAN WIRELESS BERBASIS LINUX PLATFORM DAN DD-WRT FIRMWARE

Telah berhasil dipertahankan di hadapan Dewan Penguji dan diterima sebagai bagian persyaratan yang diperlukan untuk memperoleh gelar Sarjana Teknik pada Program Studi Teknik Elektro, Fakultas Teknik, Universitas Indonesia

## **DEWAN PENGUJI**

Pembimbing : Muhammad Salman ST., MIT

Penguji

: Prima Dewi Purnamasari ST., MT., MSc

Penguji

: Yan Maraden ST. MSc

Ditetapkan di : Depok

Tanggal : 26 Jan

: 26 Januari 2012

.....)

iii

#### KATA PENGANTAR

Segala hormat, pujian dan syukur saya naikkan ke hadirat Tuhan, karena atas berkat dan pimpinan-Nya, saya dapat menyelesaikan skripsi ini. Penulisan skripsi ini dilakukan dalam rangka memenuhi salah satu syarat untuk mencapai gelar Sarjana Teknik Jurusan Teknik Elektro pada Fakultas Teknik Universitas Indonesia. Saya menyadari bahwa, tanpa bantuan dan bimbingan dari berbagai pihak, dari masa perkuliahan sampai pada pembuatan skripsi ini, sangatlah sulit bagi saya untuk menyelesaikan skripsi ini. Oleh karena itu, saya mengucapkan terima kasih kepada :

- Muhammad Salman ST., MIT, selaku dosen pembimbing yang telah menyediakan waktu, tenaga dan pikiran untuk mengarahkan saya dalam penyusunan skripsi ini;
- (2) Orang tua dan keluarga saya yang telah memberikan banyak dukungan baik moral maupun material;
- (3) Dukungan doa dan semangat dari teman-teman KTB;

Akhir kata, saya berdoa Tuhan Yesus Kristus memberkati semua pihak yang telah mendukung skripsi ini sehingga dapat selesai. Semoga skripsi ini membawa manfaat bagi pengembangan ilmu kedepan.

Depok, 26 Januari 2012

Penulis

#### HALAMAN PERNYATAAN PERSETUJUAN PUBLIKASI

#### SKRIPSI UNTUK KEPENTINGAN AKADEMIS

Sebagai sivitas akademik Universitas Indonesia, saya yang bertanda tangan di bawah ini:

Nama : Christina Megawati T

NPM : 0906602502

Program Studi : Teknik Elektro

Departemen : Teknik Elektro

Fakultas : Teknik

Jenis Karya : Skripsi

demi pengembangan ilmu pengetahuan, menyetujui untuk memberikan kepada Universitas Indonesia **Hak Bebas Royalti Noneksklusif (Non-exclusive Royalty Free Right)** atas karya ilmiah saya yang berjudul:

## IMPLEMENTASI DAN ANALISA UNJUK KERJA SISTEM KEAMANAN JARINGAN WIRELESS BERBASIS LINUX PLATFORM DAN DD-WRT FIRMWARE

beserta perangkat yang ada (jika diperlukan). Dengan Hak Bebas Royalti Noneksklusif ini Universitas Indonesia berhak menyimpan, mengalihmedia/formatkan, mengelola dalam bentuk pangkalan data (*database*), merawat, dan mempublikasikan skripsi saya tanpa meminta izin dari saya selama tetap mencantumkan nama saya sebagai penulis/pencipta dan sebagai pemilik Hak Cipta.

Demikian pernyataan ini saya buat dengan sebenarnya.

Dibuat di Depok

Pada tanggal : 26 Januari 2012

Yang menyatakan

(Christina Megawati T)

**Universitas Indonesia** 

V

#### ABSTRAK

#### Nama : CHRISTINA MEGAWATI

NPM : 0906602502

# Judul : IMPLEMENTASI DAN ANALISA UNJUK KERJA SISTEM

## KEAMANAN JARINGAN WIRELESS BERBASIS LINUX

## PLATFORM DAN DD-WRT FIRMWARE

Perkembangan teknologi sekarang ini semakin pesat, dan hal itu pun berpengaruh dalam kehidupan manusia. Teknologi menjadi suatu kebutuhan yang semakin lama menjadi semakin utama. Salah satu teknologi yang saat ini sedang banyak digunakan adalah *wireless local area network* (WLAN). Perangkat-perangkat elektronik yang menggunakan teknologi *wireless* semakin banyak diproduksi oleh karena kebutuhan akan informasi yang cukup *mobile*, maka banyak tempat-tempat seperti kampus, kantor, café, mal menyediakan layanan wifi (*wireless fidelity*).

Akan tetapi, layanan tersebut sering kali kurang memperhatikan pengaturan keamanan komunikasi data dalam jaringan tersebut. Kerentanan-kerentanan yang terjadi membuat pengguna *wireless* meragukan keamanannya. Implementasi WLAN membutuhkan suatu sistem keamanan yang memadai untuk menghindari pengguna yang tidak berhak memasuki jaringan.

Melalui penelitian ini, menghasilkan suatu sistem jaringan *wireless* yang cukup aman dengan menggunakan sistem *management network* dan *monitoring* yang baik melalui aplikasi snort pada server dan wireshark pada komputer *administrator* dan sistem pengamanan jaringan terhadap penyerang menggunakan kombinasi MAC *Address filtering* dan protokol keamanan serta menyusun suatu kombinasi *password* yang paling sulit di tembus penyerang, misalnya dengan mengubah *password* menjadi "tamb2011" dengan waktu yang dibutuhkan untuk melakukan *cracking* adalah 2 jam 23 menit, sedangkan *password* yang mudah seperti "abundantly" hanya membutuhkan waktu 5 menit untuk mendapatkan *password* tersebut.

Kata Kunci :

WLAN, monitoring, keamanan

**Universitas Indonesia** 

vi

#### ABSTRACT

## Name : CHRISTINA MEGAWATI

NPM : 0906602502

# Title : IMPLEMENTATION AND PERFORMANCE ANALYSIS SYSTEM WIRELESS NETWORK SECURITY LINUX BASED PLATFORM AND DD-WRT FIRMWARE

The innovations of technology is rapidly increasing and influented the human life. Technology become a necessity that is becoming important. One of technology that is widely used is wireless local area network (WLAN). Most electronic device that using wireless technology is produced in large scale because the needs of information, so many place such as college, office, café, mall provides a wi-fi service (wireless fidelity).

However, these service often pay less attention to secure the network. Vulnerabilities that happens make the user of wireless hesitated the secure of that network. Implementation of WLAN require a security system that sufficient to prevent unauthorized users to entering the network.

Through this research, resulted a secure wireless network system using network management system and good monitoring through snort application on server and wireshark on administration computer and security system of network against the attacker (hacker or cracker) using the combination of MAC Address Filtering and Security protocol and compiles the most difficult combination of password to be attacked, for example by changing the password into "tamb2011" with the time needed to cracking the password is 2 hours 23 minutes, while a password that is easy as "abundantly" only takes 5 minutes to get the password.

Key word :

WLAN, monitoring, security

## **DAFTAR ISI**

| HALAMAN JUDUL                                    | i     |
|--------------------------------------------------|-------|
| HALAMAN PERNYATAAN ORISINALITAS                  | ii    |
| LEMBAR PENGESAHAN                                | iii   |
| KATA PENGANTAR                                   | iv    |
| LEMBAR PERSETUJUAN PUBLIKASI KARYA ILMIAH        | v     |
| ABSTRAK                                          | vi    |
| DAFTAR ISI                                       | viii  |
| DAFTAR GAMBAR                                    | X     |
| DAFTAR TABEL                                     | . xii |
| PENDAHULUAN                                      | 1     |
| 1.1 Latar Belakang                               | 1     |
| 1.2 Tujuan Penulisan                             | 2     |
| 1.3 Perumusan Masalah                            | 2     |
| 1.4 Pembatasan Masalah                           | 3     |
| 1.5 Metode Penulisan                             | 3     |
| 1.6 Sistematika Penulisan                        | 3     |
| DASAR TEORI                                      | 5     |
| 2.1 Access Point                                 | 5     |
| 2.2 Arsitektur Jaringan IEEE 802.11              | 6     |
| 2.2.1 Basic Service Set (BSS)                    | 6     |
| 2.2.2 Extended Service Set (ESS)                 | 6     |
| 2.2.3 Independent Basic Service Set (IBSS)       | 7     |
| 2.2.4 Wireless Distribution System               | 7     |
| 2.2.5 Wireless Mesh Network                      | 8     |
| 2.3 Standar Wireless LAN                         | 9     |
| 2.4 Keamanan Wireless LAN                        | 11    |
| 2.4.1 Kerentanan dan Serangan dalam Wireless LAN | 11    |
| 2.4.2 Server                                     | 13    |
| 2.4.2.1 Linux                                    | 13    |
| 2.4.3 Monitoring Wireless Network                | 14    |
| 2.4.3.1 Snort                                    | 16    |
| viii                                             |       |

| III. PERANCANGAN DAN CARA KERJA SISTEM | 19 |
|----------------------------------------|----|
| 3.1 Deskripsi Sistem                   | 19 |
| 3.2 Wireless Router                    | 27 |
| 3.3 Perangkat Lunak Pendukung          |    |
| 3.3.1 Snort                            |    |
| 3.3.2 Wireshark                        | 32 |
| IV. PENGUJIAN SISTEM DAN ANALISA       |    |
| 4.1 Metode dan Skenario Pengujian      |    |
| 4.1.1 MAC Address Spoofing             |    |
| 4.1.2 Cracking WEP                     | 40 |
| 4.1.3 Cracking WPA                     | 47 |
| 4.1.4 Cracking WPA2                    |    |
| 4.1.5 Remote Client                    | 54 |
| 4.1.6 Perbandingan WPA dan WPA2        | 57 |
| V. KESIMPULAN                          | 60 |
| 5.1 Kesimpulan                         | 60 |
| DAFTAR ACUAN                           | 62 |
| DAFTAR PUSTAKA                         | 63 |
| LAMPIRAN                               | 64 |
|                                        |    |

## DAFTAR GAMBAR

| Gambar 2.1  | Basic Service Set (BSS)                                   | 6  |
|-------------|-----------------------------------------------------------|----|
| Gambar 2.2  | Extended Service Set                                      | 7  |
| Gambar 2.3  | Independent Basic Service Set                             | 7  |
| Gambar 2.4  | Wireless Distribution System                              | 8  |
| Gambar 2.5  | Wireless Mesh Network                                     | 8  |
| Gambar 3.1  | Perancangan Sistem                                        | 19 |
| Gambar 3.2  | Topologi jaringan wireless                                | 20 |
| Gambar 3.3  | Login Putty                                               | 25 |
| Gambar 3.4  | Login server menggunakan PuTTY                            | 25 |
| Gambar 3.5  | Login WinSCP                                              | 26 |
| Gambar 3.6  | Tampilan WinSCP                                           | 26 |
| Gambar 3.7  | Tampilan website konfigurasi DD-WRT                       | 28 |
| Gambar 3.8  | Tampilan wireshark dengan Capture Interfaces              | 32 |
| Gambar 4.1  | MAC address asli pada perangkat penyerang                 | 34 |
| Gambar 4.2  | MAC address palsu pada perangkat penyerang                | 35 |
| Gambar 4.3  | Hasil capture koneksi perangkat penyerang                 | 36 |
|             | menggunakan MAC address palsu                             |    |
| Gambar 4.4  | Pengaturan enkripsi WEP pada access point                 | 41 |
| Gambar 4.5  | Tampilan monitor pada WepCrack                            | 42 |
| Gambar 4.6  | Tampilan Crack pada WepCrack                              | 43 |
| Gambar 4.7  | Hasil capture injeksi paket                               | 44 |
| Gambar 4.8  | Protocol Hierarcy Statistic                               | 45 |
| Gambar 4.9  | Grafik Hasil Cracking WEP                                 | 46 |
| Gambar 4.10 | Cracking WPA                                              | 49 |
| Gambar 4.11 | Hasil capture pada wireshark saat Deauthentication Attack | 50 |
| Gambar 4.12 | Grafik Hasil Cracking WPA                                 | 51 |
| Gambar 4.13 | Cracking WPA2                                             | 52 |
| Gambar 4.14 | Hasil capture wireshark saat cracking WPA2                | 53 |
| Gambar 4.15 | Grafik Hasil Cracking WPA2                                | 54 |
|             |                                                           |    |

Universitas Indonesia

х

| Gambar 4.16 | Remote Client menggunakan Team Viewer | 55 |
|-------------|---------------------------------------|----|
| Gambar 4.17 | Alert pada Snort Report               | 56 |
| Gambar 4.18 | Grafik perbandingan WPA dan WPA2      | 58 |

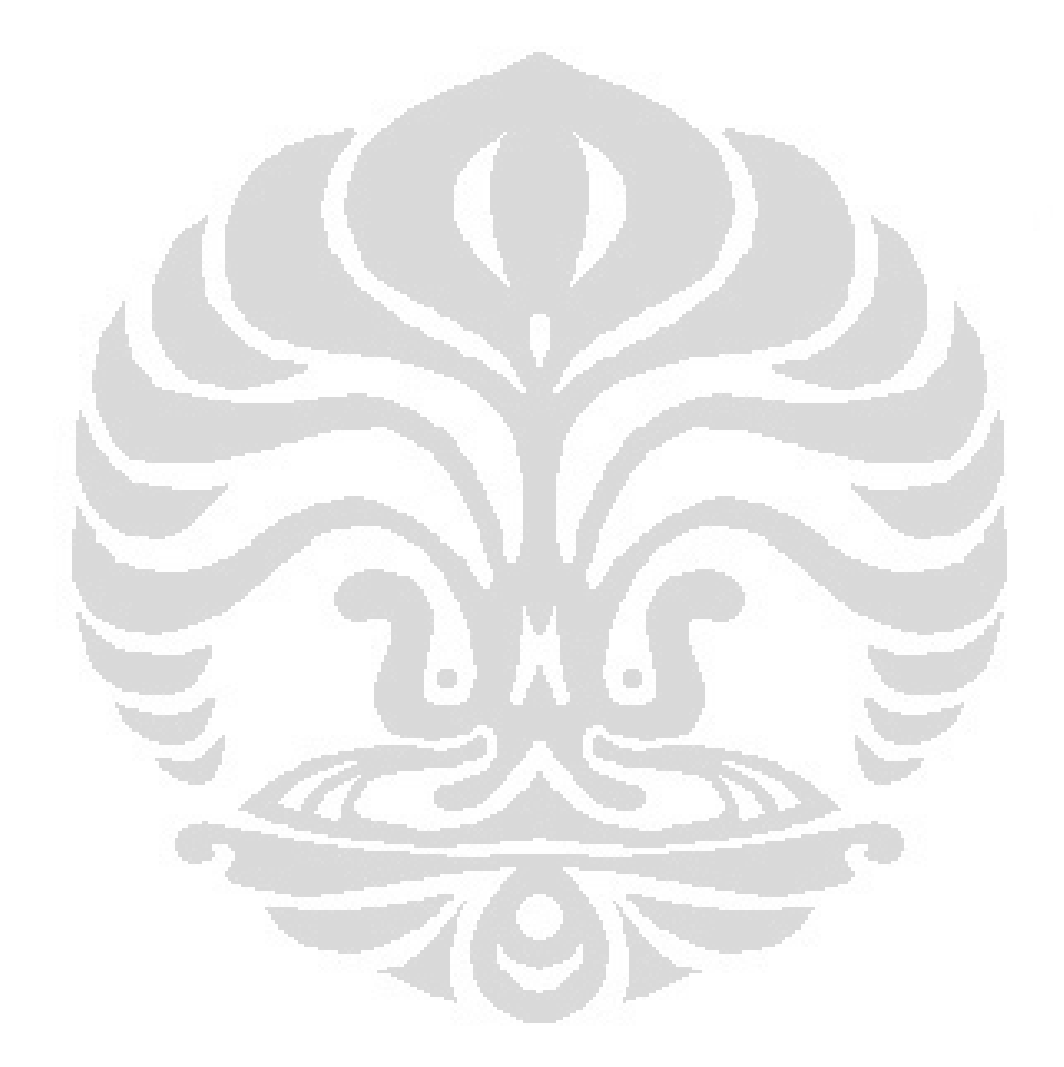

Universitas Indonesia

xi

## DAFTAR TABEL

| Tabel 2.1 Standar WLAN                                                | .10 |
|-----------------------------------------------------------------------|-----|
| Tabel 4.1 Hasil pengujian MAC address spoofing dengan metode enkripsi | .37 |
| Tabel 4.2 Hasil pengujian dengan dua buah Operating Sistem berbeda    | .38 |
| Tabel 4.3 Hasil pengujian cracking WEP                                | .45 |
| Tabel 4.4 Hasil Pengujian Cracking WPA                                | .49 |
| Tabel 4.5 Hasil Pengujian Cracking WPA2                               | .53 |
| Tabel 4.6 Hasil Pengujian Cracking WPA dan WPA2                       | .57 |
| Tabel 4.7 Waktu untuk Bruteforce Attack                               | .57 |

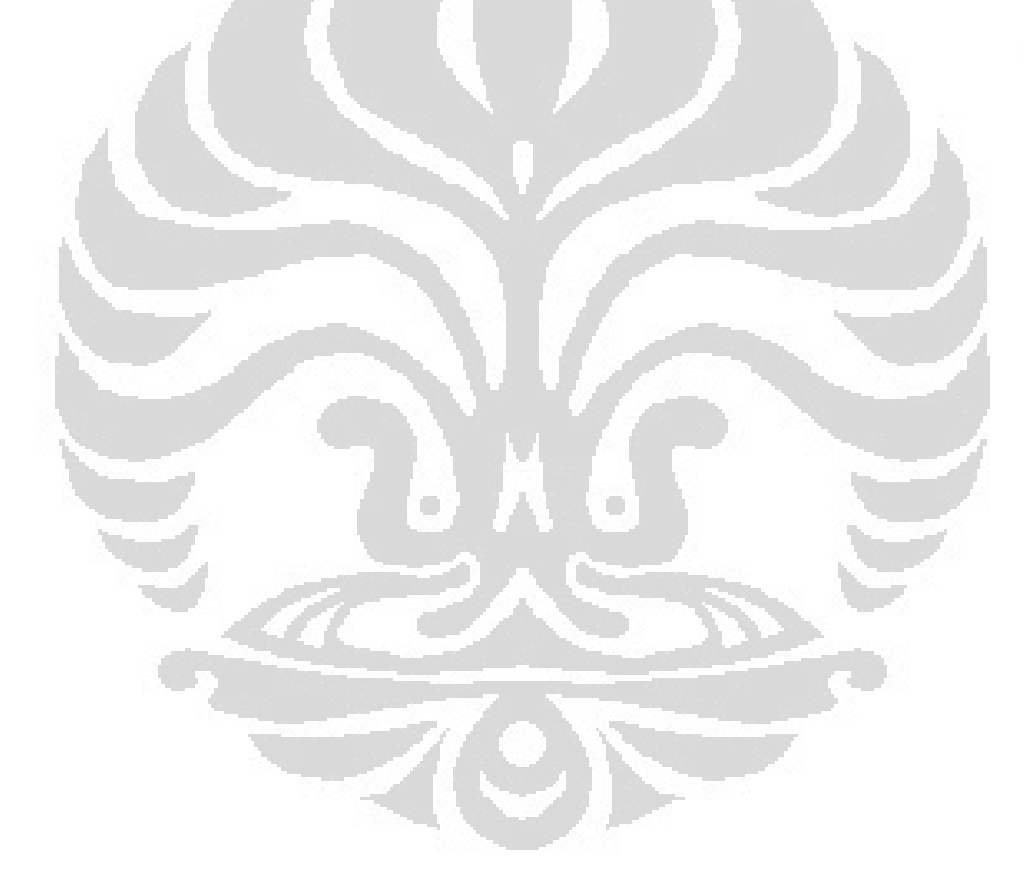

# BAB I PENDAHULUAN

#### **1.1 Latar Belakang**

Perkembangan teknologi sekarang ini semakin pesat, dan hal itu pun berpengaruh dalam kehidupan manusia. Teknologi menjadi suatu kebutuhan yang semakin lama menjadi semakin utama. Salah satu teknologi yang saat ini sedang banyak digunakan adalah *wireless local area network* (WLAN). Banyak perangkat yang muncul dengan teknologi *wireless* berbasis IEEE 802.11 yang mampu menghubungkan perangkat-perangkat tersebut ke dalam suatu jaringan *wireless*, misalnya laptop, *netbook*, *handphone*, dan lain sebagainya.

WLAN menggunakan udara sebagai media transmisi data untuk mengirimkan informasi dari *access point* ke *user*. Hal ini menyebabkan jaringan *wireless* rentan terhadap para pembobol atau penyusup. Karena kebutuhan informasi saat ini yang cukup *mobile*, didukung pula dengan perangkat-perangkat elektronik yang menggunakan teknologi *wireless* maka banyak tempat-tempat seperti kampus, kantor, *café*, mal menyediakan layanan wifi (*wireless fidelity*).

Akan tetapi, layanan tersebut sering kali kurang memperhatikan pengaturan keamanan komunikasi data dalam jaringan tersebut. Kerentanankerentanan yang terjadi membuat pengguna *wireless* meragukan keamanannya. Implementasi WLAN membutuhkan suatu sistem keamanan yang memadai untuk menghindari pengguna yang tidak berhak memasuki jaringan. Salah satu sistem keamanan yang digunakan pada jaringan *wireless* adalah metode enkripsi, yaitu WEP (*Wired Equivalent Privacy*). WEP membutuhkan satu kunci enkripsi untuk bisa masuk ke dalam jaringan *wireless*. Tetapi WEP memiliki banyak lubang keamanan sehingga banyak *hacker* atau *intruder* yang dapat membobol jaringan. Sistem keamanan lainnya adalah WPA (*Wi-Fi Protected Access*) dan WPA2 (*Wi-Fi Protected Access*) dan WPA2 (*Wi-Fi Protected Access*) dan WPA2 (*Wi-Fi Protected Access*) dan WPA2 menghasilkan keamanan yang lebih baik. Namun sistem keamanan ini masih kurang optimal karena sistem masih bersifat pasif dan tidak adanya *record* 

**Universitas Indonesia** 

1

terhadap serangan pada sistem ini, membuat sistem tersebut sulit di evaluasi tingkat keamanannya.

Dengan penelitian ini, diharapkan dapat membuat suatu sistem jaringan *wireless* menggunakan server untuk otentikasi dan identifikasi pengguna WLAN, serta mempunyai sistem *management network* dan *monitoring* yang baik sehingga dapat memantau, mengontrol dan mengevaluasi jaringan *wireless* tersebut.

#### **1.2 Tujuan Penulisan**

Tujuan skripsi ini adalah merancang suatu jaringan wireless yang aman dengan menggunakan server sebagai host untuk seorang administrator jaringan dapat memantau, mengontrol, dan mengevaluasi jaringan menggunakan tool-tool monitoring, yaitu Wireshark dan Snort dan memeriksa kelemahan protokol standar keamanan yang digunakan Wireless LAN yaitu WEP, WPA dan WPA2 serta MAC Address Filtering. Pada akhirnya, hasil pemeriksaan yang didapat dapat memberikan solusi untuk mengatasi keamanan pada Wireless LAN dengan merekomendasikan alternatif protokol keamanan yang aman dan penerapan sistem monitoring pada server dapat menghasilkan keamanan.

#### 1.3 Perumusan Masalah

Pengguna wireless maupun sistem tidak mengetahui apakah jaringan tersebut itu aman atau tidak. Maka pada awal perencanaan, dirancang suatu server untuk dapat memantau, mengontrol dan mengevaluasi sistem menggunakan sistem berbasis Linux, yaitu Server Ubuntu 10.04. Server menggunakan beberapa aplikasi tambahan untuk *management network* dan *monitoring*, yaitu snort untuk *monitoring* di server dan wireshark pada komputer admin. Di sisi Access Point menggunakan protokol standar keamanan yang digunakan oleh Wireless LAN. Dalam perancangan, jaringan *wireless* diimplementasikan di perpustakaan dimana akses yang diberikan khusus kepada anggota saja.

#### 1.4 Pembatasan Masalah

Pada skripsi ini, penulis melakukan pembatasan masalah dengan batasanbatasan sebagai berikut :

- 1. Instalasi server menggunakan ubuntu server 10.04 dengan *access point* Linksys E1000 yang di *update* dengan DD-WRT *firmware*.
- 2. Snort digunakan untuk memantau jaringan yang terhubung ke server dan wireshark digunakan untuk memantau jaringan yang terhubung ke *access point*.
- 3. Snort menampilkan *alerts* dalam bentuk php dan dipantau melalui komputer admin.
- Pengujian yang dilakukan dengan melakukan serangan terhadap jaringan wireless yang menggunakan metode enkripsi WEP, WPA dan WPA2 serta MAC Address filtering.

#### **1.5 Metode Penulisan**

Metode yang digunakan dalam penyusunan laporan skripsi ini adalah :

1. Metode Kepustakaan

Metode ini merupakan metode pengumpulan data melalui *study literature* melalui buku, jurnal, ebook yang berhubungan dengan skripsi ini.

2. Metode Observasi

Metode ini dilakukan dengan cara merancang dan membuat sistem dan melakukan pengujian sistem.

3. Metode Konsultasi dan Diskusi

Metode ini dilakukan dengan cara konsultasi dan diskusi dengan dosen pembimbing, dosen pengajar, teman-teman dan orang-orang yang mengerti mengenai dan memahami tentang pembahasan skripsi ini.

## 1.6 Sistematika Penulisan

Penulisan skripsi ini akan disusun secara sistematis agar memudahkan untuk dipahami dan diambil manfaatnya. Bab satu pendahuluan, berisi penjelasan latar belakang, tujuan penulisan, perumusan masalah, pembatasan masalah,

metode penulisan dan sistematika penulisan. Bab dua teori dasar, bab ini berisi tentang dasar-dasar WLAN, sistem keamanan dalam jaringan *wireless* dan server. Bab tiga perancangan sistem, bab ini berisi tentang perancangan server dan sistem monitoring yang akan dibuat dalam WLAN. Bab empat, merupakan penjelasan analisa sistem monitoring jaringan *wireless*. Bab lima, berisi kesimpulan dari seluruh pembahasan karya tulis ini.

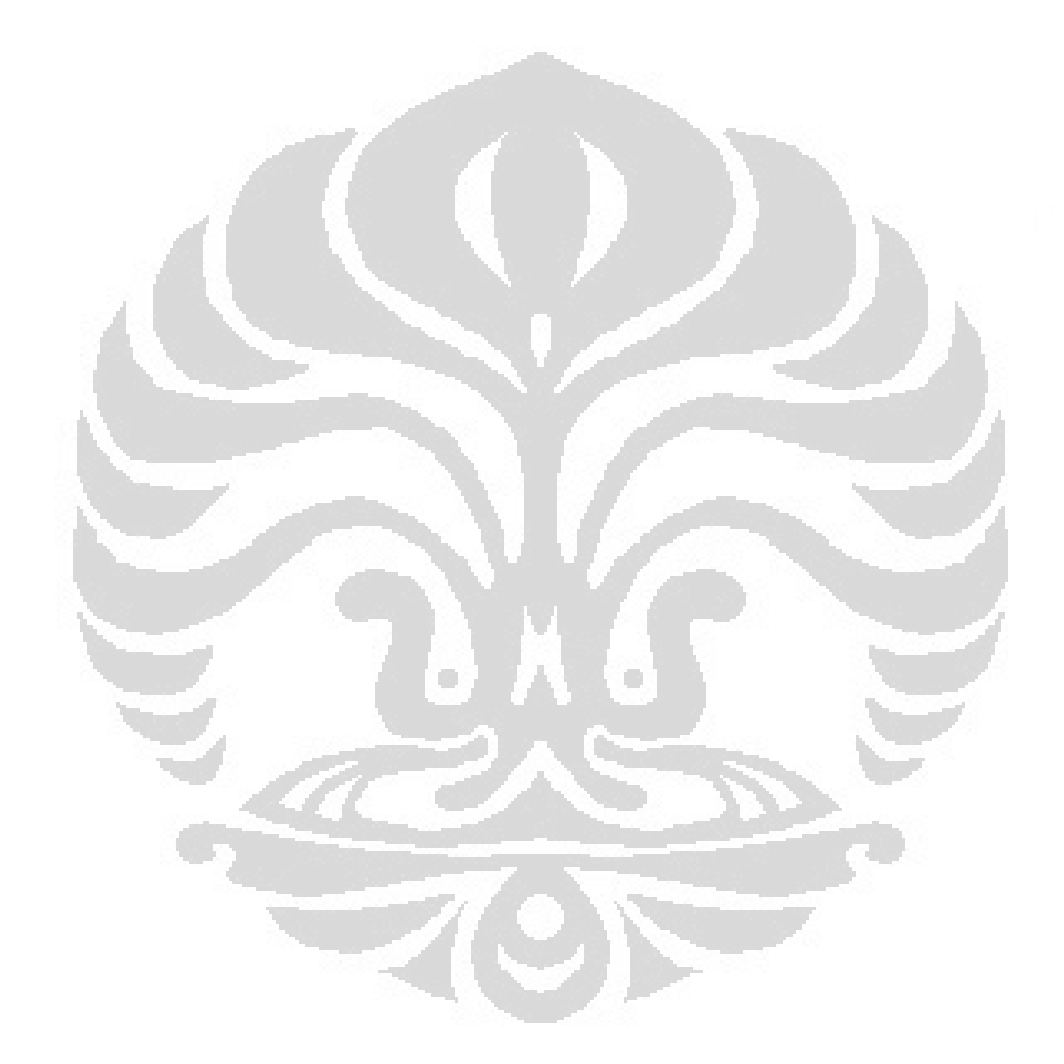

#### BAB II

## DASAR TEORI

*Wireless Local Area Network* (WLAN) adalah sebuah jaringan yang menggunakan gelombang radio sebagai media transmisi untuk menerima dan mengirim informasi. WLAN memberikan kemudahan untuk terkoneksi dengan jaringan, karena sifatnya yang mobilitas. Sumber jaringan biasanya menggunakan kabel yang disambungkan ke sebuah *access point* untuk memberi koneksi jaringan ke seluruh pengguna dalam wilayah sekitar.

WLAN menggunakan standar protokol IEEE 802.11 yang diimplementasikan di seluruh peralatan *wireless* yang digunakan, standar ini dikeluarkan oleh IEEE sebagai standar komunikasi untuk bertukar data melalui udara / *wireless*. WLAN beroperasi pada *Half Duplex*, menggunakan frekuensi yang sama untuk mengirim dan menerima data dalam sebuah WLAN. Standar 802.11 digunakan untuk WLAN *indoor*, sedangkan standar untuk *outdoor* adalah IEEE 802.16.

## 2.1 Access Point

*Access Point* berfungsi menghubungkan antara infrastruktur komunikasi kabel dengan infrastruktur komunikasi *wireless. Wireless Access Point* dapat beroperasi dalam beberapa mode yang berbeda. Beberapa mode ini adalah :

- Normal mode, menyediakan koneksi *central point* untuk perangkat klien wireless.
- Bridge mode, pada mode memungkinkan access point untuk berkomunikasi langsung dengan access point yang lain.
- Client mode, mode ini memungkinkan access point beroperasi sebagai klien wireless, tetapi tetap berkomunikasi dengan access point yang lain, bukan dengan klien wireless yang lain.
- *Repeater* mode, menyediakan metode untuk menyebarkan ulang sinyal access point dan memperluas jangkauannya.

#### 2.2 Arsitektur Jaringan IEEE 802.11

*Service set* adalah istilah yang digunakan untuk menggambarkan komponenkomponen dasar WLAN. Ada lima cara untuk mengkonfigurasi WLAN, dan masingmasing membutuhkan cara yang berbeda [1].

#### 2.2.1 Basic Service Set (BSS)

Basic Service Set terdiri dari satu jalur akses (kabel), minimal sebuah access point dan satu atau lebih klien wireless seperti ditunjukkan pada Gambar 2.1 Access Point ini dikenal juga sebagai managed network. Setiap klien wireless harus menggunakan access point untuk berkomunikasi dengan klien wireless lain atau semua host kabel pada jaringan. BSS mencakup sel tunggal atau wilayah RF (Radio Frequency) disekitar access point dengan zona kecepatan data yang berbeda.

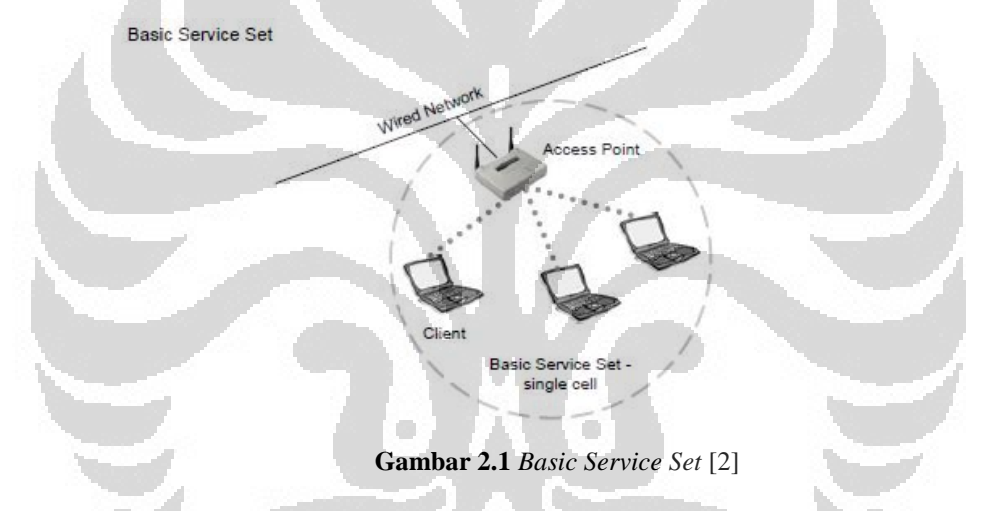

#### 2.2.2 Extended Service Set (ESS)

*Extended Service Set* (ESS) terdiri dari beberapa *Basic Service Set* (BSS) yang dihubungkan dengan sistem distribusi seperti yang ditunjukkan pada Gambar 2.2 Sistem distribusi dapat berupa kabel, *wireless*, LAN, WAN, atau cara lain dari konektivitas jaringan. Sebuah ESS harus memiliki paling tidak dua *access point* yang beroperasi dalam infrasutruktur ini. Mirip dengan BSS, semua paket di ESS harus melalui salah satu jalur akses [3].

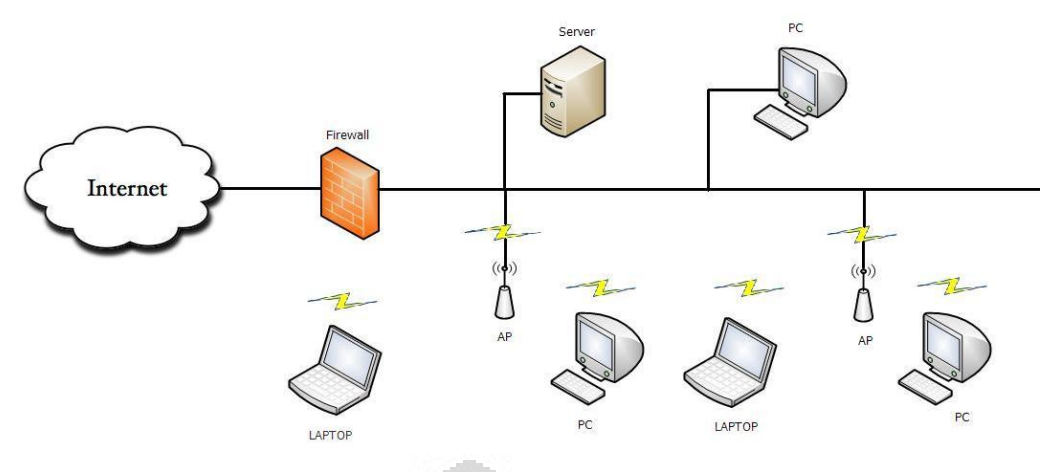

Gambar 2.2 Extended Service Set

## 2.2.3 Independent Basic Service Set (IBSS)

Independent Basic Service Set (IBSS) dikenal sebagai jaringan ad hoc. Sebuah IBSS tidak memiliki access point atau access lainnya ke sebuah distribusi sistem. IBSS hanya mencakup cell tunggal dan mempunyai SSID, seperti ditunjukkan pada Gambar 2.3 Dalam IBSS, untuk mengirimkan data keluar, salah satu klien di IBSS harus bertindak sebagai gateway atau router. Dalam IBSS, klien membuat koneksi langsung satu sama lain saat mentransmisi data, dan untuk alasan ini, IBSS sering disebut sebagai jaringan peer-to-peer [3].

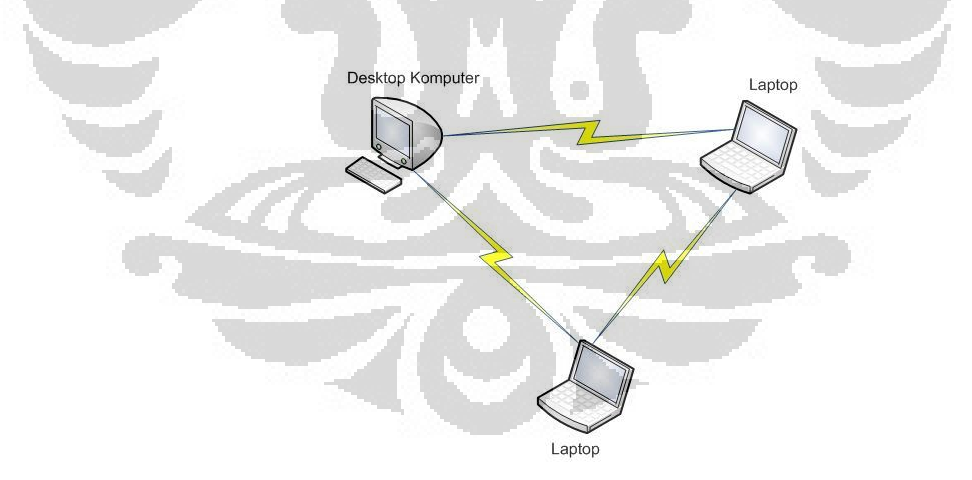

Gambar 2.3 Independent Basic Service Set

#### 2.2.4 Wireless Distribution System

Dalam Wireless Distribution System (WDS), link wireless digunakan untuk interkoneksi beberapa access point, yang memungkinkan jaringan wireless diperluas tanpa perlu infrastruktur kabel. Penurunan dalam infrastruktur kabel yang diperbolehkan oleh WDS mengorbankan throughput. Karena setiap access point Universitas Indonesia harus mengirimkan kembali trafik WDS apapun yang diterima dalam mode *repeater*. *Wireless throughput* dipotong sekitar setengah untuk setiap lompatan dalam setiap pesan yang harus dijalankan, sehingga klien *wireless* pada akhir koneksi WDS akan menerima *throughput* yang sangat miskin [3].

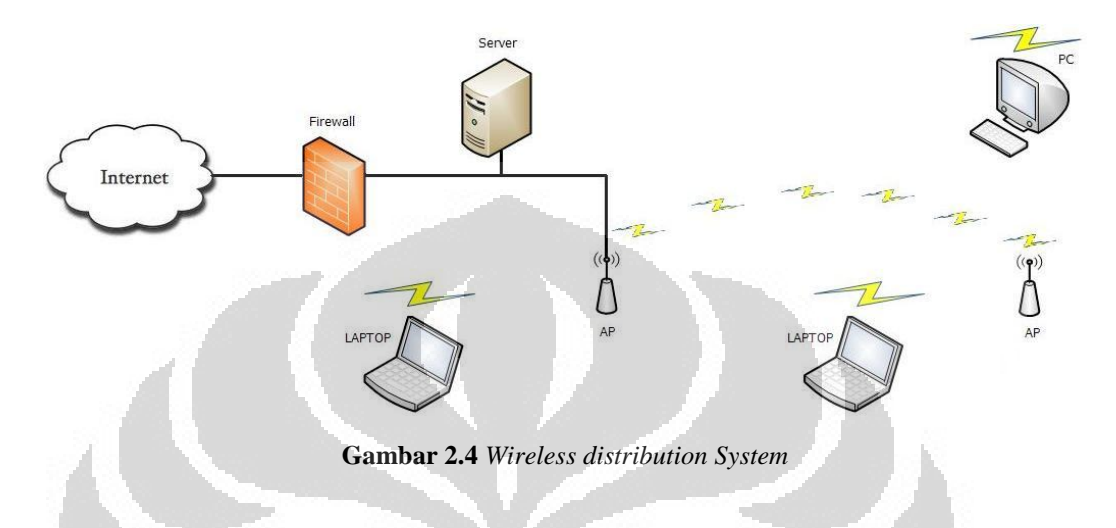

#### 2.2.5 Wireless Mesh Network

Jaringan *wireless mesh* menggabungkan fitur jaringan *wireless ad-hoc*, sebaik infrastruktur jaringan *wireless* dalam *wireless distribution system*. Hasilnya adalah jaringan infrastruktur *wireless* yang kuat yang dapat digunakan dengan meminimalkan kabel dan biaya pemasangan kabel, namun tidak lagi hanya terbatas pada area lokal, tetapi mencakup skala *Metropolitan Area Network* (MAN) atau *Wide Area Network* (WAN) [3].

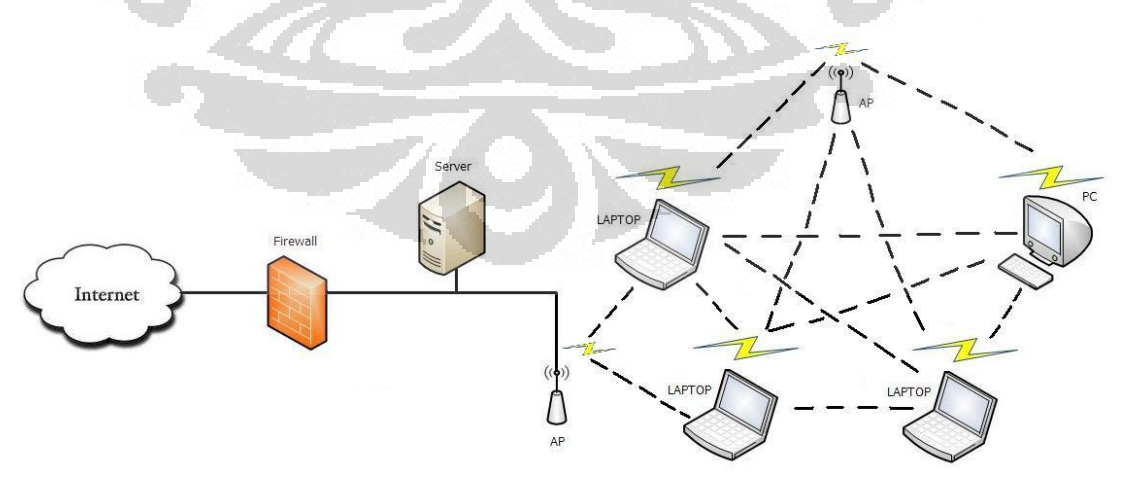

Gambar 2.5 Wireless Mesh Network

### 2.3 Standar Wireless LAN

IEEE mengeluarkan standar 802.11 WLAN yang membuat beberapa kelompok untuk mengeksplor beberapa perbaikan dari standar 802.11 aslinya.

#### Standar 802.11a

802.11a menggunakan *Orthogonal Frequency Division Multiplexing* (OFDM) pada frekuensi 5 GHz. Sistem ini dapat bekerja mencapai *throughput* sampai dengan 54 Mbps. Pada tahun 2002 vendor mulai meluncurkan produk ini ke pasaran. Namun secara historis, penggunaan produk ini sangat terbatas, karena mahalnya harga komponen yang digunakan.

#### Standar 802.11b

802.11b menggunakan *Direct Sequence Spread Spectrum* (DSSS) pada frekuensi 2,4 GHz. Sistem ini dapat bekerja mengirimkan data dengan *throughput* mencapai 11 Mbps. 802.11b mulai dikeluarkan pada tahun 1999. Sebagian besar sistem WLAN yang dikembangkan mengikuti standar 802.11b.

Standar 802.11 g

802.11g menggunakan *multicarrier* modulasi OFDM dan beroperasi pada frekuensi 2,4 GHz. Amendemen 802.11g disetujui pada tahun 2003. 802.11g merupakan gabungan sistem antara 802.11a dan 802.11b. Maksimum *data rate* pada sistem ini mencapai 54 Mbps.

#### Standar 802.11n

802.11n merupakan pengembangan dari 802.11g. Seperti pada 802.11g, standar 802.11n akan beroperasi pada 2,4 GHz dan menggunakan OFDM dengan teknik MIMO (*Multiple Input Multiple Output*) untuk mencapai tingkat maksimum proyeksi data 248 Mbps. MIMO menggunakan *channel bonding*, dikenal dengan channel 40 MHz, adalah teknologi yang dipasang pada standar 802.11n yang dapat secara simultan menggunakan dua channel terpisah yang tidak saling tumpang tindih untuk mentransfer data. *Channel bonding* menaikkan jumlah data yang ditransmisikan. Operasi modus 40 MHz menggunakan 20 MHz yang berdekatan. Hal ini membuat penggandaan langsung data rate dari suatu *channel band* tunggal 20 MHz.

9

Tabel 2.1 Standar WLAN [3]

|                             | IEEE<br>802.11                             | 802.11b                                                                                    | 802.11a                                                                                       | 802.11g                                                                                                 | 802.11n<br>(Draft 2.0)                                                                               |
|-----------------------------|--------------------------------------------|--------------------------------------------------------------------------------------------|-----------------------------------------------------------------------------------------------|----------------------------------------------------------------------------------------------------|----------------------------------------------------------------------------------------------------|
| Frequency                   | 2.4 GHz                                    | 2.4 GHz                                                                                    | 5 GHz                                                                                         | 2.4 GHz                                                                                                 | 2.4 GHz                                                                                              |
| RF<br>Technolog<br>y        | FHSS or<br>DSSS                            | DSSS                                                                                       | OFDM                                                                                          | OFDM                                                                                                    | OFDM+MIMO                                                                                            |
| Max<br>Transfer<br>Rate     | 2 Mbps                                     | 11 Mbps                                                                                    | 54 Mbps                                                                                       | 54 Mbps                                                                                                 | 248 Mbps                                                                                             |
| Typical<br>Outdoor<br>Range | 100 metres                                 | 150 metres                                                                                 | 120 metres                                                                                    | 150 metres                                                                                              | 250 metres                                                                                           |
| Security                    | Wired<br>Equivalent<br>Protection<br>(WEP) | Wired<br>Equivalent<br>Protection<br>(WEP) +<br>optional WiFi<br>Protected<br>Access (WPA) | Wired<br>Equivalent<br>Protection<br>(WEP) +<br>optional WiFi<br>Protected<br>Access<br>(WPA) | Wired<br>Equivalent<br>Protection<br>(WEP) / WiFi<br>Protected<br>Access (WPA) /<br>802.11i<br>(WPA2)   | Wired Equivalent<br>Protection (WEP) /<br>WiFi Protected<br>Access (WPA) /<br>802.11i (WPA2)         |
| Encryption                  | 40-bit RC4                                 | up to 104-bit<br>RC4 (WEP),<br>128-bit RC4<br>w/ TKIP key<br>scheduling<br>(WPA)           | up to 104-bit<br>RC4 (WEP),<br>128-bit RC4<br>w/ TKIP key<br>scheduling<br>(WPA)              | up to 104-bit<br>RC4 (WEP),<br>128-bit RC4 w/<br>TKIP key<br>scheduling<br>(WPA), 128-bit<br>AES (WPA2) | up to 104-bit RC4<br>(WEP), 128-bit<br>RC4 w/ TKIP key<br>scheduling (WPA),<br>128-bit AES<br>(WPA2) |
| network<br>support          | Ethernet                                   | Ethernet                                                                                   | Ethernet                                                                                      | Ethernet                                                                                                | Ethernet                                                                                             |
| Applicatio<br>ns            |                                            | Wireless Data                                                                              | Wireless Data                                                                                 | Wireless Data                                                                                           | Wireless Data<br>Wireless<br>Multimedia                                                              |

#### 2.4 Keamanan Wireless LAN

Wireless LAN menggunakan teknologi Radio Frequency (RF) untuk mentransmisikan data. Jauh lebih sulit untuk menjamin keamanan dalam jaringan wireless daripada jaringan kabel, karena media yang digunakan adalah udara. Dalam jaringan kabel, pengguna harus terhubung langsung melalui kabel ke dalam jaringan LAN. Sedangkan Wireless LAN bisa diakses dimanapun perangkat wireless diletakkan selama masih dalam jangkauan wireless. Akses ke dalam suatu jaringan WLAN oleh pengguna yang tidak mempunyai hak dapat mengakibatkan modifikasi data, denial of service, penggunaan data informasi yang ada di dalam Wireless LAN.

#### 2.4.1 Kerentanan dan Serangan dalam Wireless LAN

Koneksi wireless sangat rentan akan berbagai potensial penyerangan. Hal ini dikarenakan sifat *Wireless LAN* yang menggunakan frekuensi radio yang mentransmisi data melalui gelombang udara. Berikut ini beberapa masalah yang ditemui dalam *Wireless LAN* [7].

a. Tidak ada konfigurasi atau poor security

SSID digunakan untuk mengidentifikasi suatu network. SSID ini akan disebarkan setiap beberapa detik dikenal sebagai "*beacon frame*". Secara *default*, SSID diatur dengan nilai yang *fixed* yang diketahui oleh setiap orang dan hal ini memungkinkan akses yang mudah untuk pengguna yang tidak berwenang masuk ke dalam *wireless LAN*.

b. Tidak ada pengaturan batas

*Wireless access point* dapat kehilangan sinyal karena dinding, lantai, pintu, isolasi dan bahan bangunan lainya. Sinyal *wireless* juga mungkin akan memasuki area *wireless* pengguna yang lain. Ini disebut sebagai kebocoran sinyal. Hal ini dapat menyebabkan *user* yang tidak berwenang dapat mengakses informasi melalui *Wireless LAN*.

c. Lokasi yang tidak aman

*Access point* tidak seharusnya ditempatkan di lingkungan yang tidak aman, karena para *hacker* atau *intruder* bisa mencontoh atau mengubah konfigurasinya.

d. Pengguna tidak mengatur jaringan dengan baik

Kurangnya informasi dan pengetahuan pengguna untuk membuat suatu *Wireless LAN* yang aman merupakan salah satu hal yang harus diperhatikan saat ini.

Banyak *access point* yang dipasang secara *default*, tanpa pengaturan apapun. Suatu organisasi, baik itu perusahaan atau kampus dan yang lainnya harus membuat suatu aturan dalam jaringan *wireless*, sehingga bisa mengontrol pengguna jaringan *wireless*.

e. Rogue access point

Ini adalah salah satu masalah dalam organisasi yang besar. Dimana *access point* mungkin di install tanpa harus mendapat persetujuan dari *administrator*. Jika tidak ada pengaman yang diaktifkan dalam *access point*, maka jaringan *wireless* mungkin dalam resiko. Salah satu cara untuk mengidentifikasi *rogue access point* adalah menggunakan *intelligent sensor* dan prosedur *goniometric*.

f. Kelemahan dalam memantau jaringan

Tidak adanya sistem untuk memantau dalam suatu jaringan akan membuat jaringan menjadi rentan, karena banyak *hacker* atau *intruder* yang mencoba masuk ke dalam jaringan.

g. MAC Address Filtering

Sebuah *media access control* (MAC) *address* adalah nomor unik yang diberikan ke komputer. Pada *Wireless LAN*, nomor ini digunakan untuk memungkinkan *access point* terhubung ke jaringan tertentu. Para *hacker* atau *intruder* dapat mencuri identitas MAC *address* dari *user* yang berwenang, kemudian mengganti MAC addressnya dengan MAC *address* yang dicuri, ini dinamakan MAC *Spoofing*.

h. Standar enkripsi yang tidak memadai

Standar enkripsi WEP (*Wired Equivalent Privacy*) adalah standar enkripsi yang lemah, bahkan ada beberapa *user* yang tidak mengaktifkannya. Dan sekarang ini, standar enkripsi dikembangkan, yaitu WPA (*Wi-Fi Protected Access*) dan WPA2 (*Wi-Fi Protected Access* 2). Hal ini sedikit membantu, tetapi tidak bisa mengamankan jaringan secara keseluruhan hanya menambah waktu yang digunakan para *hacker* untuk menembus jaringan *wireless*.

i. War driving

*War driving* dilakukan oleh para *hacker* untuk mendeteksi *wireless LAN* yang ada di area tersebut. Mereka akan berpindah dari satu tempat ke tempat yang lain sampai mendapatkan suatu jaringan dimana mereka dapat masuk. *Software* yang

digunakan biasanya adalah NetStlumber, tetapi sekarang ini *software* untuk *sniffing* sudah semakin banyak.

j. Serangan Man-in-the-middle

Rogue access point dapat melancarkan serangan man-in-the-middle yang terhubung ke access point yang sah dan memaksa pengguna untuk terhubung dengan rogue access point. Hacker akan mengumpulkan semua informasi otentikasi dari pengguna yang sah seperti terhubung ke access point yang asli. Hacker menggunakan informasi ini seolah-olah dia adalah pengguna yang sah dan masuk ke dalam jaringan.

k. Serangan Denial of Service

Rogue access point juga dapat menyebabkan serangan Denial of Service, dimana jaringan dibanjiri dengan paket data memaksa para pemakai untuk memutuskan koneksi secara terus menerus dengan mengganggu operasi. Gangguan ini dapat disebabkan oleh kebisingan dari gelombang *microwaves*, *cordless phone*, atau peralatan lain yang beroperasi pada frekuensi radio 2,4 GHz dimana *Wireless LAN* 802.11b juga beroperasi.

#### 2.4.2 Server

Pada sebuah Wireless LAN, dibutuhkan suatu sistem security yang dapat mengurangi kerentanan yang terjadi akhir-akhir ini. Oleh karena itu, perlu ada suatu sistem yang dapat memantau pengguna wireless dan mengatur setiap pengguna wireless. Server adalah suatu host yang memberikan layanan (service) kepada klien dan mempunyai hak untuk mengatur. Fungsi server adalah mengatur dalam memberi hak akses terhadap klien yang terhubung dengan server tersebut. Fungsi lainnya adalah sebagai dinding keamanan (firewall), dalam fungsinya ini server dapat membatasi atau menolak suatu koneksi yang ingin merusak atau melakukan pencurian data.

#### 2.4.2.1 Linux

Linux adalah suatu sistem operasi komputer bertipe Unix yang bersifat *open source*. Karena sifatnya *open source*, maka kode sumber Linux dapat dimodifikasi, digunakan dan didistribusikan kembali secara bebas oleh siapapun.

Linux pertama kali ditulis oleh Linus Benedict Torvalds pada tahun 1991. Pada saat itu, proyek GNU telah membuat banyak komponen yang dibutuhkan untuk membentuk sebuah sistem operasi yang bebas, tapi belum memiliki kernel yang melandasi komponen aplikasi tersebut. Linux telah lama dikenal untuk penggunaanya di server dan didukung oleh perusahaan-perusahaan komputer ternama. Linux banyak diminati dikarenakan Linux tidak bergantung kepada vendor (vendor independence), biaya operasional yang rendah, kompatibilitas yang tinggi dibandingkan versi UNIX tidak bebas, serta faktor keamanan dan kestabilannya yang tinggi dibandingkan dengan sistem operasi lainnya.

UNIX memiliki karakteristik yang membuatnya menjadi target yang kurang menarik untuk security attack. Beberapa karakteristiknya adalah sebagai berikut [4]:

- Banyak versi dan *build* untuk *platform* ini. Banyak kode yang bisa diubah, tetapi spesifik eksploitasi mungkin tidak bekerja pada sebagian besar *platform* UNIX.
- Pengguna umumnya lebih *expert*. UNIX / Linux masih jarang digunakan sebagai *desktop* untuk masa ini. Platform ini lebih sering digunakan pada server, *embedded system* dan pengembangan *platform* perangkat lunak. Unix dikenal sebagai sistem operasi dan keamanan. Tetapi jika rata-rata pengguna mempunyai keahlian lebih besar, serangan terhadap *platform* akan sulit untuk dicapai.
- Script tidak mudah menjalankan. Ada banyak teknik *scripting* UNIX. Namun, tidak seperti Windows, *script* tidak terintegrasi dengan baik dalam aplikasi umum (seperti Outlook dan Word). Dalam UNIX, script dapat diintegrasikan ke aplikasi seperti *mail* dan *word processing*, tetapi bukan konfigurasi yang *default*. Hal ini membuat UNIX jauh dari rentan daripada sistem Windows.
- File terbatas menyebarkan *malware*.

## 2.4.3 Monitoring Wireless Network

Network Monitoring menggunakan tool untuk merekam dan menganalisis secara akurat penggunaan jaringan, arus trafik dan kinerja di dalam jaringan. Tool monitoring yang baik memberikan angka dan representasi grafik dari kondisi jaringan. Hal ini dapat menolong administrator untuk memvisualisasikan secara Universitas Indonesia akurat apa yang terjadi di dalam suatu jaringan dan untuk mengetahui dimana perlu dilakukan perbaikan dan penyesuaian [4].

Beberapa keuntungan melakukan sistem monitor yang baik adalah [4]:

- 1. Anggaran jaringan dan sumber daya di justifikasi. *Tool monitor* yang baik dapat memperlihatkan infrastruktur jaringan (*bandwidth*, *hardware* dan *software*) secara detail dan bisa menangani kebutuhan pengguna jaringan.
- 2. Penyusup jaringan dideteksi. Dengan adanya sistem *monitoring*, maka dapat mendeteksi penyerang yang masuk ke dalam jaringan dan mencegah akses ke server.
- 3. Virus jaringan dengan mudah dideteksi.
- 4. *Troubleshooting* masalah jaringan sangat disederhanakan. Dengan sistem *monitoring*, masalah yang spesifik diberitahukan dan beberapa masalah bisa diperbaiki secara otomatis.
- 5. Kinerja jaringan bisa sangat dioptimasi.
- 6. Perencanaan kapasitas lebih mudah.

Banyak *tool freeware* yang bisa digunakan untuk memonitoring jaringan. Ada beberapa jenis *tool monitoring* yang digunakan dan mempunyai fungsi yang berbeda-beda, yaitu [4] :

- a. *Tool* pendeteksi jaringan. *Tool* ini memperhatikan *frame beacon* yang dikirimkan oleh *access point*. *Tool* ini juga menampilkan informasi seperti nama jaringan, kekuatan sinyal yang didapat oleh perangkat *user*. Beberapa *tool* yang biasa digunakan adalah : Netstlumber, Ministlumber, Wellenreiter, dll.
- b. Tool protokol analyzer. Tool ini memeriksa setiap paket di jaringan dan menyediakan informasi secara detail mengenai komunikasi yang terjadi di dalam jaringan (meliputi alamat sumber dan tujuan, informasi protokol dan data aplikasi). Tool yang biasa digunakan adalah : Kismet, Wireshark atau Ethereal, tcpdump, dll.
- **c.** *Tool trending. Tool* ini menjalankan *monitor* tanpa *operator* dalam periode yang lama dan menyiapkan data dalam bentuk grafik. *Tool* ini akan memonitor aktivitas jaringan secara periodik dan menampilkan dalam sebuah grafik, *tool trending* mengumpulkan data dan juga menganalisanya. Contoh

tool trending, yaitu : MRTG (*Multi Router Traffic Grapher*), RRDtool (*Round Robin Database tool*), ntop, Cacti, Netflow, Flowc, SmokePing, EtherApe, dll.

- **d.** *Tool monitor realtime. Tool* ini segera memberitahukan *administrator* saat diketahui ada masalah. Berikut adalah beberapa *tool open source* yang bisa digunakan : Snort, ModSecurity, Nagios, Zabbix.
- e. *Tool* penguji *throughput*. *Tool* ini menginformasikan *bandwidth* yang ada di antara dua ujung jaringan.
- **f.** *Tool intrusion detection. Tool* ini mengamati trafik jaringan yang tidak diinginkan, sehingga bisa mengambil keputusan yang tepat, misalnya menolak akses.
- g. *Tool benchmarking*. *Tool* ini memperkirakan kinerja maksimum dari sebuah layanan atau jaringan. Pada windows, kinerja dari jaringan dapat dilihat dengan Task Manager (Ctr+Alt+Del), atau MRTG atau RRDtool juga bisa digunakan.

## 2.4.3.1 Snort

Snort adalah sebuah *software* yang berfungsi untuk mengawasi aktifitas dalam suatu jaringan komputer. Snort menggunakan *rules system* untuk melakukan deteksi dan pencatatan (*logging*) terhadap berbagai macam serangan terhadap jaringan komputer. Snort dapat mendeteksi dan melakukan *logging* terhadap serangan-serangan karena terdapat rules saat merancangnya. *Software* ini bersifat *opensource* berdasarkan GNU (*General Public License*), sehingga boleh digunakan bebas secara gratis, dan *source code* untuk Snort juga bisa didapatkan dan dimodifikasi sendiri [9].

Snort merupakan *software* yang masih berbasis *command-line*, bagi pengguna yang tidak terbiasa hal ini cukup merepotkan. Ada beberapa *software* pihak ketiga yang memberikan GUI untuk snort, misalnya IDScenter untuk Microsoft Windows dan Acid yang berbasis PHP sehingga bisa diakses melalui *web browser*. Secara umum snort dapat dioperasikan dalam 3 mode, yaitu [9]:

a. Sniffer mode

Pada mode ini, snort bertindak sebagai *software sniffer* yang dapat melihat semua paket yang lewat dalam jaringan komputer dimana snort diinstal. Berbagai paket yang ada ditampilkan secara *real time* pada layar monitor.

b. Packet logger mode

Dalam mode ini, semua paket yang lewat dalam jaringan dilihat dan dicatat atau melakukan *logging* terhadap semua paket tersebut ke *disk*, sehingga *user* bisa melakukan analisi terhadap *traffic* jaringan atau keperluan lainnya.

c. Intrusion detection mode

Dalam mode ini, snort bertindak sebagai *Network Intrusion Detection System* (NIDS) yang dapat mendeteksi dan melakukan *logging* terhadap berbagai macam serangan terhadap jaringan komputer berdasarkan *rules system* yang telah ditetapkan oleh pengguna snort.

Snort memiliki lima komponen dasar yang bekerja saling berhubungan satu dan yang lainnya, yaitu [9]:

1. *Capture library* (libpcap)

Paket *capture library* akan memisahkan paket data yang melalui *ethernet card* untuk selanjutnya digunakan oleh snort.

2. Decoder

Mengambil data di layer 2 yang dikirim dari *packet capture library*. Decoder akan memisahkan data link (seperti Ethernet, TokenRing, 802.11) kemudian protocol IP, selanjutnya paket TCP dan UDP. Setelah pemisahan data selesai, snort mempunyai informasi *protocol* yang dapat diproses lebih lanjut.

3. Preprocessor

Kemudian dilakukan analisis (*preprocessor*) atau manipulasi terhadap paket sebelum dikirim ke detection *engine*. Manipulasi paket dapat berupa ditandai, dikelompokan atau dihentikan.

4. *Detection Engine* 

Paket yang datang dari *packet decoder* akan ditest dan dibandingkan dengan *rule* yang telah ditetapkan sebelumnya. *Rule* berisi tanda-tanda (*signature*) yang termasuk serangan.

## 5. *Output*

*Output* yang dihasilkan berupa *report* dan *alert*. Ada banyak variasi *output* yang dihasilkan oleh snort, seperti teks (ASCII), XML, syslog, tcpdump, *binary format* atau Database (MySQL, MsSQL, PostgreSQL, dsb).

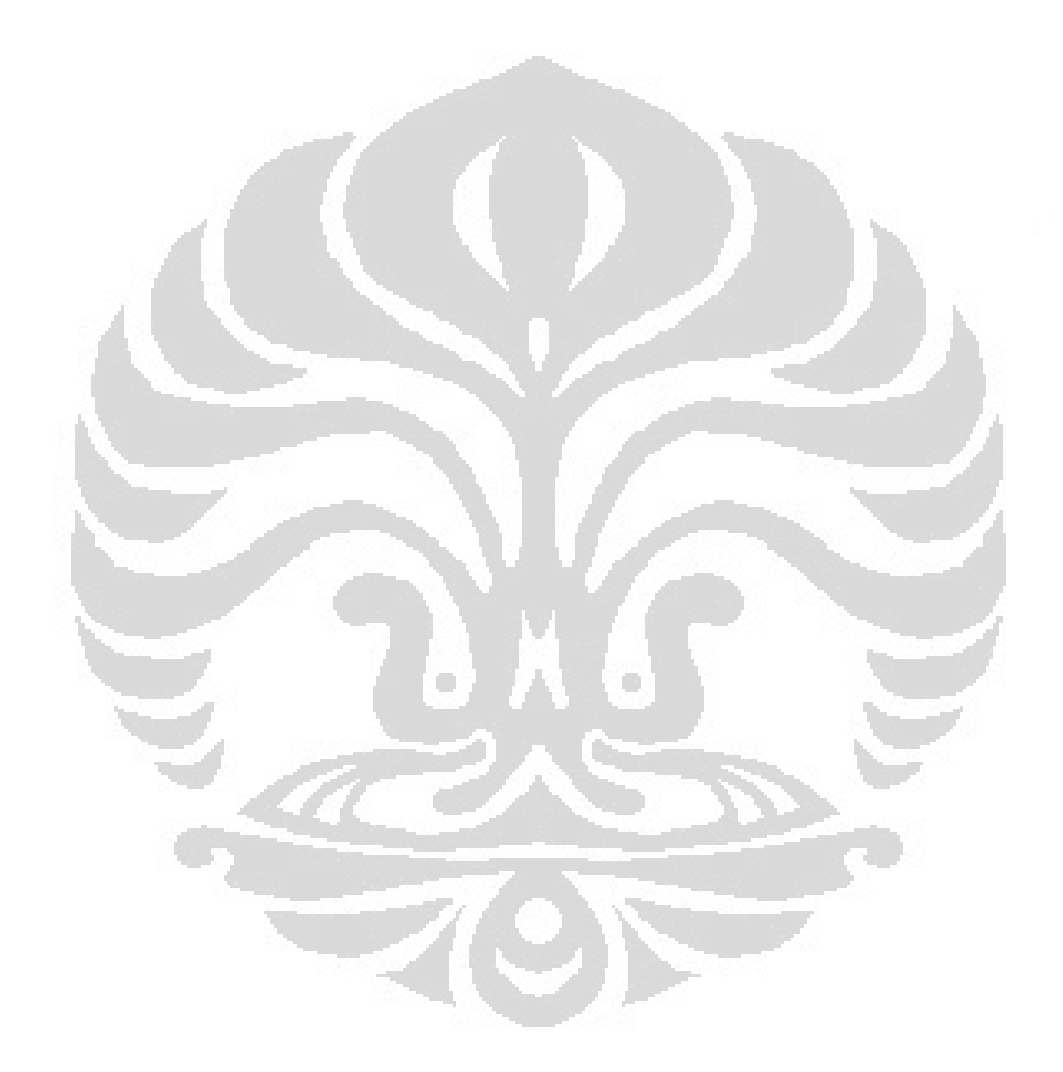

#### **BAB III**

#### PERANCANGAN DAN CARA KERJA SISTEM

#### 3.1 Deskripsi Sistem

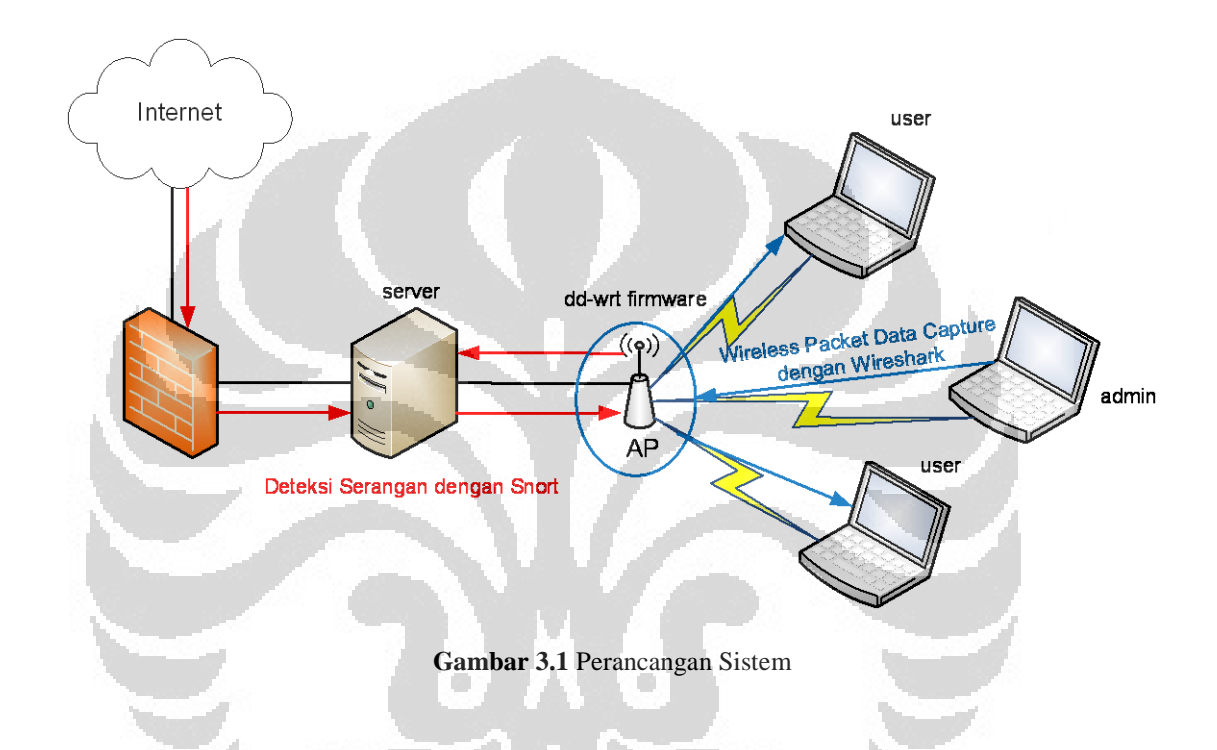

Gambar 3.1 menunjukkan topologi jaringan WLAN yang akan dibuat. Suatu sistem jaringan *wireless* melalui sebuah server sebagai *firewall* yang berfungsi untuk menjaga keamanan dari jaringan tersebut. Operating sistem yang digunakan pada server adalah Ubuntu Server 10.04 dengan *software firewall*nya adalah iptables. Jaringan dari internet masuk ke server melalui eth1. Di dalam server tersebut diinstal OpenSSH dan LAMP server yang berfungsi untuk *remote* admin dan sebagai perangkat lunak untuk menjalankan suatu aplikasi seperti web, mysql, dll. Server juga digunakan sebagai sistem *monitoring* jaringan, *tool* yang digunakan adalah Snort yang diinstal di server dan ditampilkan dalam bentuk php yang dapat dilihat pada komputer admin. Di server juga menggunakan sistem DHCP agar dapat mengatur klien yang terkoneksi ke server, *range* IP address yang diberikan adalah

19

antara 192.168.2.5 - 192.168.2.175. Access point dikoneksikan ke server dan firmware access point tersebut di upgrade menggunakan DD-WRT firmware dengan tujuan agar konfigurasi dengan linux lebih mudah. Untuk mengakses konfigurasi untuk access point tersebut adalah dengan membuka IP address 192.168.1.1. Pada access point juga di setting DHCP untuk klien wireless yang akan melakukan koneksi ke jaringan wireless. Range IP address yang diberikan adalah 192.168.100-192.168.1.150. Pada access point pengaturan keamanan yang digunakan adalah MAC address filtering, enkripsi WEP, WPA dan WPA2. Untuk mengakses tool monitoring pada server digunakan komputer admin yang terkoneksi ke jaringan dan tool tambahan, yaitu wireshark untuk memantau jaringan wireless. Admin juga dapat melakukan remote ke server untuk melakukan konfigurasi lebih lanjut di server.

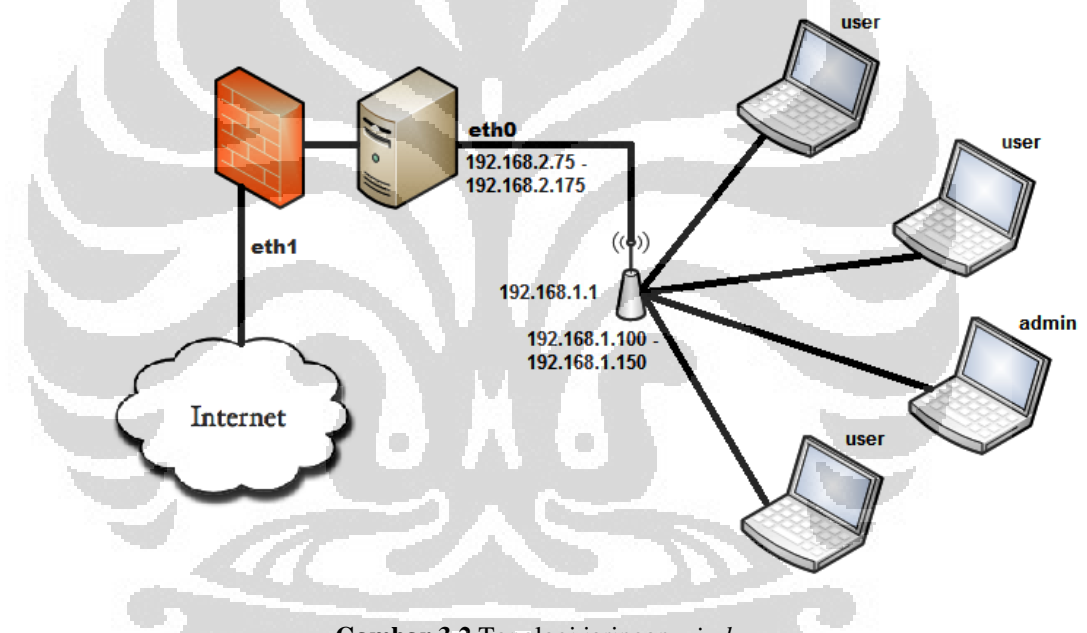

Gambar 3.2 Topologi jaringan wireless

Hal pertama yang harus dilakukan adalah instalasi server pada komputer. *Platform* atau operating sistem (OS) yang digunakan adalah *open source* Linux (Ubuntu Server versi 10.04), karena versi ini lebih stabil dan mudah dalam penggunaanya dari seluruh operating sistem linux lainnya. Minimum *requirement* untuk menginstal server adalah 512 MB RAM, 80-GB HDD (free space). Server yang perlu diinstal adalah server OpenSSH dan LAMP Server.

Langkah selanjutnya adalah konfigurasi server. Untuk membuat server sebagai PC router perlu dilakukan beberapa konfigurasi. Spesifikasi yang dibutuhkan Universitas Indonesia adalah 2 NIC yang digunakan untuk menghubungkan jaringan dari internet ke server dan dari server ke *wireless access point*. Berikut ini adalah langkah-langkah konfigurasinya :

#### a. Setup ethernet card

IP address dikonfigurasi menjadi *static*. Untuk lan card 1 (eth0) digunakan untuk koneksi dari server ke *wireless access point* dan lan card 2 (eth1) digunakan sebagai *gateway* dari internet.

```
# This file describes the network interfaces available on your
system
# and how to activate them. For more information, see
interfaces(5).
# The loopback network interface
auto lo
iface lo inet loopback
auto eth0
iface eth0 inet static
        address 192.168.2.5
        netmask 255.255.255.0
        network 192.168.2.0
        broadcast 192.168.2.225
auto eth1
iface eth1 inet dhcp
```

#### b. Setup DNS

DNS yang dipakai adalah DNS yang diberikan oleh modem internet. Hal ini penting, karena jika tidak di *setup*, tidak akan bisa terkoneksi dengan internet. Jika pada instalasi awal sudah ethernet yang terhubung dengan internet sudah disetting DHCP, maka DNS akan terisi secara otomatis.

٠

```
nameserver 202.73.99.2
nameserver 202.73.99.4
nameserver 61.247.0.4
domain fastnet.com
search fastnet.com
```

٠

c. Packet Forwarding

*Packet forwarding* adalah metode dasar untuk berbagi informasi di system pada network. Paket di transfer antara *source interface* dan *destination interface*, biasanya pada dua sistem yang berbeda. Perintah untuk mengaktifkannya adalah sebagai berikut.

sudo nano /etc/sysctl.conf

Untuk mengaktifkan *packet forwarding*, maka nilai *ip forward* diubah menjadi 1.

net.ipv4.ip forward = 1

Selanjutnya agar fungsi *routing* dapat otomatis berjalan saat pc server di *restart*, maka *command* di atas harus di *save* di file /etc/rc.local.

#### d. Iptables

Iptables adalah suatu *tool* dalam operasi linux yang berfungsi sebagai alat untuk melakukan filter (penyaringan) terhadap (*traffic*) lalu lintas data. Dengan iptables ini semua lalu lintas dalam komputer diatur, baik yang masuk ke komputer, keluar dari komputer, atau *traffic* yang hanya sekedar melewati komputer. Perintah di bawah ini digunakan untuk memberikan koneksi DHCP yang akan memberikan nomor IP yang berubah-ubah, koneksi yang diterima dari eth0 akan diteruskan ke IP *address* klien.

```
iptables -A POSTROUTING -j MASQUERADE -t nat -s 192.168.2.0/24
-o eth1
iptables -A FORWARD -j eth0 -s 192.168.2.0/24 -j ACCEPT
echo 1 > /proc/sys/net/ipv4/ip_forward
```

#### e. DHCP Server

*Dynamic Host Configuration Protocol* (DHCP) adalah protokol yang berbasis arsitektur klien / server yang dipakai untuk memudahkan pengalokasian IP address dalam satu jaringan. Jika DHCP dipasang pada jaringan lokal, maka semua komputer yang tersambung di jaringan akan mendapatkan IP address secara otomatis dari server DHCP. Selain IP

*address*, banyak parameter jaringan yang dapat diberikan oleh DHCP, seperti *default gateway* dan DNS server.

Internet Connection Sharing dalam ubuntu server pun menggunakan DHCP server, agar klien yang terhubung ke jaringan juga mendapatkan koneksi internet. Setelah DHCP server di instal, maka edit file /etc/dhcp3.dhcpd.conf:

```
ddns-update-style none;
subnet 192.168.2.0 netmask 255.255.255.0 {
    option broadcast-address 192.168.2.255;
    option subnet-mask 255.255.255.0;
    option domain-name-servers 202.73.99.2, 202.73.99.4,
    61.247.0.4;
    option domain-name "fastnet.com";
    option routers 192.168.2.5;
    default-lease-time 600;
    max-lease-time 604800;
    log-facility local7;
    range 192.168.2.75 192.168.2.175;
```

Tutup dan simpan file /etc/dhcp3.dhcpd.conf, kemudian edit file

/etc/default/dhcp3-server dan ubah settingan DHCP default interfaces-nya menjadi pengaturan yang dibutuhkan, yaitu :

INTERFACES="eth0"

Karena *ethernet card* yang terhubung dengan *wireless router* adalah eth0, maka *interfaces*-nya diubah menjadi eth0. Setelah selesai diatur, maka *restart* DHCP *server* dengan perintah :

# /etc/init.d/dhcp3-server restart

Akan muncul di layar :

\* Starting DHCP server dhcpd3

[ OK ]

#### f. Setting Open-SSH Server

OpenSSH mengenkripsi semua lalu lintas (termasuk *password*) secara efektif menghilangkan pembajakan koneksi, percakapan dan serangan lainnya. Selain itu, OpenSSH menyediakan kemampuan *tunneling* yang aman dan beberapa metode otentikasi dan mendukung semua versi protokol SSH. SSH biasanya digunakan untuk *remote server* sebagai pengganti *telnet*, *rsh* dan *rlogin*. Aplikasi server yang sering digunakan dan akan digunakan disini adalah PuTTY untuk *remote server* dan WinSCP yang berfungsi untuk *transfer file* sepertinya sftp.

Pengaturan *default* untuk *port* yang digunakan Open-SSH adalah *port* 22, untuk alasan keamanan *port default* ini diubah ke *port* yang masih kosong atau belum digunakan untuk fungsi lain, misalnya 222 atau yang lain. Edit file :

## # pico /etc/ssh/sshd\_config

port 22 dan ganti dengan port yang kosong atau yang dikehendaki, yaitu port 321.

Open-SSH di *restart* : *service ssh restart*. Kemudian *password* diberikan pada *user root* agar setiap *login* untuk mengedit file bisa langsung *edit* dan bisa meng-*copy* atau *paste file* di semua *folder* linux. *Command line* di bawah ini digunakan untuk memberi / mengganti *password*.

#### # passwd root

Program PuTTY dan WinSCP di instal dari komputer klien yang menggunakan operating sistem Windows. Gambar 3.2 dan 3.3 menunjukkan login PuTTY dan WinSCP.
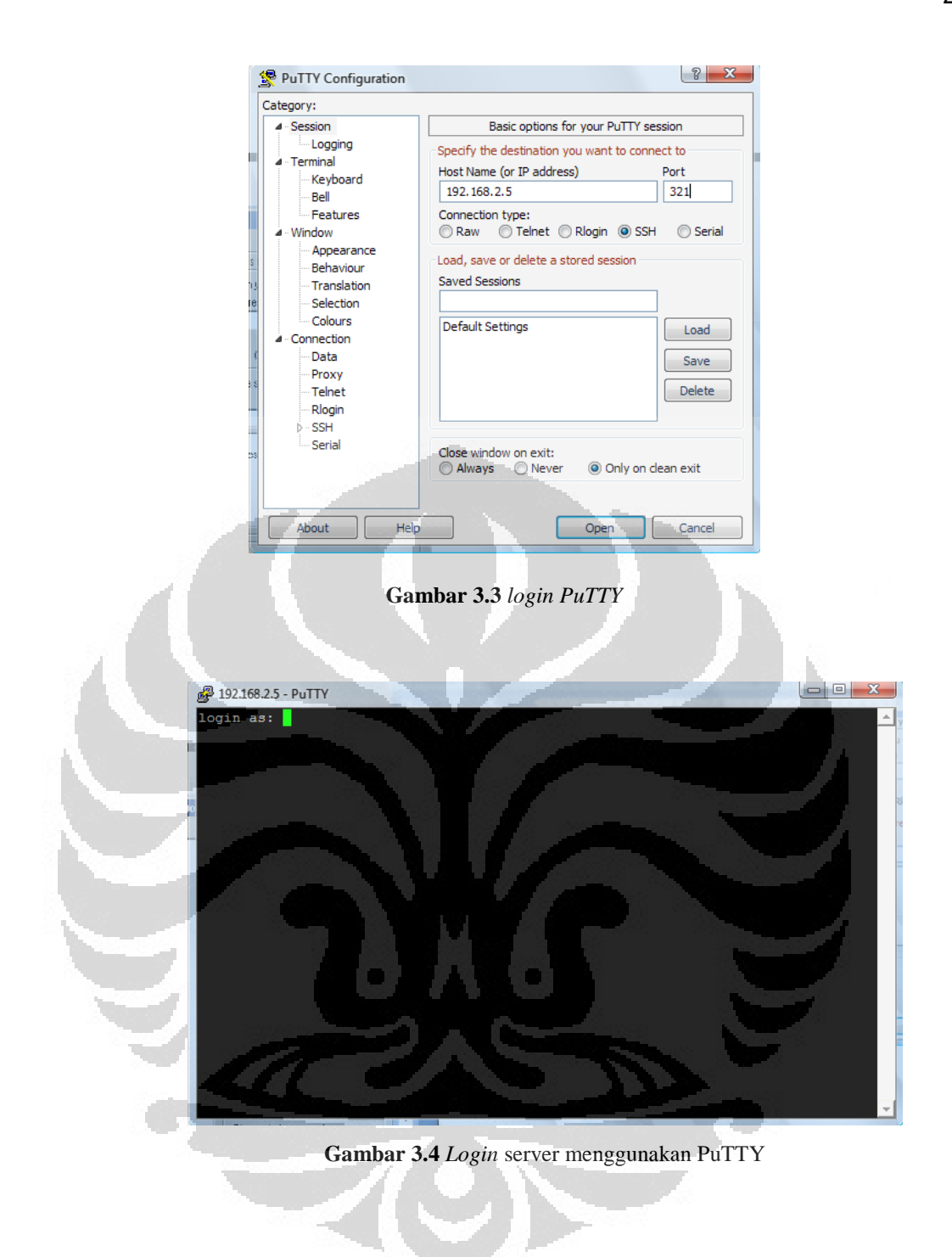

25

| Stored sessions<br>Environment                                                                                                    | bebbion                                                    |                                                                                                    |                      |                        |
|----------------------------------------------------------------------------------------------------|------------------------------------------------------------|----------------------------------------------------------------------------------------------------|----------------------|------------------------|
| Environment                                                                                                    | Host name                                                  |                                                                                                    | Po <u>r</u> t number |                        |
|                                                                                                    | 192.168.2.5                                                |                                                                                                    | 321                  | 1 🚍                    |
| Directories                                                                                                    |                                                            |                                                                                                    |                      |                        |
| SSH<br>Broforoncos                                                                                                    | User name                                                  | Password                                                                                                    |                      |                        |
| Preferences                                                                                                    | root                                                       | •••••                                                                                                    | •                    |                        |
|                                                                                                    | Drivata kov filo                                           |                                                                                                    |                      |                        |
|                                                                                                    | Filvate Key lile                                           |                                                                                                    |                      |                        |
|                                                                                                    |                                                            |                                                                                                    | l                    |                        |
|                                                                                                    | Destand                                                    |                                                                                                    |                      |                        |
|                                                                                                    | Protocol                                                   |                                                                                                    |                      |                        |
|                                                                                                    | <u>File protocol</u>                                       | SFTP V A                                                                                                    | llow SCP fallback    |                        |
|                                                                                                    |                                                            |                                                                                                    |                      |                        |
|                                                                                                    |                                                            |                                                                                                    | Select               | color                  |
| Advanced options                                                                                                    |                                                            | 1                                                                                                    |                      |                        |
|                                                                                                    |                                                            |                                                                                                    |                      |                        |
| About Langu                                                                                                    | ages                                                       | Login                                                                                                    | ve Clos              | se                     |
| root - root@10716825-WinSCD                                                                                                    |                                                            | -                                                                                                    |                      |                        |
| root - root@192.168.2.5 - WinSCP<br>ocal Mark Files Commands Session Op                                                                                                    | tions Remote Help                                          | -                                                                                                    |                      |                        |
| root - root@192.168.2.5 - WinSCP<br>ocal Mark Files Commands Session Op                                                                                                    | itions Remote Help.                                        | Default • 🚳                                                                                                    |                      |                        |
| root - root@192.168.2.5 - WinSCP<br>ocal Mark Files Commands Session Op                                                                                                    | tions Remote Help<br>H - ♥ ♥ Ø Ø                           | Default • 🚳                                                                                                    |                      | •                      |
| root - root@192.168.2.5 - WinSCP<br>ocal Mark Files Commands Session Op<br>I I III - IIII IIII IIIII IIIIIIIIIIII                                                                                                    | stions Remote Help<br>IIIIIIIIIIIIIIIIIIIIIIIIIIIIIIIIIIII | Default • 🚳                                                                                                    | · · • · 18 2 6       |                        |
| root - root@192.168.2.5 - WinSCP<br>ocal Mark Files Commands Session Op<br>I I III - IIII - IIIII - IIIIIIIIIIIII                                                                                                    | tions Remote Help<br>IIIIIIIIIIIIIIIIIIIIIIIIIIIIIIIIIIII  | Default • 💓<br>root • 4<br>/root<br>Name Ext                                                                                                    |                      |                        |
| root - root@192.168.2.5 - WinSCP<br>ocal Mark Files Commands Session Op<br>I I III - IIII IIIIIIIIIIIIIIIIIIIIIII                                                                                                    | tions Remote Help                                          | Default • • • • • • • • • • • • • • • • • • •                                                                                                    |                      |                        |
| root - root@192.168.2.5 - WinSCP<br>ocal Mark Files Commands Session Op                                                                                                    | tions Remote Help                                          | Default • • • • • • • • • • • • • • • • • • •                                                                                                    |                      |                        |
| root - root@192.168.2.5 - WinSCP<br>ocal Mark Files Commands Session Op                                                                                                    | tions Remote Help                                          | Default • • • • • • • • • • • • • • • • • • •                                                                                                    |                      |                        |
| root - root@192.168.2.5 - WinSCP<br>ocal Mark Files Commands Session Op                                                                                                    | tions Remote Help                                          | Default • • • • • • • • • • • • • • • • • • •                                                                                                    |                      |                        |
| root - root@192.168.2.5 - WinSCP<br>ocal Mark Files Commands Session Op<br>C. Local Disk - C. Local Disk - C. Local | tions Remote Help                                          | Default   Toot  Toot  Name Ext  Capture  Capture Capture  Capture  Capture  Capture  Capture  Capture  Capture  Capture  Capture  Capture  Capture  Capture  Capture  Capture  Capture  Capture  Capture  Capture  Capture Capture  Capture Capture Captu |                      | 2                      |
| root - root@192.168:25 - WinSCP<br>ocal Mark Files Commands Session Op                                                                                                    | tions Remote Help                                          | Default • • • • • • • • • • • • • • • • • • •                                                                                                    |                      | 3                      |
| root - root@192.168:25 - WinSCP<br>ocal Mark Files Commands Session Op                                                                                                    | tions Remote Help                                          | Default   Toot  Toot  Name Ext  Superiod  Adottags  Adottags  Adot |                      | 3                      |
| root - root@192.168:2.5 - WinSCP<br>ocal Mark Files Commands Session Op                                                                                                    | tions Remote Help                                          | Default   Troot  Troot  Troot  Name Ext  Superior  Superior  Super |                      | 3                      |
| root - root@192.168.2.5 - WinSCP<br>ocal Mark Files Commands Session Op<br>P P P P P P P P P P P P P<br>C : Local Disk P P P P P P P P P<br>Documents and Settings/Christina/My Documents<br>ame Ext<br><br>OneNote Notebooks<br>Youcam<br>My Shapes<br>My Videos<br>My Videos<br>My Videos<br>Bluetooth Exchange Folder<br>Downloads<br>My Pictures<br>desktopini<br>port inet.pcap<br>HTC Selular Shop.rar                                                                                                    | rtions Remote Help                                         | Default   Troot  Troot  Name Ext  Troot  Name Ext  Troot  Troot  Name Ext  Troot  Troot Troot  Troot  Troot  Troot  Troot  Troot  Troot  Troot  Troot  Troot  Troot  Troot  Troot  Troot  Troot  Troot  Troot |                      | 3                      |
| root - root@192.168.2.5 - WinSCP<br>ocal Mark Files Commands Session Op<br>P P P P P P P P P P P P P P<br>C : Local Disk P P P P P P P P P<br>Documents and Settings/Christina/My Documents<br>ame Ext<br><br>OneNote Notebooks<br>Youcam<br>My Shapes<br>My Videos<br>My Videos<br>My Videos<br>Bluetooth Exchange Folder<br>Downloads<br>My Pictures<br>desktop.ini<br>port inet.pcap<br>HTC Selular Shop.rar<br>MBN.docx                                                                                                    | rtions Remote Help                                         | Default  Toot Toot Name Ext Control Default Toot Name Ext Control Default Default Defa |                      | 3<br>1<br>15           |
| root - root@192.168.2.5 - WinSCP<br>ocal Mark Files Commands Session Op<br>P P P P P P P P P P P P P<br>C : Local Disk P P P P P P P P<br>Documents and Settings/Christina/My Documents<br>ame Ext<br><br>OneNote Notebooks<br>Youcam<br>My Shapes<br>My Videos<br>My Videos<br>My Videos<br>My Videos<br>Bluetooth Exchange Folder<br>Downloads<br>My Pictures<br>desktop.ini<br>port inet.pcap<br>HTC Selluar Shop.rar<br>MBN.docx                                                                                                    | rtions Remote Help                                         | Default                                                                                                    |                      | 3<br>1<br>15           |
| root - root@192.168.2.5 - WinSCP<br>ocal Mark Files Commands Session Op<br>P P P P P P P P P P P P P<br>C : Local Disk P P P P P P P P<br>Documents and Settings/Christina/My Documents<br>ame Ext<br><br>OneNote Notebooks<br>Youcam<br>My Shapes<br>My Videos<br>My Videos<br>My Videos<br>My Videos<br>Bluetooth Exchange Folder<br>Downloads<br>My Pictures<br>desktop.ini<br>port inet.pcap<br>HTC Seluar Shop.rar<br>MBN.docx                                                                                                    | rtions Remote Help                                         | Default                                                                                                    |                      | 2<br>3<br>1<br>2<br>15 |

# g. Setting Firewall

*Firewall* adalah sebuah sistem atau perangkat yang mengizinkan lalu lintas jaringan yang dianggap aman untuk melaluinya dan mencegah lalu lintas jaringan yang tidak aman. *Firewall* mengontrol akses user yang berhak untuk mengakses ke jaringan internal dan internet. *Firewall* melindungi keamanan jaringan komputer dengan menyaring paket data yang keluar dan masuk di jaringan.

Konfigurasinya firewall yang digunakan pada server ini adalah :

```
sudo iptables -A INPUT -m conntrack --ctstate
ESTABLISHED,RELATED -j ACCEPT
sudo iptables -A eth0 -p tcp --dport 221 -j ACCEPT
sudo iptables -A INPUT -p tcp --dport 443 -j ACCEPT
sudo iptables -A INPUT -p tcp --dport 80 -j ACCEPT
sudo iptables -I INPUT 1 -i lo -j ACCEPT
sudo iptables -A INPUT p icmp -m icmp --icmp-type 8 -j
ACCEPT
sudo iptables -A INPUT -p tcp --dport 10000 -j ACCEPT
sudo iptables -A FORWARD -j REJECT
sudo iptables -A INPUT -j DROP
```

Dari *firewall* di atas, ada beberapa port yang dibuka yaitu port ssh, port 80, port https, port webmin dan port icmp echo-request (ping). Selain port-port tersebut, akses ke port lain akan ditutup.

# **3.2** Wireless Router

*Wireless router* yang digunakan dalam jaringan ini adalah *wireless* dengan *type* n, yaitu Linksys E1000. *Wireless router* ini mudah dalam konfigurasi dan akses internet yang lebih aman. Spesifikasinya adalah sebagai berikut :

| Standard                  | : 802.11n, 802.11g, 802.11b, 802.3, 802.3u  |
|---------------------------|---------------------------------------------|
| RF Power (EIRP) dalam dBm | : 17,5 dBm                                  |
| Antenna Gain in dBi       | : 1,5 dBi Omni-Directional Internal Antenna |
| Security Feature          | : WEP, WPA, WPA2                            |
| Security Key Bit          | : Up to 128-Bit Encryption                  |
| Power                     | : 12 V, 0,5 A                               |
| Frequency Range           | : 2,4 GHz – 2,462 GHz                       |

*Firmware* Linksys E1000 di upgrade menggunakan *firmware* DD-WRT. DD-WRT merupakan *firmware opensource* berbasis linux. *Firmware* ini memiliki fitur-fitur tambahan yang berbeda dengan *firmware standard* dari *wireless router*, misalnya *radio client mode*, pengaturan daya pancar, *captive portal*, dan banyak lagi.

*Firmware* ini memakai konfigurasi berbasis web yang tidak terenkrip atau via HTTPS, dan menyediakan akses SSH dan akses telnet.

| d                 | d-wrt                           |                     | ontrol pa                    |            | Time: 1    | Firmware: DD-WR<br>5:11:49 up 1:47, load a           | T v24-sp2 (05/03/11) mini<br>average: 0.00, 0.00, 0.00<br>WAN IP: 192.168.2.77 |  |
|-------------------|---------------------------------|---------------------|------------------------------|------------|------------|------------------------------------------------------|--------------------------------------------------------------------------------|--|
| Set               | Vireless                        | Services Security   | Access Restrictio            | ons NAT/Qo | 5 Administ | ration Status                                        |                                                                                |  |
| Bas               | c Setup DDN                     | 5 MAC Address Clone | Advanced Routi               | ng VLANs   | Networking | EoIP Tunnel                                          |                                                                                |  |
| WA                | N Setup                         |                     |                              |            |            | Help                                                 | more                                                                           |  |
| WAN<br>Cor<br>STP | Connection Type<br>nection Type | Automatio           | Configuration - DHCP         | •          |            | Automatic Co<br>This setting is m<br>Cable operators | onfiguration - DHCP:<br>lost commonly used by<br>5.                            |  |
| Optio<br>Roc      | al Settings<br>ter Name         | DD-WRT              |                              |            |            | Enter the host r<br>ISP.                             | name provided by your                                                          |  |
| Hos               | t Name<br>ain Name              |                     |                              |            |            | Domain Name<br>Enter the domai<br>your ISP.          | e:<br>in name provided by                                                      |  |
| МТ                |                                 | Auto                | - 1500                       | -          |            | Local IP Addr<br>This is the addre                   | ess:<br>ess of the router.                                                     |  |
| Ne                | work Setup                      |                     |                              |            | 100        | Subnet Mask:                                         | et mask of the router                                                          |  |
| Loc<br>Sub        | n IP Address<br>net Mask        | 192 .<br>255 .      | 168 . 1 . 1<br>255 . 255 . 0 | ]          |            | DHCP Server:<br>Allows the route<br>addresses.       | er to manage your IP                                                           |  |
| Gat               | eway<br>al DNS                  |                     |                              |            | 1          | Start IP Addr<br>The address you<br>with.            | e <b>ss:</b><br>u would like to start                                          |  |
| Netwo<br>DH0      | rk Address Serv<br>P Type       | er Settings (DHCP)  | ver 🗸                        |            | ¢.         | Maximum DH<br>You may limit th                       | CP Users:<br>e number of addresses                                             |  |

Gambar 3.7 Tampilan website konfigurasi DD-WRT

# 3.3 Perangkat Lunak Pendukung

Server yang dirancang ini berfungsi sebagai *monitoring* jaringan. Salah satu *software* yang bisa digunakan untuk *monitoring* adalah Snort dan Cacti.

# 3.3.1 Snort

Sebelum menginstal snort, ada beberapa paket yang dibutuhkan dan harus diinstal terlebih dahulu. Paket di bawah ini di instal dengan menggunakan *command*:

```
# sudo apt-get install nmap
# sudo apt-get install nbtscan
# sudo apt-get install apache2
# sudo apt-get install php5
# sudo apt-get install php5-mysql
# sudo apt-get install php5-gd
# sudo apt-get install libpcap0.8-dev
# sudo apt-get install libpcre3-dev
# sudo apt-get install g++
# sudo apt-get install bison
# sudo apt-get install flex
# sudo apt-get install flex
```

```
# sudo apt-get install mysql-server
# sudo apt-get install libmysqlclient16-dev
```

#### *i.* Snort Report

*Snort report* digunakan untuk merekam semua *monitoring* jaringan yang dilakukan dan hasilnya ditampilkan dalam bentuk *website*. Untuk menyediakan grafik *pie chart* pada halaman utama *snort report*, JpGraph di instal terlebih dahulu :

#sudo wget http://hem.bredband.net/jpgraph/jpgraph
1.27.1.tar.gz

Folder jpgraph dibuat pada folder /var/www/ dan *installer* di ekstrak di *folder* /var/www/jpgraph.

# sudo mkdir /var/www/jpgraph

- # sudo tar zxvf jpgraph-1.27.1.tar.gz
- # sudo cp -r jpgraph-1.27.1/src /var/www/jpgraph

Snort report di download, kemudian di ekstrak di folder /var/www/. Konfigurasi snort report diubah sesuai dengan MySQL login info dan lokasi dari jpgraph library yang sudah diinstal.

# sudo vi /var/www/snortreport-1.3.2/srconf.php

baris di bawah ini diubah :

\$pass = "YOURPASS";

ubah YOURPASS menjadi password MySQL yang telah dimasukkan di awal saat menginstal MySQL.

ii. Data Acquisition API dan libdnet

Akuisisi data adalah proses sampling sinyal yang mengukur kondisi fisik dunia nyata dan mengkonversi sampel yang dihasilkan menjadi nilai *numeric digital* yang dapat dimanipulasi oleh komputer. Sistem akuisisi data biasanya mengkonversi bentuk gelombang analog menjadi nilai digital untuk kemudian diproses. Sedangkan libdnet menyediakan antarmuka yang mudah dan portable ke beberapa *low-level* rutinitas jaringan.

Sebelum menginstall snort, maka *Data Aquition* dan libdnet harus diinstal terlebih dahulu.

Data Acquisition API:

```
# sudo wget http://www.snort.org/downloads/1098
# sudo tar zxvf daq-0.6.1.tar.gz
# cd daq-0.6.1
# sudo ./configure
# sudo make && make install
# sudo ldconfig
```

Libdnet :

```
# sudo wget
http://libdnet.googlecode.com/files/libdnet-1.12.tgz
# sudo tar zxvf libdnet-1.12.tgz
# cd libdnet-1.12/
# sudo ./configure
# sudo make && make install
# sudo ln -s /usr/local/lib/libdnet.1.0.1
/usr/lib/libdnet.1
```

iii. Install Snort

Snort yang digunakan adalah versi 2.9.1. Kemudian buat *database* snort di MySQL.

echo "create database snort;" | mysql -u root -p
mysql -u root -p -D snort < ./schemas/create mysql</pre>

iv. Snort rules

Snort *rules* berfungsi untuk mendeteksi dan melakukan *logging* terhadap serangan-serangan yang masuk ke dalam jaringan. *Snort rules* di instal pada *folder snort* yang telah diinstal sebelumnya. Kemudian konfigurasi file snort.conf, dibawah baris command line di bawah ini :

#output unified2 : filename merged.log, limit 128,
nostamp, \

mpls\_event\_types, vlan\_event\_types

ditambahkan baris :

output unified2: filename snort.u2, limit 128

v. Install Barnyard2

Barnyard meningkatkan efisiensi snort dengan mengurangi beban mesin deteksi. Barnyard membaca *logging output file* dan memasukkannya

ke database. Jika database belum tersedia, Barnyard akan memasukkan semua data saat *database* kembali *online*, sehingga tidak ada peringatan yang hilang.

Barnyard2 di instal dan file barnyard.conf dikonfigurasi. Baris command line yang diubah adalah :

#config hostname: thor

#config interface: eth0

#output database: log, mysql, user=root password=test dbname=db host=localhost

menjadi :

config hostname: localhost

```
config interface: eth1
```

output database: log, mysql, user=root password=YOURPASSWORD dbname=snort \

host=localhost

Untuk menjalankan Snort secara otomatis dalam mesin, file rc.local harus di edit :

٠

```
ifconfig eth0 up
/usr/local/snort/bin/snort -D -u snort -g snort \
        -c /usr/local/snort/etc/snort.conf -i eth0
```

```
/usr/local/bin/barnyard2 -c
/usr/local/snort/etc/barnyard2.conf \
        -G /usr/local/snort/etc/gen-msg.map \
        -S /usr/local/snort/etc/sid-msg.map \
        -d /var/log/snort \
        -f snort.u2 \
        -w /var/log/snort/barnyard2.waldo \
        -D
```

Monitoring sistem dapat dilakukan dengan membuka webpage pada buka halaman http://192.168.2.5/snortreportkomputer klien dan 1.3.2/alerts.php.

# 3.3.2 Wireshark

Wireshark adalah sebuah *tool Network Packet Analyzer*. Wireshark akan mencoba untuk menangkap (*capture*) paket-paket jaringan dan berusaha untuk menampilkan semua informasi di paket tersebut selengkap dan sedetail mungkin. *Tool* ini biasanya digunakan oleh admin sebuah jaringan untuk *troubleshooting* jaringan, memeriksa keamanan jaringan, sebagai *sniffer* juga. Wireshark tersedia untuk Linux dan Windows.

Instalasi wireshark sangat mudah di Linux dan Windows. Download terlebih dahulu wireshark di internet, kemudian instal pada operating sistem yang digunakan. Pada saat instalasi wireshark, akan diminta juga untuk menginstal WinPcap. WinPcap digunakan untuk meng-*capture* paket-paket yang ada di jaringan.

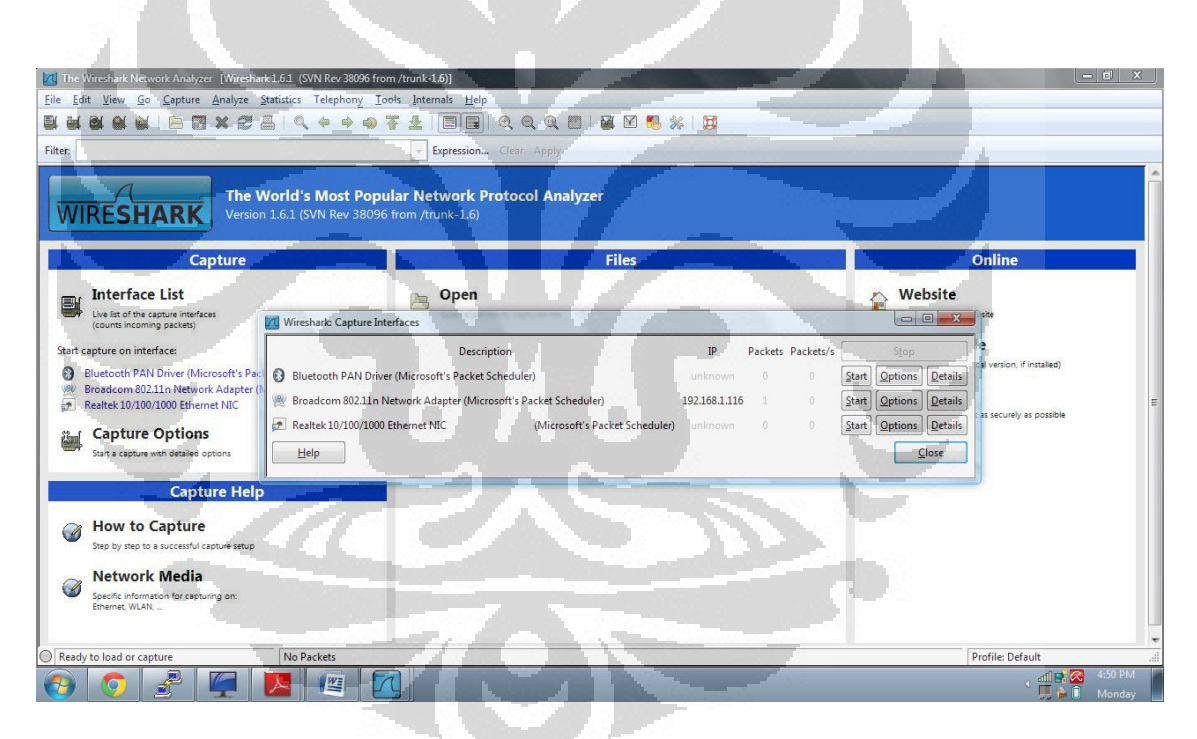

Gambar 3.8 Tampilan wireshark dengan Capture Interfaces

#### **BAB IV**

# PENGUJIAN SISTEM DAN ANALISA

Pada bagian ini akan dilakukan pengujian sistem yang telah diimplementasikan berdasarkan perancangan pada bab sebelumnya. Pengujian pada sistem ini akan dilakukan dengan beberapa serangan untuk mengetahui apakah sistem *monitoring* bekerja dengan baik. Serangan yang dilakukan ada dua macam, yaitu serangan ke sistem keamanan pada *access point* dan yang kedua serangan ke jaringan *wireless* melalui internet atau pihak luar yang tidak berwenang.

# 4.1 METODE DAN SKENARIO PENGUJIAN

Skenario pengujian yang dilakukan bertujuan untuk melakukan pengetesan terhadap sistem *monitoring* yang telah diimplementasikan. Ada beberapa skenario penyerangan yang dilakukan untuk melakukan tes pada sistem ini, yaitu serangan ke *access point* berupa MAC *Address Spoofing*, *Cracking* WEP, *Cracking* WPA, *Cracking* WPA2 dan serangan dari luar jaringan yaitu *remote client*.

# 4.1.1 MAC Address Spoofing

Pada tahap pertama, skenario yang dijalankan adalah MAC *address spoofing*. MAC *address spoofing* adalah suatu informasi MAC *address* yang didapatkan digunakan untuk melakukan perubahan pada MAC *address* di perangkat penyerang. Diasumsikan penyerang telah mengetahui mengenai data *user* yang mempunyai hak akses, yaitu MAC *address* yang telah didaftarkan oleh admin ke dalam *database* MAC *address filtering* pada *access point*. Operating sistem yang digunakan oleh penyerang adalah Ubuntu Desktop 10.04 dan untuk mengubah *MAC address* perangkat penyerang hanya dengan menggunakan *command line*. Dalam skenario ini akan dicoba penyerangan dengan beberapa pengaturan keamanan, yaitu keamanan hanya dengan *filtering* MAC *address*, dan *filtering* MAC *address* dipadukan dengan *enkripsi* WEP, WPA dan WPA2 (*double protection*). Diasumsikan bahwa penyerang mengetahui kunci enkripsi yang digunakan. Dengan tambahan *variant* jika dua buah perangkat melakukan koneksi secara berurutan, yaitu perangkat *user* melakukan

33

koneksi terlebih dahulu kemudian perangkat penyerang dengan *MAC address* palsu melakukan koneksi. Semua aktifitas pada jaringan *wireless* akan dipantau melalui perangkat admin yang telah diinstal wireshark. Wireshark akan merekam setiap aktifitas dari penyerang yang mencoba melakukan koneksi internet menggunakan MAC yang *address* palsu.

MAC *address* asli pada perangkat penyerang adalah 78:e4:00:ad:c5:0a (Gambar 4.1). MAC *address* asli ini akan diubah menggunakan *MAC address user*, yaitu 00:1B:77:2F:D4:F5. *MAC address* diubah dengan mengetikkan perintah pada *command line* :

# ifconfig wlan0 hw ether 00:1B:77:2F:D4:F5

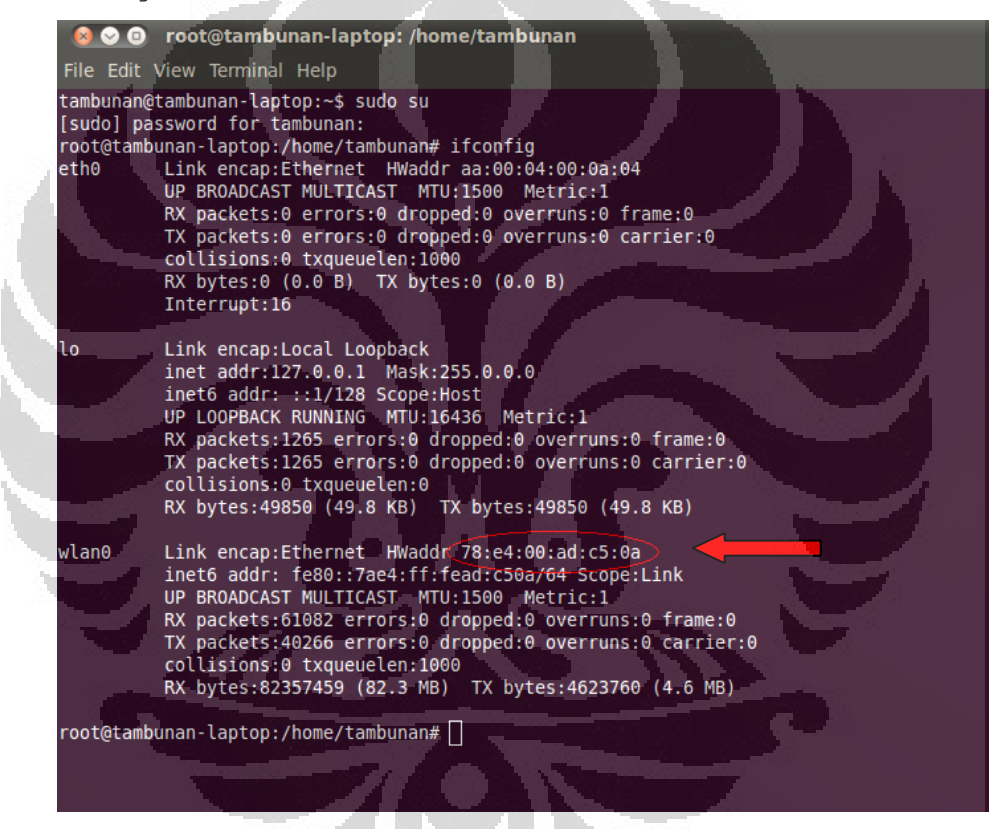

Gambar 4.1 MAC address asli pada perangkat penyerang

Kemudian penyerang mencoba untuk melakukan koneksi ke *access point* dengan MAC *address* palsu. Pengujian pertama yang dilakukan adalah penyerangan dengan pengaturan keamanan yang hanya menggunakan *MAC address filtering* pada *access point. MAC address user* yang didaftarkan ada tiga, yaitu 00:1B:77:2F:D4:F5 (Intel (R) PRO / Wireless 3945ABG Network), 70:F1:A1:CE:1A:2A (Atheros AR5B93) dan AC:81:12:05:46:76 (Broadcom 802.11n).

Gambar 4.2 menunjukkan hasil *capture* dari wireshark ketika penyerang melakukan koneksi ke jaringan. Dari hasil *capture* dapat dilihat bahwa kolom yang berwarna merah terdapat informasi mengenai perangkat penyerang, dimana *MAC address* asli perangkat penyerang masih terdeteksi. Yang berubah hanya *source* perangkat penyerang, yaitu IntelCor\_2f:d4:f5.

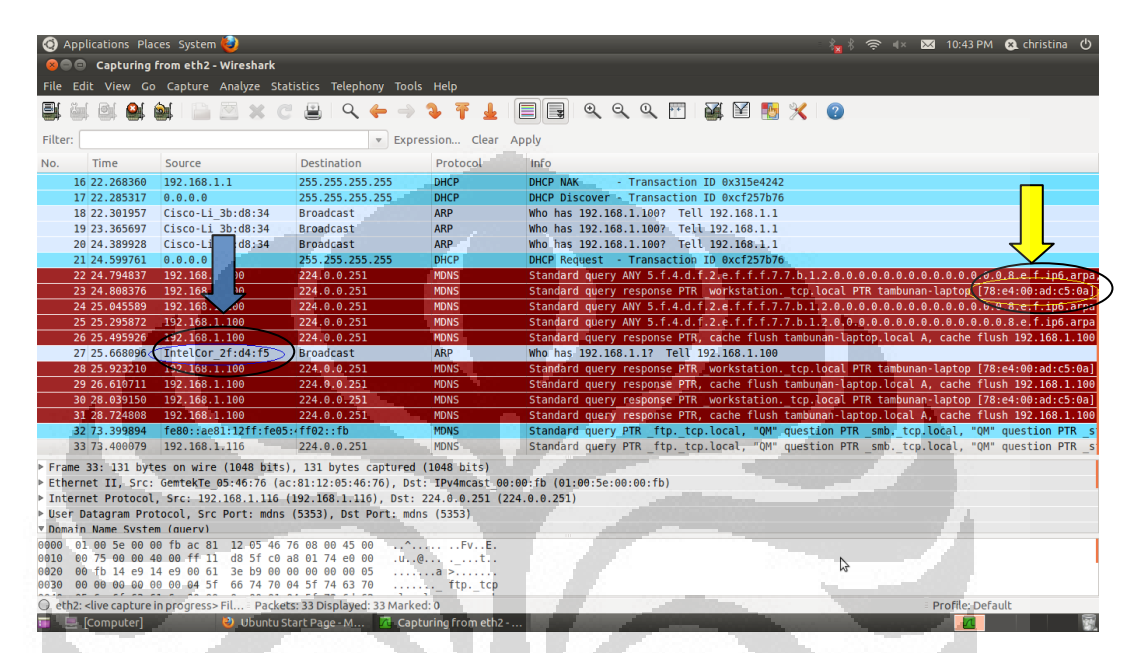

Gambar 4.2 Hasil capture perangkat penyerang menggunakan MAC address palsu

*Ethernet* MAC *address* digunakan untuk tujuan mengidentifikasi sebuah paket *broadcast* (dikirim ke semua komputer yang terhubung dalam *broadcast domain*) atau paket *multicast* (yang diterima oleh kelompok yang dipilih dari komputer). MAC *address spoofing* hanya terbatas mengubah informasi pada paket *broadcast*, tetapi tidak mengubah informasi pada paket *multicast*. Sehingga ketika perangkat terkoneksi ke dalam suatu jaringan, maka perangkat tersebut akan memberikan informasi tentang dirinya melalui protokol mdns, seperti berikut ini :

| No.   | Time     | Source        | Destination | Protocol |
|-------|----------|---------------|-------------|----------|
| 23 24 | 4.808376 | 192.168.1.100 | 224.0.0.251 | MDNS     |

#### Info

Standard query response PTR \_workstation.\_tcp.local PTR tambunanlaptop [78:e4:00:ad:c5:0a].\_workstation.\_tcp.local

Frame 23: 164 bytes on wire (1312 bits), 164 bytes captured (1312 bits)

```
Ethernet II, Src: IntelCor_2f:d4:f5 (00:1b:77:2f:d4:f5), Dst:
IPv4mcast_00:00:fb (01:00:5e:00:00:fb)
Internet Protocol, Src: 192.168.1.100 (192.168.1.100), Dst:
224.0.0.251 (224.0.0.251)
User Datagram Protocol, Src Port: mdns (5353), Dst Port: mdns (5353)
Domain Name System (response)
```

Sedangkan informasi yang dikirimkan oleh paket *broadcast* mengatakan bahwa perangkat yang terkoneksi memiliki MAC *address* 00:1B:77:2F:D4:F5.

No. Time Source Destination Protocol Info 27 25.668096 IntelCor\_2f:d4:f5 Broadcast ARP Who has 192.168.1.1? Tell 192.168.1.100

Frame 27: 42 bytes on wire (336 bits), 42 bytes captured (336 bits)
Ethernet II, Src: IntelCor\_2f:d4:f5 (00:1b:77:2f:d4:f5), Dst:
Broadcast (ff:ff:ff:ff:ff)
Address Resolution Protocol (request)

Untuk mengetahui perbedaan informasi yang didapatkan jika penyerang melakukan koneksi dengan MAC *address* palsu dengan melakukan koneksi dengan MAC *address* asli, maka MAC *address* perangkat penyerang didaftarkan di database MAC *address filtering* pada *access point*. Ketika perangkat tersebut melakukan koneksi, maka hasil yang direkam oleh wireshark adalah seperti gambar 4.3.

the set

| 🙆 Applications Places System 😫                                                           | and the second second second second second second second second second second second second second second second | All Property lies  | Statement and statement of the local division of the local division of the local divisio | * * 💌 🗢 🔹 🛛                | 🛛 11:58 AM 🙉 christina 🖒       |
|------------------------------------------------------------------------------------------|----------------------------------------------------------------------------------------------------|--------------------|----------------------------------------------------------------------------------------------------|----------------------------|--------------------------------|
| 🙉 🔿 💿 mac address asli - Wireshark                                                       |                                                                                                    |                    |                                                                                                    |                            |                                |
| File Edit View Co Capture Analyze Statisti                                               | ics Telephony Tools H                                                                                            |                    | A THE R. LANSING MARKING MARKING MARKING MARKING MARKING MARKING MARKING MARKING MARKING MARKING MARKING MARKING                                                                                                    |                            |                                |
|                                                                                          | ics receptiony roots in                                                                                          | -φ                 |                                                                                                    |                            |                                |
| 🖶 🕮 🕮 의 🔄 🚞 🐸 🗶 C° .                                                                     | ≝ - ♀ ( → 🍑                                                                                                    | ĵ 🛓 📃              |                                                                                                    | 💆 🗶 🕐                      |                                |
| Filter:                                                                                  | - Expressio                                                                                                    | n Clear Appl       | y                                                                                                    |                            |                                |
| No. Time Source                                                                          | Destination                                                                                                    | Protocol           | Info                                                                                                    |                            |                                |
| 1 0.000000 0.0.0.0                                                                       | 255.255.255.255                                                                                                  | DHCP               | DHCP Request - Transaction ID 0x                                                                                                    | 68760f21                   | ~                              |
| 2 0.267200 192.168. 14                                                                   | 224.0.0.251                                                                                                    | MDNS               | Standard query ANY a.0.5.c.d.a.e.                                                                                                    | f.f.f.0.0.4.e.a.7.0.0.0.0. | 0.0.0.0.0.0.0.0 0.0.e.f.in     |
| 3 0.310669 192.168. 4                                                                    | 224.0.0.251                                                                                                    | MDNS               | Standard query response PTR work                                                                                                    | station, tcp.local PTR tam | bunan-laptop [78:e4:00:ad:     |
| 4 0.518009 192.168.1.104                                                                 | 224.0.0.251                                                                                                    | MDNS               | Standard query ANY a.0.5.c.d.a.e.                                                                                                    | f.f.f.0.0.4.e.a.7.0.0.0.0. | 0.0.0.0.0.0.0.0.0.8.e.f.ip     |
| 5 0.768339 192.168.1.194                                                                 | 224.0.0.251                                                                                                    | MDNS               | Standard query ANY a.0.5.c.d.a.e.                                                                                                    | f.f.f.0.0.4.e.a.7.0.0.0.0. | 0.0.0.0.0.0.0.0.0.0.0.0.0.f.ip |
| 6 0.968375 192.168.1.104                                                                 | 224.0.0.251                                                                                                    | MDNS               | Standard query response PTR, cach                                                                                                    | e flush tambunan-laptop.lo | cal A, cache flush 192.168     |
| 7 1.066583 HonHaiPr ad:c5:0a                                                             | Broadcast                                                                                                    | ARP                | Who has 192.168.1.1? Tell 192.16                                                                                                    | 8.1.104                    |                                |
| 8 1.499389 192.168.1.104                                                                 | 224.0.0.251                                                                                                    | MDNS               | Standard query response PTR work                                                                                                    | station. tcp.local PTR tam | bunan-laptop [78:e4:00:ad:     |
| 9 2.156815 192.168.1.104                                                                 | 224.0.0.251                                                                                                    | MDNS               | Standard query response PTR, cach                                                                                                    | e flush tambunan-laptop.lo | cal A, cache flush 192.168     |
| 10 3.688535 192.168.1.104                                                                | 224.0.0.251                                                                                                    | MDNS               | Standard query response PTR _work                                                                                                    | stationtcp.local PTR tam   | bunan-laptop [78:e4:00:ad:     |
| 11 4.344378 192.168.1.104                                                                | 224.0.0.251                                                                                                    | MDNS               | Standard query response PTR, cach                                                                                                    | e flush tambunan-laptop.lo | cal A, cache flush 192.168     |
|                                                                                          |                                                                                                    |                    |                                                                                                    |                            |                                |
| Frame 1: 342 bytes on wire (2736 bits), 34                                               | 2 bytes captured (2736                                                                                           | i bits)            | ni.                                                                                                    |                            |                                |
| Ethernet II, Src: HonHaiPr_ad:c5:0a (78:e4                                               | 1:00:ad:c5:0a), Dst: B                                                                                           | oadcast (ff:ff     | :ff:ff:ff:ff)                                                                                                    |                            |                                |
| Internet Protocol, Src: 0.0.0.0 (0.0.0.0),                                               | DST: 255.255.255.255                                                                                             | (255.255.255.2     | )))                                                                                                    |                            |                                |
| <ul> <li>User Datagram Protocol, Src Port: bootpc (</li> </ul>                           | 68), DST Port: bootps                                                                                            | (67)               |                                                                                                    |                            |                                |
|                                                                                          | 00 00 4E 10                                                                                                    |                    |                                                                                                    |                            |                                |
| 9000 11 11 11 11 11 17 78 e4 00 ad c5 0a 0<br>9010 01 48 00 00 00 00 80 11 39 96 00 00 0 | 10 00 45 10X.                                                                                                    | 9E.                |                                                                                                    |                            |                                |
| 1020 ff ff 00 44 00 43 01 34 0d cc 01 01 (                                               | 96 00 68 76D.C.4                                                                                                 | hv                 |                                                                                                    |                            |                                |
| 0030 0f 21 00 06 00 00 00 00 00 00 00 00 00                                              | 0 00 00 00 .!                                                                                                    |                    |                                                                                                    |                            |                                |
| File: "/mac address asli" 3440 Byte Packets: 1                                           | 1 Displayed: 11 Marked: 0                                                                                        | Load time: 0:00.00 | 00                                                                                                    |                            | Profile: Default               |
| 🖬 📔 / 🛛 🗖 mac address                                                                    | asli - Wir                                                                                                    |                    |                                                                                                    |                            |                                |

Gambar 4.3 Hasil capture perangkat penyerang menggunakan MAC address asli

Jika Gambar 4.2 dan Gambar 4.3 dibandingkan, maka dapat dilihat perbedaannya, yaitu sumber perangkat yang digunakan berbeda. Perangkat MAC address palsu yang digunakan adalah Intel PRO wireless card (IntelCor\_2f:d4:f5), sedangkan perangkat asli penyerang yang digunakan adalah Atheros *Wireless Card* (HonHaiPr\_ad:c5:0a). Dari pengujian ini, maka dapat disimpulkan bahwa setiap administrasi *network* yang bertugas harus benar-benar menyimak dan memonitoring dengan baik jaringan mereka, karena tidak ada tanda bahwa ada penyusup menggunakan MAC *address* palsu.

Pengujian yang kedua adalah penyerangan dengan pengaturan keamanan yang menggunakan MAC *address filtering* dan enkripsi (WEP, WPA, WPA2) pada *access point*. Hasil yang didapatkan melalui pengujian tersebut dapat dilihat pada tabel 4.1.

| Pengaturan enkripsi | Jumlah<br>Pengujian | Hasil                     |
|---------------------|---------------------|---------------------------|
| Tanpa enkripsi      | 5                   | berhasil terkoneksi       |
| WEP                 | 5                   | berhasil terkoneksi       |
| WPA Personal        | 5                   | tidak berhasil terkoneksi |
| WPA2 Personal       | 215                 | tidak berhasil terkoneksi |

| Tabel 4.1  | Hasil  | penguijan | MAC | address | spoofing | ç |
|------------|--------|-----------|-----|---------|----------|---|
| 1 aber 4.1 | 11asii | pengujian | MAC | auuress | spooring | ć |

Saat dilakukan pengujian dengan jaringan yang menggunakan pengamanan WEP dan MAC *address filtering*, jaringan dapat ditembus oleh penyerang. Sedangkan menggunakan WPA Personal dan WPA2 Personal, penyerang tidak dapat masuk ke dalam jaringan. Dari hasil yang didapat ini, dapat dilihat bahwa enkripsi WEP lemah jika digunakan sebagai keamanan dalam jaringan *wireless*.

WPA dan WPA2 menggunakan protokol enkripsi, yaitu *Temporary Key* Integrity Protocol (TKIP). TKIP mengkombinasikan kunci enkripsi user dengan MAC address masing-masing device. MAC address digunakan sebagai masukan dalam fase pertama key mixing untuk memastikan kunci yang dihasilkan unik apabila user menggunakan kunci session yang sama. MAC address filtering yang ditambah dengan WPA dan WPA2 membuat jaringan lebih aman, penyusup yang mencoba Universitas Indonesia melakukan MAC *address spoofing* sulit untuk menyusup ke dalam jaringan sebab WPA dan WPA2 mendeteksi MAC *address* perangkat yang asli melalui *passphrase* yang menggunakan TKIP, sehingga perangkat tersebut yang tidak terdaftar dalam *list* MAC *address filtering* tidak akan bisa masuk ke dalam jaringan. Dari percobaan ini maka WPA dan WPA2 Personal bisa menjadi kombinasi pengamanan dengan MAC *address filtering* (*double protection*) untuk pengamanan dalam jaringan *wireless*.

Pengujian yang ketiga adalah jika dua buah perangkat melakukan koneksi secara berurutan, yaitu perangkat *user* melakukan koneksi kemudian perangkat penyerang dengan MAC *address* palsu melakukan koneksi. Perangkat *user* menggunakan operating sistem Windows 7. Dari tiga kali pengujian, maka didapatkan hasil :

| Pengaturan     | Ha             | sil            | Keterangan                                                 |
|----------------|----------------|----------------|------------------------------------------------------------|
| enkripsi       | User           | Penyerang      |                                                            |
| Tanpa enkripsi | Berhasil       | Berhasil       | Jaringan menjadi konflik dan down                          |
|                | terkoneksi     | terkoneksi     | karena user dan penyerang memiliki<br>IP address yang sama |
| WEP            | Tidak Berhasil | Berhasil       | User tidak terkoneksi karena tidak                         |
|                | terkoneksi     | terkoneksi     | cocok dengan keamanan pada                                 |
| - C            |                |                | operating sistemnya                                        |
| WPA            | Tidak Berhasil | Tidak Berhasil | User tidak terkoneksi karena tidak                         |
|                | terkoneksi     | terkoneksi     | cocok dengan keamanan pada                                 |
|                |                |                | operating sistem dan penyerang tidak                       |
|                |                |                | terkoneksi karena sistem TKIP                              |
|                |                |                | menyimpan MAC address penyerang                            |
|                |                |                | yang asli                                                  |
| WPA2           | Berhasil       | Tidak Berhasil | penyerang tidak terkoneksi karena                          |
|                | terkoneksi     | terkoneksi     | sistem TKIP menyimpan MAC                                  |
|                |                |                | address penyerang yang asli                                |

 Tabel 4.2 Hasil pengujian dengan dua buah Operating Sistem berbeda

Dari hasil percobaan yang pertama pada tabel di atas menunjukkan bahwa jika dua buah perangkat dengan MAC *address* yang sama tanpa menggunakan enkripsi, keduanya dapat masuk ke dalam jaringan yang sama. Tetapi hal ini menimbulkan konflik, karena DHCP server memberikan IP *address* yang sama kepada kedua perangkat :

No. Time Source Destination Protocol Info 192.168.1.100 49 10.359412 224.0.0.251 MDNS Standard query ANY Rony-PC.local, "QU" question ANY Rony-PC.local, "QU" question Frame 49: 146 bytes on wire (1168 bits), 146 bytes captured (1168 bits) Ethernet II, Src: IntelCor 2f:d4:f5 (00:1b:77:2f:d4:f5), Dst: IPv4mcast 00:00:fb (01:00:5e:00:00:fb) Internet Protocol, Src: 192.168.1.100 (192.168.1.100), Dst: 224.0.0.251 (224.0.0.251) User Datagram Protocol, Src Port: mdns (5353), Dst Port: mdns (5353) Domain Name System (query)

165 63.607905 192.168.1.100 224.0.0.251 MDNS
Standard query response PTR \_workstation.\_tcp.local PTR tambunanlaptop [78:e4:00:ad:c5:0a].\_workstation.\_tcp.local
Frame 165: 164 bytes on wire (1312 bits), 164 bytes captured (1312
bits)
Ethernet II, Src: IntelCor\_2f:d4:f5 (00:1b:77:2f:d4:f5), Dst:
IPv4mcast\_00:00:fb (01:00:5e:00:00:fb)
Internet Protocol, Src: 192.168.1.100 (192.168.1.100), Dst:
224.0.0.251 (224.0.0.251)
User Datagram Protocol, Src Port: mdns (5353), Dst Port: mdns (5353)

Server DHCP akan mengelola setiap klien yang terhubung dengan menyediakan IP address serta rincian konfigurasi lainnya. Server DHCP menyimpan database IP address yang telah digunakan klien, sehingga ketika klien tersebut mencoba untuk melakukan koneksi kembali maka server DHCP akan mencoba untuk memberikan IP address yang sama dengan yang perangkat tersebut gunakan terakhir kali. Karena alokasi otomatis ini, maka kedua perangkat di atas diberikan IP address yang sama, karena dianggap bahwa perangkat pertama sudah mengakhiri koneksi dan mencoba untuk melakukan koneksi lagi, sehingga server DHCP akan memberikan IP address yang sama kepada perangkat penyerang. Hal ini menyebabkan ketika kedua perangkat ingin mengakses internet maka akan menjadi sangat lambat sekali, dan jaringan menjadi down, semua user tidak bisa mengakses internet. Fenomena yang terjadi di wireshark adalah perangkat yang akan mengakses

akan mengirimkan paket *broadcast* ARP ke seluruh jaringan. Jaringan menjadi *down*, dan tidak ada *user* yang bisa mengakses ke jaringan tersebut.

Pada percobaan yang kedua, perangkat penyerang dapat memasuki jaringan yang diberikan enkripsi WEP, sedangkan pada pihak *user* tidak dapat masuk ke jaringan karena pengaturan keamanannya tidak cocok di perangkat *user*, *user* hanya bisa menggunakan enkripsi WPA2, sedangkan otentikasi yang digunakan adalah WEP. Hal ini juga menjadi suatu perhatian bahwa pengaturan keamanan pada *access point* juga harus diperhatikan, karena tidak semua perangkat mempunyai kecocokan dalam pengaturan keamanan. Pada percobaan yang ketiga dan keempat, penyerang tidak bisa menembus ke jaringan oleh karena otentikasi yang diatur adalah WPA dan WPA2. Seperti pada percobaan sebelumnya, ketika MAC *address filtering* dipadukan dengan WPA atau WPA2 yang menggunakan TKIP, dimana *passphrase* yang digunakan dikombinasikan dengan MAC *address* perangkat, TKIP membaca bahwa MAC *address* yang digunakan adalah palsu dan tidak cocok dengan database MAC *address filtering*. Sedangkan dari pihak *user*, perangkatnya baru bisa masuk ke dalam jaringan ketika otentikasi keamanan yang digunakan adalah WPA2.

# 4.1.2 Cracking WEP

Pada tahap kedua, penyerangan yang dilakukan adalah *Cracking* WEP. *Cracking* WEP adalah memecahkan kunci enkripsi WEP yang digunakan untuk mengamankan jaringan *wireless*. Pada skenario ini, pengaturan keamanan pada *access point* diatur menggunakan enkripsi WEP. Beberapa pengujian akan dilakukan dengan mengganti *password* WEP sebanyak empat kali, yaitu huruf saja, angka saja dan dua buah *password* dengan kombinasi huruf dan angka. Gambar 4.4 menunjukkan pengaturan keamanan dengan enkripsi WEP, dan *transmit key* yang digunakan adalah *key* 1 yang telah di *generate*.

#### ③ 192.168.1.1/apply.cgi

| Basic Settings Ra                                                                                     | dius Wireless Security                                                                                                    | MAC Filter Adv                                                                                                    | anced Settings | WDS |                                                                                             |                                                                   |
|----------------------------------------------------------------------------------------------------|----------------------------------------------------------------------------------------------------|----------------------------------------------------------------------------------------------------|----------------|-----|---------------------------------------------------------------------------------------------|-------------------------------------------------------------------|
| Wireless Security                                                                                     | w10                                                                                                    |                                                                                                    |                |     | Неір                                                                                        | more                                                              |
| Security Mode<br>Default Transmit Key<br>Encryption<br>Passphrase<br>Key 1<br>Key 2<br>Key 3<br>Key 4 | WEP         1         2           128 bits 26         skrips(2011)           135430F472         0038E01957           2E00C4A9A         2A4300668-           Save         Save | 3 4     4     4     4     6     7     7     7     7     7     7     7     7     7     7     7     7     7     7     7     7     7     7     7     7     7     7     7     7     7     7     7     7     7     7     7     7     7     7     7     7     7     7     7     7     7     7     7     7     7     7     7     7     7     7     7     7     7     7     7     7     7     7     7     7     7     7     7     7     7     7     7     7     7     7     7     7     7     7     7     7     7     7     7     7     7     7     7     7     7     7     7     7     7     7     7     7     7     7     7     7     7     7     7     7     7     7     7     7     7     7     7     7     7     7     7     7     7     7     7     7     7     7     7     7     7     7     7     7     7     7     7     7     7     7     7     7     7     7     7     7     7     7     7     7     7     7     7     7     7     7     7     7     7     7     7     7     7     7     7     7     7     7     7     7     7     7     7     7     7     7     7     7     7     7     7     7     7     7     7     7     7     7     7     7     7     7     7     7     7     7     7     7     7     7     7     7     7     7     7     7     7     7     7     7     7     7     7     7     7     7     7     7     7     7     7     7     7     7     7     7     7     7     7     7     7     7     7     7     7     7     7     7     7     7     7     7     7     7     7     7     7     7     7     7     7     7     7     7     7     7     7     7     7     7     7     7     7     7     7     7     7     7     7     7     7     7     7     7     7     7     7     7     7     7     7     7     7     7     7     7     7     7     7     7     7     7     7     7     7     7     7     7     7     7     7     7     7     7     7     7     7     7     7     7     7     7     7     7     7     7     7     7     7     7     7     7     7     7     7     7     7     7     7     7     7     7     7     7     7     7     7     7     7     7     7     7     7     7     7 | ,              |     | You may choose from<br>WPA Personal, WPA F<br>RADIUS. All devices o<br>must use the same se | Disable, WEP,<br>interprise, or<br>n your network<br>curity mode. |

Gambar 4.4 Pengaturan enkripsi WEP pada access point

Dalam skenario ini, penyerang menggunakan perangkat dengan operating sistem Ubuntu Desktop 10.04. Software yang digunakan dalam skenario ini adalah aircrack-ng dan WepCrack yang telah diinstal pada Ubuntu Desktop. Setelah WepCrack diinstal, melalui command line masuk ke directory WepCrack, kemudian software dijalankan dengan mengetikkan perintah : ./WepCrack. Software ini akan mengamati dan menangkap jaringan wireless yang ada di sekitarnya. Dalam skenario ini, jaringan wireless yang akan diserang adalah wireless dengan SSID dd-wrt. Cara kerja software ini adalah dengan menginjeksi paket ke dalam jaringan wireless untuk mendapatkan kunci enkripsi yang digunakan oleh jaringan wireless ini. Gambar 4.5 adalah tampilan pada saat WepCrack menginjeksi paket ke jaringan wireless dd-wrt. Pada sisi kanan bawah adalah jumlah paket yang sudah diinjeksi ke dalam jaringan dan pada sisi kiri bawah menunjukkan urutan proses yang sedang dijalankan, sehingga ketika kunci enkripsi sudah didapat terdapat notifikasi di sisi kiri bawah. Pada tab monitor, informasi yang bisa didapatkan adalah SSID atau nama jaringan wireless, channel yang digunakan, BSSID yang adalah MAC address dari perangkat access point, Quality atau kualitas dari sinyal yang dipancarkan, Beacons yang adalah pancaran data berupa text atau morse secara periodic yang menandakan bahwa stasiun paket tersebut sedang aktif atau bisa dihubungi, Stations merupakan

banyaknya klien yang terkoneksi ke jaringan wireless, Data merupakan paket yang diinjeksi ke dalam jaringan dan Data/s yaitu jumlah data yang dikirim per detiknya.

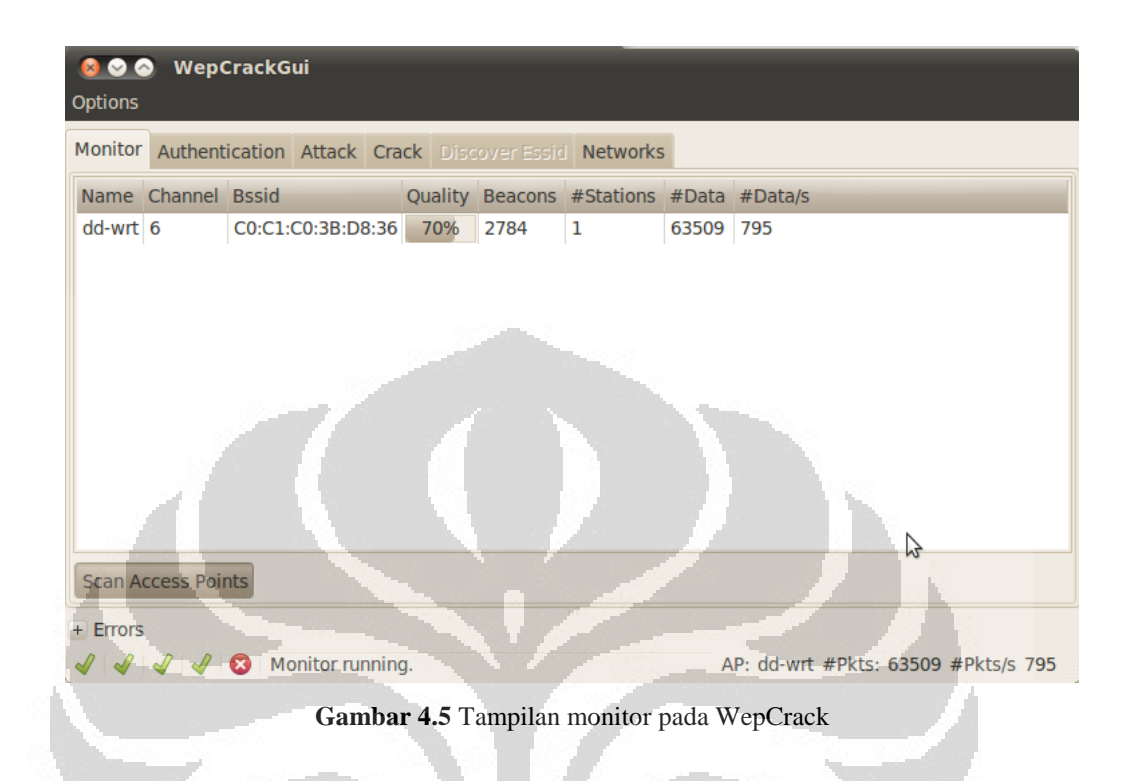

Untuk mendapatkan informasi mengenai otentikasi yang digunakan oleh *access point*, maka paket diinjeksi ke dalam jaringan oleh *software* tersebut. Informasi otentikasi yang didapatkan adalah MAC *address access point*, SSID dan enkripsi yang digunakan.

Ketika informasi mengenai jaringan *wireless* telah didapatkan, maka WepCrack bisa mulai menyerang jaringan tersebut dengan menginjeksi paket dengan mengirimkan paket *broadcast* ARP. Injeksi paket ini dikirimkan ke seluruh mesin pada jaringan *wireless* dan semua mesin akan menerima paket tersebut, kemudian ARPreplay akan diterima oleh perangkat penyerang dan informasi baru mengenai perangkat yang diserang akan diperoleh.

Setelah melakukan *attack* dan mendapatkan informasi yang cukup maka password mulai di *crack*. Gambar 4.6 di bagian kiri bawah menunjukkan kunci enkripsi yang digunakan oleh *access point*. Kunci enkripsi yang didapatkan sama dengan kunci enkripsi yang telah diatur pada *access point* (lihat Gambar 4.4). Kelemahan WEP adalah kunci enkripsi dan kunci dekripsi yang digunakan sama, sehingga ketika mencoba untuk mengakses dengan kunci yang didapatkan pada gambar 4.6, *device* bisa terkoneksi jaringan.

| ⊗                                                     | WepCrackGu                                                                                                    | ıi     | _      |                   |            |                            |          |       |  |  |  |  |
|-------------------------------------------------------|----------------------------------------------------------------------------------------------------|--------|--------|-------------------|------------|----------------------------|----------|-------|--|--|--|--|
| Monitor                                               | Authentication                                                                                                    | Attack | Crack  | Discover Es       | sid Networ | ks                         |          |       |  |  |  |  |
| Name                                                  | Bssid                                                                                                    | Keys   | tested | Ivs received      | Keys/sec   | Estimated Time Remaining   |          |       |  |  |  |  |
| dd-wrt                                                | dd-wrt C0:C1:C0:3B:D8:36 626516 43574 78314.50 N/A                                                                                                    |        |        |                   |            |                            |          |       |  |  |  |  |
| - Mess<br>Starting<br>Key 135<br>Key four<br>Decrypte | Messages:     Matack with 38388 ivs.     Starting PTW attack with 38388 ivs.     Key 13543DF47929CFC74957C7A9EF Decrypted 100%     Key found!:13543DF47929CFC74957C7A9EF     Decrypted correctly: 100% |        |        |                   |            |                            |          |       |  |  |  |  |
| WEP                                                   | statistical Attack                                                                                                    |        |        | 1000              | O WEP      | Dictionary Attack          |          |       |  |  |  |  |
| 🔚 C0:C                                                | 1:C0:3B:D8:36-05                                                                                                    | .cap   | 1      |                   | -          |                            |          | Clear |  |  |  |  |
|                                                       | _                                                                                                    | T      |        | Sta               | art Crack  |                            |          |       |  |  |  |  |
| + Errors                                              |                                                                                                    |        |        |                   |            |                            |          |       |  |  |  |  |
| I I                                                   | 🖌 🖌 🞯 Кеу                                                                                                    | :13543 | DF4792 | 9CFC74957C7       | A9EF       | AP: dd-wrt #Pkts: 108724 # | Pkts/s 7 | 792   |  |  |  |  |
|                                                       |                                                                                                    | Gai    | nbar   | <b>4.6</b> Tampil | an Crack   | pada WepCrack              |          |       |  |  |  |  |

Dari sisi admin, semua aktifititas dari jaringan *wireless* dipantau menggunakan wireshark. Pada penyerangan ini, semua paket yang diinjeksi oleh penyerang direkam oleh wireshark. Gambar 4.7 menunjukkan paket yang di *capture* oleh wireshark ketika penyerang mengirimkan paket *broadcast* ARP dan LLC ke semua perangkat yang ada di dalam jaringan *wireless*. Hal ini dilakukan oleh *software* agar bisa mendapatkan informasi sebanyak-banyaknya mengenai data enkripsi yang digunakan. Ketika tidak ada *user* yang menggunakan jaringan, maka membutuhkan waktu yang sangat lama untuk mendapatkan informasi mengenai jaringan enkripsi. Ketika ada user yang sedang mengakses jaringan, maka informasi yang didapat melalui paket-paket yang dikirimkan oleh *device* sangat banyak sehingga para *cracker* tidak membutuhkan waktu lama untuk mendapatkan kunci enkripsi tersebut.

| 🙆 Арр     | lications Plac | es System 🍪           |                           |            | 🐜 🕅 🛜 🕸 9:21 PM                                                            | 🎗 christina 🖒 |
|-----------|----------------|-----------------------|---------------------------|------------|----------------------------------------------------------------------------|---------------|
| 800       | wep crackin    | ıg - Wireshark        |                           |            |                                                                            |               |
| File Ed   | lit View Go    | Capture Analyze Sta   | tistics Telephony Tools   | Help       |                                                                            |               |
| <b>.</b>  | i 🗟 🗐 🤅        | 🖗 i 📔 🖾 🗶 C           | । 🔍 🔶 🤿                   | ۴ 🗘        | 🛓 🗐 🛃 🍳 🍳 🖭 📓 🖼 🛅 🔀 👔                                                      |               |
| Filter:   |                |                       | ▼ Expre                   | ssion C    | lear Apply                                                                 |               |
| No.       | Time           | Source                | Destination               | Protoco    | l Info                                                                     |               |
| 212       | 270.395076     | HonHaiPr ad:c5:0a     | Broadcast                 | ARP        | Gratuitous ARP for 255.255.255 (Request)                                   |               |
| 213       | 270.395279     | HonHaiPr ad:c5:0a     | Broadcast                 | LLC        | I P, N(R)=20, N(S)=31; DSAP 0xae Individual, SSAP 0x70 Response            |               |
| 214       | 270.396374     | HonHaiPr_ad:c5:0a     | Broadcast                 | ARP        | Gratuitous ARP for 255.255.255 (Request)                                   |               |
| 215       | 270.396441     | HonHaiPr_ad:c5:0a     | Broadcast                 | LLC        | I P, N(R)=20, N(S)=31; DSAP 0xae Individual, SSAP 0x70 Response            |               |
| 216       | 270.397573     | HonHaiPr_ad:c5:0a     | Broadcast                 | ARP        | Gratuitous ARP for 255.255.255 (Request)                                   |               |
| 217       | 270.397775     | HonHaiPr_ad:c5:0a     | Broadcast                 | LLC        | I P, N(R)=20, N(S)=31; DSAP 0xae Individual, SSAP 0x70 Response            |               |
| 218       | 270.398699     | HonHaiPr_ad:c5:0a     | Broadcast                 | ARP        | Gratuitous ARP for 255.255.255 (Request)                                   |               |
| 219       | 270.398853     | HonHaiPr_ad:c5:0a     | Broadcast                 | LLC        | I P, N(R)=20, N(S)=31; DSAP 0xae Individual, SSAP 0x70 Response            |               |
| 226       | 270.399827     | HonHaiPr_ad:c5:0a     | Broadcast                 | ARP        | Gratuitous ARP for 255.255.255 (Request)                                   |               |
| 221       | 270.400142     | HonHaiPr_ad:c5:0a     | Broadcast                 | LLC        | I, N(R)=35, N(S)=94; DSAP 0x44 Individual, SSAP Texas Instruments Response |               |
| 222       | 270.401115     | HonHaiPr_ad:c5:0a     | Broadcast                 | ARP        | Gratuitous ARP for 255.255.255 (Request)                                   |               |
| 223       | 270.401284     | HonHaiPr_ad:c5:0a     | Broadcast                 | LLC        | I P, N(R)=20, N(S)=31; DSAP 0xae Individual, SSAP 0x70 Response            |               |
| 224       | 270.402250     | HonHaiPr ad:c5:0a     | Broadcast                 | ARP        | Gratuitous ARP for 255.255.255 (Request)                                   |               |
| ▶ Frame   | 250: 50 byte   | s on wire (400 bits), | 50 bytes captured (40     | 00 bits)   |                                                                            |               |
| ► IEEE 8  | 02.3 Etherne   | t                     |                           |            |                                                                            |               |
| ▶ Logica  | l-Link Contr   | ol                    |                           |            |                                                                            |               |
| ⊳ Data (  | 32 bytes)      |                       |                           |            |                                                                            |               |
|           |                |                       |                           |            |                                                                            |               |
|           |                |                       |                           |            |                                                                            |               |
|           |                |                       | 1912                      |            |                                                                            |               |
|           |                |                       |                           |            |                                                                            |               |
|           |                |                       |                           |            |                                                                            |               |
|           |                | 100.00                |                           |            |                                                                            |               |
| 0000 ft   |                | f ff 78 e4 00 ed c5 ( | a 00.24 ec f4             |            | e                                                                          | Δ             |
| 0010 5a   | 95 be 3d 00    | d cc 09 18 e8 42 c0 a | ae 0a 19 7a 4c Z=.        |            | .zL                                                                        | N.            |
| 0020 cc   | 1 20 fe 6a 58  | 3 09 2d 03 23 75 d1   | 4 39 60 c5 7ajX           | #u9        | `.Z                                                                        |               |
| 0030 40   | e 10           |                       | Ν.                        |            |                                                                            | •             |
| 🔵 File: " | /wep cracking  | 16 MB 00:08:35 Packet | s: 278153 Displayed: 2781 | 53 Marked  | : 0 Load time: 0:02.558 Profile: Def                                       | ault          |
| <b>-</b>  | wep cracking - | Wires 💻 Computer      | 🗳 videopla                | yback_8.FI | LV 🕴 BAB I baru.docx - Go 🖞 [SNORT Report - Sig 📃 Computer 🔽               |               |

Gambar 4.7 Hasil capture injeksi paket

Jika dilihat dari grafik statistiknya (Gambar 4.8), dapat dilihat besarnya seluruh paket broadcast ARP dan LLC yang diinjeksi adalah sekitar 50 % dan ini adalah grafik yang tidak wajar dalam suatu jaringan yang normal, dengan jumlah paket yang diinjeksi  $\pm$  134537 paket ARP dan  $\pm$  143372 paket LLC. Persentase paket byte yang diinjeksi oleh software tersebut adalah  $\pm$  48% paket byte ARP,  $\pm$  56% paket byte LLC. Dari hasil pengujian yang didapatkan pada tabel 4.3, waktu yang dibutuhkan untuk melakukan *cracking* WEP rata-rata adalah 2-11 menit. Dalam waktu 2-11 menit, paket yang diinjeksi sebanyak 130000-150000 paket ARP dan LLC, dengan banyaknya paket ARPreplay membuat para *cracker* semakin cepat mendapatkan password WEP yang digunakan. Dengan adanya suatu sistem *monitoring*, semua perangkat yang terhubung dengan jaringan maupun perangkat yang mencoba membobol untuk masuk ke dalam jaringan bisa diperhatikan dan *administrator network* bisa melakukan *blocking* terhadap perangkat penyusup atau penyerang.

|                               |                       |                   |                       |          |        |             | 1         |            |
|-------------------------------|-----------------------|-------------------|-----------------------|----------|--------|-------------|-----------|------------|
|                               | Disp                  | olay filter: none |                       |          |        |             |           |            |
| Protocol                      | % Packets             | Packets           | % Bytes               | Bytes    | Mbit/s | End Packets | End Bytes | End Mbit/s |
| ▼ Frame                       | 100.00 %              | 278153            | 100.00 %              | 12997729 | 0.202  | 0           | 0         | 0.00       |
| ▼ Ethernet                    | 100.00 %              | 278153            | 100.00 %              | 12997729 | 0.202  | 0           | 0         | 0.00       |
| Internet Protocol             | 0.09 %                | 244               | 0.46 %                | 59254    | 0.001  | 0           | 0         | 0.00       |
| Transmission Control Protocol | 0.08 %                | 209               | 0.41 %                | 53066    | 0.001  | 143         | 16610     | 0.00       |
| Secure Socket Layer           | 0.02 %                | 58                | 0.24 %                | 30876    | 0.000  | 58          | 30876     | 0.00       |
| Hypertext Transfer Protocol   | 0.00 %                | 8                 | 0.04 %                | 5580     | 0.000  | 4           | 1994      | 0.00       |
| Line-based text data          | 0.00 %                | 3                 | 0.02 %                | 2151     | 0.000  | 3           | 2151      | 0.00       |
| eXtensible Markup Language    | 0.00 %                | 1                 | 0.01 %                | 1435     | 0.000  | 1           | 1435      | 0.00       |
| User Datagram Protocol        | 0.01 %                | 35                | 0.05 %                | 6188     | 0.000  | 0           | 0         | 0.00       |
| Domain Name Service           | 0.01 %                | 33                | 0.04 %                | 5504     | 0.000  | 33          | 5504      | 0.00       |
| Bootstrap Protocol            | 0.00 %                | 2                 | 0.01 %                | 684      | 0.000  | 2           | 684       | 0.00       |
| Address Resolution Protocol   | 48. <mark>37 %</mark> | 134537            | <mark>4</mark> 3.47 % | 5650554  | 0.088  | 134537      | 5650554   | 0.08       |
| Logical-Link Control          | 51.5 <mark>4 %</mark> | 143372            | 56.07 %               | 7287921  | 0.113  | 130         | 6500      | 0.00       |
| Data                          | 50.8 <mark>7 %</mark> | 141509            | 55.35 <mark>%</mark>  | 7194577  | 0.112  | 141509      | 7194577   | 0.11       |
| Systems Network Architecture  | 0.16 %                | 445               | 0.17 %                | 22372    | 0.000  | 2           | 100       | 0.00       |
| Malformed Packet              | 0.03 %                | 95                | 0.04 %                | 4750     | 0.000  | 95          | 4750      | 0.00       |
| Data                          | 0.13 %                | 348               | 0.13 %                | 17522    | 0.000  | 348         | 17522     | 0.00       |
| 3Com XNS Encapsulation        | 0.05 %                | 148               | 0.06 %                | 7400     | 0.000  | 0           | 0         | 0.00       |
| Data                          | 0.05 %                | 148               | 0.06 %                | 7400     | 0.000  | 148         | 7400      | 0.00       |
| Internet Protocol             | 0.03 %                | 81                | 0.03 %                | 4050     | 0.000  | 16          | 800       | 0.00       |
| Malformed Packet              | 0.02 %                | 48                | 0.02 %                | 2400     | 0.000  | 48          | 2400      | 0.00       |
| Data                          | 0.01 %                | 17                | 0.01 %                | 850      | 0.000  | 17          | 850       | 0.00       |
| Internetwork Packet eXchange  | 0.10 %                | 281               | 0.11 %                | 14050    | 0.000  | 0           | 0         | 0.00       |
| Data                          | 0.10 %                | 281               | 0.11%                 | 14050    | 0.000  | 281         | 14050     | 0.00       |
| Spanning Tree Protocol        | 0.04 %                | 122               | 0.05 %                | 6100     | 0.000  | 121         | 6050      | 0.00       |
| Help                          |                       |                   |                       | 100      |        |             |           | Close      |

Gambar 4.8 Protocol Hierarchy Statistic

Pengujian dilakukan sebanyak tiga sampai lima kali dengan penggantian *password* sebanyak empat kali. Dari pengujian yang dilakukan, didapatkan hasil sebagai berikut :

Tabel 4.3 Hasil pengujian cracking WEP

| Passphrase     | Panjang<br>Passphrase | Waktu    | Hasil               |
|----------------|-----------------------|----------|---------------------|
| karimata       | 8                     | 00:02:23 | berhasil terkoneksi |
| 21122011       | 8                     | 00:01:53 | berhasil terkoneksi |
| skripsi2011    | 11                    | 00:02:30 | berhasil terkoneksi |
| 21desember2011 | 14                    | 00:01:51 | berhasil terkoneksi |
| ekstensi2009   | 12                    | 00:11:15 | berhasil terkoneksi |
| 18januari      | 9                     | 00:13:50 | berhasil terkoneksi |
| cdevfr\$#@!    | 10                    | 00:07:34 | berhasil terkoneksi |

# Implementasi dan..., Christina Megawati, FT UI, 2012

| dursaw13440   | 11 | 00:07:50 | berhasil terkoneksi |
|---------------|----|----------|---------------------|
| humzsweethumz | 13 | 00:07:00 | berhasil terkoneksi |
| karimatae16   | 11 | 00:07:05 | berhasil terkoneksi |

Dari sepuluh kali pengujian dengan *password* yang berbeda, waktu yang dibutuhkan untuk mendapatkan kunci enkripsi WEP adalah 2-11 menit. Waktu yang dibutuhkan oleh para *cracker* untuk mendapatkan kunci enkripsi jaringan tergantung kepada informasi yang didapat dari paket-paket yang diinjeksi tersebut. Sehingga, kadang *password* bisa didapatkan dengan cepat, tapi kadang *password* agak lama didapatkan. *Password* yang dikombinasikan dengan huruf dan angka maupun simbol tidak menyulitkan para *cracker* untuk mengambil data enkripsi WEP ini. Dari pengujian ini dapat disimpulkan bahwa enkripsi dengan menggunakan WEP adalah sangat rawan, karena *cracker* dapat dengan mudah mendapatkan kunci enkripsi yang digunakan, didukung dengan *software* atau *tool* yang ada.

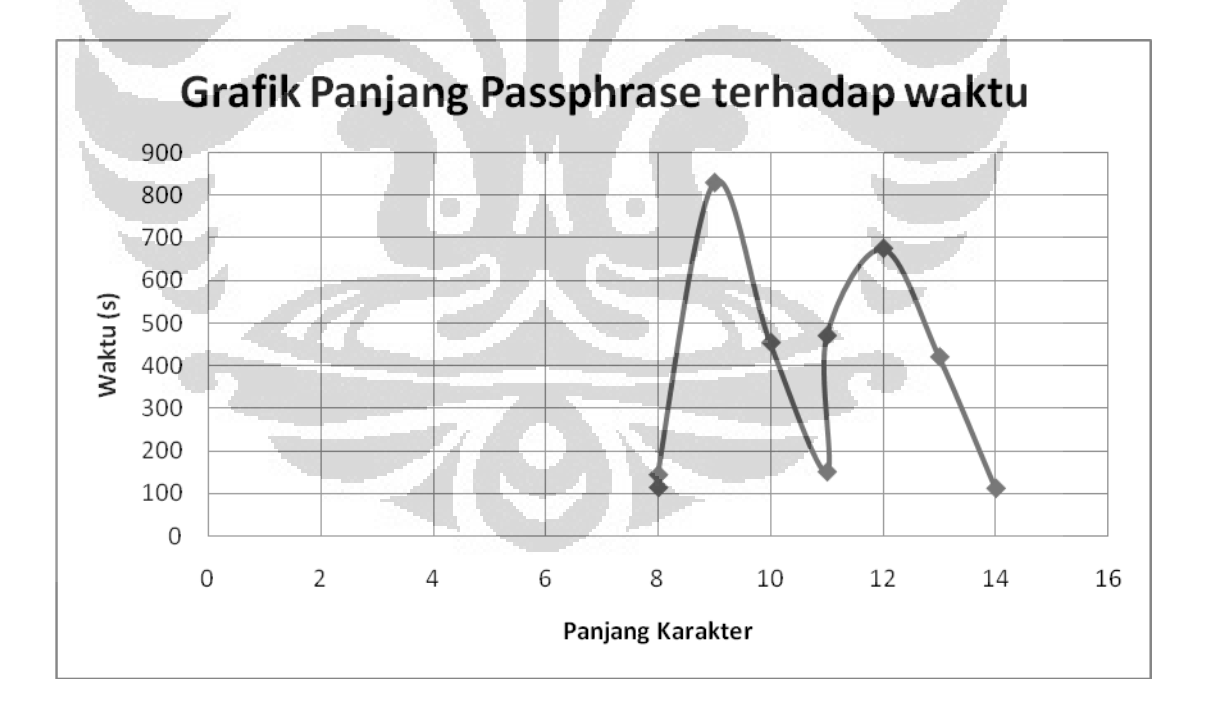

Gambar 4.9 Grafik Hasil Cracking WEP

Dari grafik di atas, dapat dilihat bahwa ketika meng-*crack password* dengan panjang 14 karakter, waktu yang dibutuhkan adalah 00:01:51, sedangkan pada

*password* dengan panjang 9 karakter waktu yang dibutuhkan adalah 00:13:50. Hal ini dapat disimpulkan bahwa keamanan pada WEP tidak bergantung pada panjang atau pendeknya passphrase yang digunakan, tetapi bergantung kepada paket data informasi (LLC & ARP) yang diterima oleh *tool cracker*. Ketika *traffic* jaringan padat, maka *cracker* akan dengan sangat mudah mendapatkan paket yang berisi informasi mengenai enkripsi *key*, tetapi ketika tidak ada satu klien pun yang terkoneksi ke jaringan, maka jaringan menjadi aman karena *cracker* tidak akan mendapatkan data untuk melakukan *cracking*.

# 4.1.3 Cracking WPA

Skenario yang ketiga adalah *Cracking* WPA, yaitu melakukan penyerangan untuk memecahkan kunci enkripsi WPA yang digunakan untuk mengamankan jaringan *wireless*. Pengujian dilakukan dengan mengganti *passphrase* WPA sebanyak tiga kali, yaitu kombinasi huruf (besar dan kecil), kombinasi huruf dan angka, kombinasi huruf, angka dan simbol.

Dalam skenario ini, penyerang menggunakan perangkat dengan operating sistem Backtrack 5 berbasis Gnome. *Tool* yang akan digunakan adalah airmon-ng, airodump-ng aireplay-ng dan aircrack-ng. Metode yang dapat digunakan dalam penyerangan ini adalah *dictionary attack* dan *brute force attack*. *Dictionary attack* adalah serangan dengan mencoba semua kombinasi *password* yang berasal dari suatu *dictionary* yang berisikan daftar kemungkinan *password* yang biasanya sering digunakan. *Brute force attack* adalah serangan dengan mencoba semua kombinasi *password* yang biasanya sering digunakan. *Brute force attack* adalah serangan dengan mencoba semua kombinasi *password* yang mungkin.

Pengujian untuk cracking WPA menggunakan metode dictionary attack. Kamus yang digunakan dalam penyerangan ini adalah kamus inggris dimana kombinasi kata yang digunakan adalah huruf (besar dan kecil), angka dan simbol. *Passphrase* yang digunakan oleh acces point adalah "aChIEVed". Access point yang menjadi tujuan penyerangan adalah dd-wrt. Ada beberapa tahap yang harus dilakukan untuk cracking WPA. Tahap pertama yang dilakukan adalah menangkap traffic wireless tanpa melakukan koneksi. Wireless card yang digunakan dalam perangkat penyerang diatur dalam keadaan monitor. Airmon-ng digunakan untuk mengatur wireless card sehingga dalam keadaan monitor, perintah yang dijalankan adalah :

#### # airmon-ng start wlan0

Tahap kedua, memonitor semua *channel*, melakukan *listing access point* yang tersedia dan klien yang terhubung ke *access point*. Tahap ini dilakukan dengan menjalankan airodump-ng dengan mengetikkan perintah :

# airodump-ng mon0

Tahap ketiga adalah menangkap data dan disimpan dalam file, dan data yang ditangkap dikhusukan dalam satu *channel* yang digunakan oleh *access point* dd-wrt, yaitu *channel* 6. Perintahnya adalah sebagai berikut :

# airodump-ng -c 6 -w wpa --bssid C0:C1:C0:3B:D8:36 mon0

Setelah itu, tahap keempat adalah *increase traffic*, yaitu dengan menginjeksi paket pada jaringan *wireless*. Hal ini diperlukan untuk mengurangi waktu yang digunakan untuk melakukan *cracking*. *Tool* yang digunakan untuk menginjeksi paket ini adalah aireplay-ng. Aireplay-ng *command* harus dijalankan dalam terminal yang berbeda ketika tahap ketiga sedang dijalankan.

# aireplay-ng -0 5 -a C0:C1:C0:3B:D8:36 mon0

Tahap terakhir adalah *cracking* WPA, *tool* yang digunakan adalah aircrack-ng menggunakan *dictionary* dalam format .txt. Ada dua cara yang bisa digunakan, yaitu menunggu sampai klien terkoneksi dan *4-way handshake complete* atau *deauthenticate* klien yang ada dan memaksa untuk terhubung kembali. Dalam penyerangan ini yang dilakukan adalah menunggu sampai klien terkoneksi dan melakukan *handshake*. Untuk melakukan *cracking* WPA, harus berhasil menangkap file yang berisi *handshake* data. Hal ini dilakukan di tahap ketiga dan keempat.

# aircrack-ng -w '/root/wpalist.txt' '/root/wpa-01.cap'

Gambar 4.10 menunjukkan hasil pengujian yang didapatkan melalui penyerangan pertama dengan metode *dictionary attack*. Waktu yang dibutuhkan untuk melakukan *cracking* WPA dengan passphrase "aChIEVed" adalah 26 detik. Dan jumlah kunci yang dicoba selama 26 detik adalah 41320 key atau 1603,73 key/second.

| ∧ ∨ × root@bt: ~         |                                                                                                    |  |
|--------------------------|----------------------------------------------------------------------------------------------------|--|
| File Edit View Termin    | al Help                                                                                                    |  |
|                          | Aircrack-ng 1.1 r1899                                                                                                    |  |
|                          | KEY FOUND! [ aChIEVed ]                                                                                                    |  |
| Master Key               | : 21 96 DF AB C0 09 99 E0 5E 8D 79 1E 30 4B D4 03<br>43 65 3F 38 36 4E 6B AF B4 21 5D 94 60 21 43 F2                                                                                                    |  |
| Transient Key            | : 6D AB 9A 43 7B 58 24 B8 3C 44 FC A3 B5 20 28 79<br>D8 33 73 F8 31 C9 85 7B 0F C1 3B CA 2B 3F 94 AD<br>D6 1C 5F 5D BC CE 62 CC E0 3F 23 41 50 AF F9 01<br>67 D1 9C D1 E8 D5 68 8C FD 31 C3 90 30 BA 5E 99 |  |
| EAPOL HMAC<br>root@bt:~# | : D5 B3 F1 F6 4F D5 2D 27 FF 81 CE 26 6A 81 97 28                                                                                                    |  |
| A CENT                   |                                                                                                    |  |

Gambar 4.10 Cracking WPA

Dari tiga kali pengujian yang dilakukan dengan mengganti *password* WPA sebanyak tiga kali, maka didapatkan hasil seperti tabel di bawah ini :

| Passphrase | Kombinasi                | Waktu    | Total tested<br>key | Kecepatan<br>testing key (k/s) | Hasil                  |
|------------|--------------------------|----------|---------------------|--------------------------------|------------------------|
| aChIEVed   | huruf (besar &<br>kecil) | 00:00:26 | 41320               | 1603,73                        | berhasil<br>terkoneksi |
| abeth12#   | huruf, angka,<br>simbol  | 00:26:17 | 2171672             | 1307.47                        | berhasil<br>terkoneksi |
| r3g1n4v3   | huruf dan<br>angka       | 02:44:14 | 13604916            | 1390.77                        | berhasil<br>terkoneksi |

Tabel 4.4 Hasil Pengujian Cracking WPA

Hasil pengujian di atas menunjukkan bahwa waktu yang dibutuhkan untuk seorang *cracker* mendapatkan *password* yang digunakan oleh enkripsi WPA. Jika menggunakan *password* huruf saja dengan kata yang ada di dalam kamus, maka Universitas Indonesia akan lebih mudah dan cepat untuk mendapatkan *password* tersebut. Jika *password* yang dibuat dengan kombinasi huruf, angka dan *simbol*, dan *password* tersebut tidak ada di dalam kamus, maka akan lebih sulit dan membutuhkan waktu yang lama untuk mendapatkan *password* tersebut.

Hasil capture pada wireshark ketika serangan dilakukan dapat dilihat pada Gambar 4.11. Hal ini terjadi ketika penyerang melakukan *Deauthentication Attack*, yaitu penyerang mengirimkan deauthentication paket yang mengacaukan wireless service pada user, sehingga koneksi user yang berasosiasi dengan AP terputus. Deauthentication attack digunakan oleh penyerang untuk mendapatkan data mengenai otentikasi wireless. Data ini hanya didapat pada saat awal terjadinya komunikasi user dengan AP. Penyerang melakukan deauthentication attack untuk mempercepat mendapatkan data tersebut dengan memutuskan koneksi dan memaksa perangkat user untuk terhubung kembali dengan AP. Ketika user terhubung kembali ke AP, maka seperti gambar 4.11, AP akan mengirimkan paket key melalui protokol EAPOL kepada perangkat user. EAPOL adalah suatu jenis protokol yang umum digunakan untuk authentikasi wireless dan point-to-point connection. Dari gambar 4.11, paket EAPOL yang digunakan adalah EAPOL-key, yaitu paket yang berisi kunci enkripsi atau kunci lainnya yang akan digunakan setelah proses otentikasi berhasil. Paket EAPOL-key ini yang ditangkap oleh penyerang untuk mendapatkan data handshake dan melakukan proses cracking password.

| 83 540.047582 Cisco-Li_3b:d8:36  | GemtekTe_05:46:76 | EAPOL | 113 Key (msg 1/4)       |                         |        |
|----------------------------------|-------------------|-------|-------------------------|-------------------------|--------|
| 84 540.048662 GemtekTe_05:46:76  | Cisco-Li_3b:d8:36 | EAPOL | 139 Key (msg 2/4)       |                         |        |
| 85 540.065253 Cisco-Li_3b:d8:36  | GemtekTe_05:46:76 | EAPOL | 143 Кеу                 |                         |        |
| 86 540.065524 GemtekTe_05:46:76  | Cisco-Li_3b:d8:36 | EAPOL | 113 Key (msg 2/4)       |                         |        |
| 87 540.075644 Cisco-Li_3b:d8:36  | GemtekTe_05:46:76 | EAPOL | 153 Key (Group msg 1/2) |                         |        |
| 88 540.076687 GemtekTe_05:46:76  | Cisco-Li_3b:d8:36 | EAPOL | 113 Key (Group msg 2/2) |                         |        |
| 89 540.077313 192.168.1.116      | 192.168.1.1       | ICMP  | 47 Echo (ping) request  | id=0x0200, seq=7680/30, | ttl=1  |
| 90 541.448020 192.168.1.116      | 192.168.1.1       | ICMP  | 47 Echo (ping) request  | id=0x0200, seq=7936/31, | ttl=1  |
| 91 541.449868 192.168.1.1        | 192.168.1.116     | ICMP  | 47 Echo (ping) reply    | id=0x0200, seq=7936/31, | tt]=64 |
| 92 544.914905 GemtekTe_05:46:76  | Broadcast         | ARP   | 42 who has 192.168.1.1? | ' Tell 192.168.1.116    |        |
| 93 544.917398 Cisco-Li_3b:d8:34  | GemtekTe_05:46:76 | ARP   | 42 192.168.1.1 is at c0 | ):c1:c0:3b:d8:34        |        |
| 94 544.917410 192.168.1.116      | 192.168.1.1       | ICMP  | 47 Echo (ping) request  | id=0x0200, seq=8192/32, | ttl=1  |
| 95 544.918949 192.168.1.1        | 192.168.1.116     | ICMP  | 47 Echo (ping) reply    | id=0x0200, seq=8192/32, | tt]=64 |
| 96 550.761468 Cisco-Li_3b:d8:34  | GemtekTe_05:46:76 | ARP   | 42 Who has 192.168.1.11 | .6? Tell 192.168.1.1    |        |
| 97 550 761480 comtok To 05.46.76 | Cisco-Li 3b.d8.34 |       | 42 102 168 1 116 ic of  | 2019112105146176        |        |

Gambar 4.11 Hasil capture pada wireshark saat Deauthentication Attack

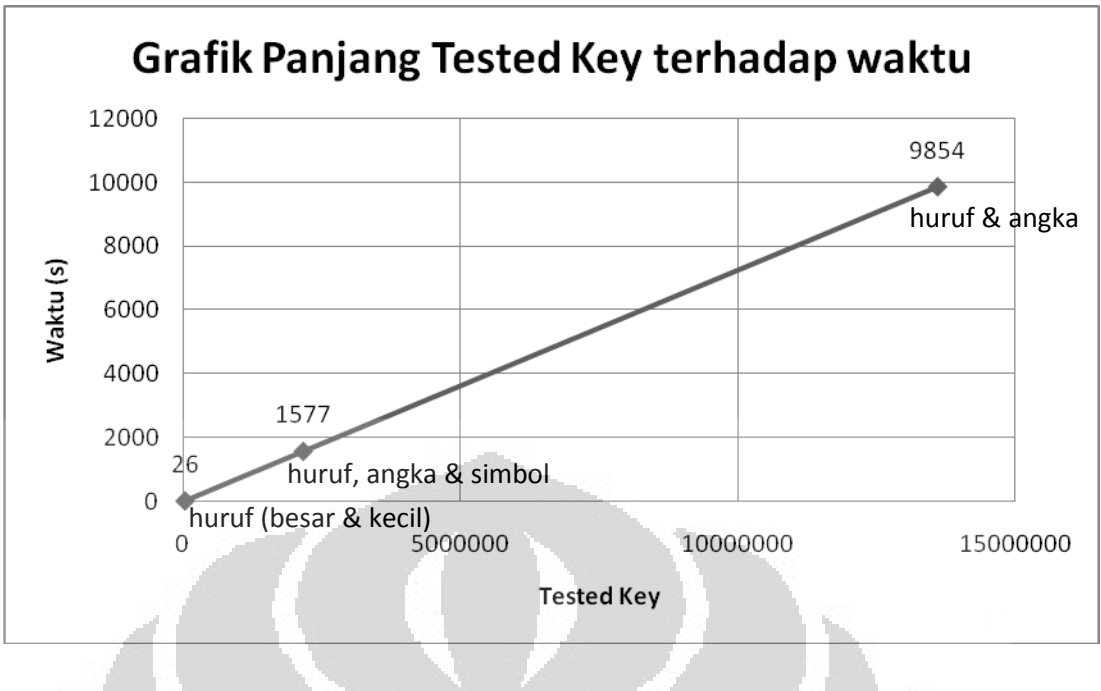

Gambar 4.12 Grafik Hasil Cracking WPA

Dari hasil tabel 4.4, maka didapatkan grafik seperti gambar 4.12. Dapat dilihat bahwa ketika kombinasi untuk *password* yang digunakan adalah kombinasi huruf besar dan kecil maka waktu yang dibutuhkan adalah 00:00:26 jam dengan banyak key yang dicoba adalah 41316. Sedangkan untuk kombinasi *password* dengan huruf dan angka yang diselang-seling, waktu yang dibutuhkan adalah 02:44:14 jam dengan key yang dicoba sebanyak 13604916 key. Dapat disimpulkan bahwa password yang aman untuk digunakan dalam enkripsi WPA adalah kombinasi huruf, angka dan simbol yang diselang-seling.

# 4.1.4 Cracking WPA2

*Cracking* WPA2, yaitu melakukan penyerangan untuk memecahkan kunci enkripsi WPA2 yang digunakan sebagai otentikasi untuk mengamankan jaringan *wireless*. Pengujian dilakukan sama dengan skenario tahap keempat dengan mengganti *passphrase* WPA2 sebanyak tiga kali, yaitu menggunakan huruf saja, kombinasi huruf dan angka, kombinasi huruf, angka dan simbol.

Untuk *cracking* WPA2, metode yang digunakan sama dengan metode yang digunakan untuk *cracking* WPA, yaitu *brute force attack* dan *dictionary attack*. Pada skenario ini, metode yang digunakan adalah metode *dictionary attack*. *Dictionary attack* yang akan digunakan di generate terlebih dahulu menggunakan *tool crunch*, Universitas Indonesia

sehingga bisa dibuat *dictionary* baru dengan kombinasi kunci sesuai dengan keinginan penyerang. *Tool* yang digunakan untuk menyerang sama dengan *tool* yang digunakan untuk *cracking* WPA, yaitu airmon-ng, airodump-ng, aireplay-ng dan aircrack-ng. Langkah-langkah dalam pengujian ini sama dengan skenario keempat, hanya berbeda pada tahap keempat. Pada tahap keempat ini, *client* yang telah terhubung ke jaringan *wireless* dihubungkan kembali ke jaringan, hal ini digunakan agar data dapat pada saat terhubung ke jaringan dapat di capture dan mengurangi waktu yang dibutuhkan untuk *cracking*.

Gambar 4.13 di bawah ini adalah hasil dari *cracking* WPA2 yang telah dilakukan. Waktu yang dibutuhkan untuk mendapatkan kunci "elisa27!" adalah 31 menit 5 detik dan 2965884 kunci yang telah dites dengan kecepatan 1598.68 key/second.

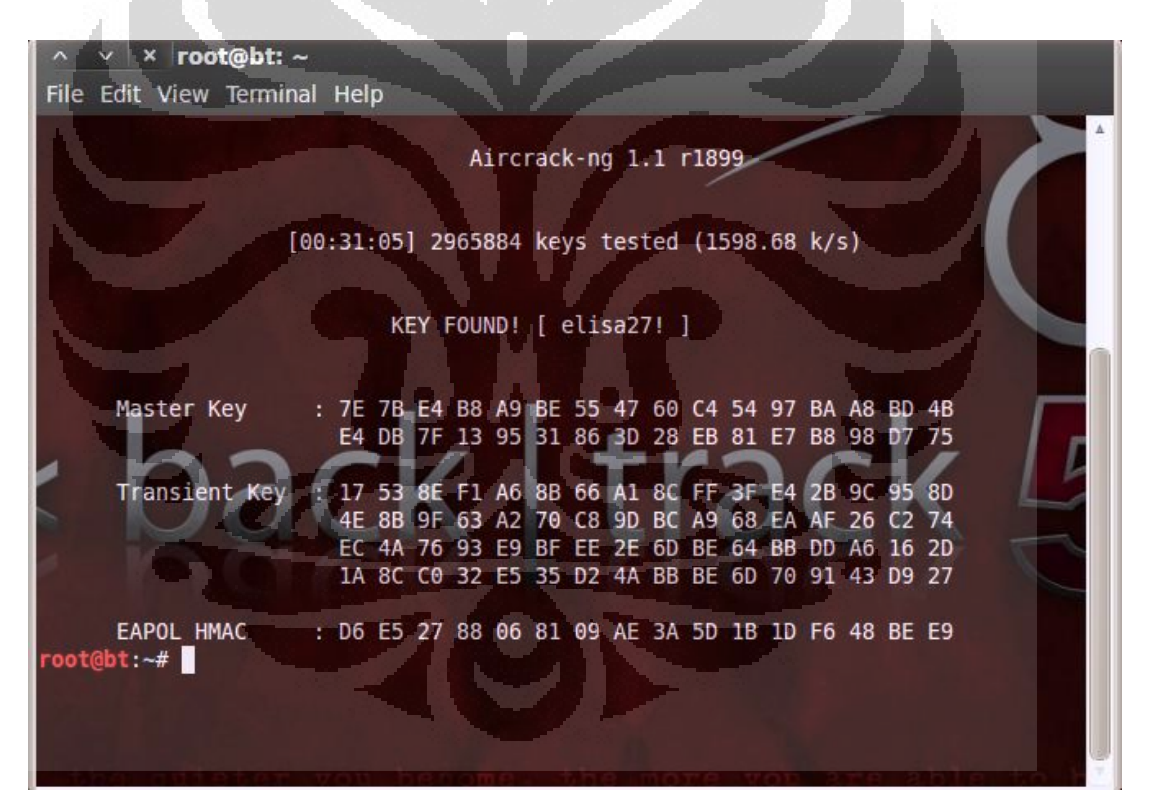

Gambar 4.13 Cracking WPA2

Setelah dilakukan pengujian *cracking* WPA2 dengan tiga kali mengganti *password* WPA2, maka didapatkan hasil seperti di bawah ini :

| Passphrase | Metode                     | Total tested<br>key | Kecepatan<br>testing key (k/s) | Waktu    | Hasil                  |
|------------|----------------------------|---------------------|--------------------------------|----------|------------------------|
| tamb2011   | huruf dan<br>angka         | 11952776            | 1245.30                        | 02:23:03 | berhasil<br>terkoneksi |
| elisa27!   | huruf, angka<br>dan simbol | 2965880             | 1599.69                        | 00:34:17 | berhasil<br>terkoneksi |
| abudantly  | huruf                      | 486768              | 1452.46                        | 00:05:42 | berhasil<br>terkoneksi |

**Tabel 4.5** Hasil Pengujian Cracking WPA2

WPA dan WPA2 tidak berbeda jauh, hanya berbeda dalam enkripsi yang digunakan. Dari hasil pengujian di atas, dapat dilihat bahwa waktu yang dibutuhkan untuk *cracking* WPA2 tergantung kepada kerumitan dari *password* yang digunakan. Semakin rumit dan semakin panjang *password* yang digunakan, maka waktunya akan semakin lama, karena *cracker* harus mencoba satu persatu kombinasi dari huruf, angka dan simbol.

Hasil *capture* pada wireshark yang didapatkan adalah ketika *cracker* melakukan *deauthentication attack* terhadap perangkat *user*, sehingga perangkat *user* terputus koneksi dengan jaringan *wireless* dan dipaksa untuk berasosiasi kembali dengan jaringan *wireless*. Fenomena yang terjadi sama ketika melakukan *cracking* WPA. Hal yang harus dipantau oleh seorang *administrator* adalah hal-hal kecil seperti ini, karena saat melakukan cracking WPA dan WPA2, *cracker* tidak melakukan injeksi paket secara besar seperti cracking WEP karena *cracking* WPA dan WPA2 dilakukan secara *offline*.

| 58 219.700450 | Cisco-Li_3b:d8:36            | GemtekTe_05:46:76 | EAPOL | 113 Key (msg 1/4)        |             |               |        |
|---------------|------------------------------|-------------------|-------|--------------------------|-------------|---------------|--------|
| 59 219.702128 | GemtekTe_05:46:76            | Cisco-Li_3b:d8:36 | EAPOL | 139 Key (msg 2/4)        |             |               |        |
| 60 219.717311 | Cisco-Li_3b:d8:36            | GemtekTe_05:46:76 | EAPOL | 143 Key                  |             |               |        |
| 61 219.717569 | <pre>GemtekTe_05:46:76</pre> | Cisco-Li_3b:d8:36 | EAPOL | 113 Key (msg 2/4)        |             |               |        |
| 62 219.727647 | Cisco-Li_3b:d8:36            | GemtekTe_05:46:76 | EAPOL | 153 Key (Group msg 1/2)  |             |               |        |
| 63 219.728715 | <pre>GemtekTe_05:46:76</pre> | Cisco-Li_3b:d8:36 | EAPOL | 113 Key (Group msg 2/2)  |             |               |        |
| 64 219.729166 | 192.168.1.116                | 192.168.1.1       | ICMP  | 47 Echo (ping) request   | id=0x0200,  | seq=10752/42, | tt]=1  |
| 65 221.189404 | <pre>GemtekTe_05:46:76</pre> | Broadcast         | ARP   | 42 Who has 192.168.1.1?  | те]] 192.3  | 168.1.116     |        |
| 66 221.194530 | Cisco-Li_3b:d8:34            | GemtekTe_05:46:76 | ARP   | 42 192.168.1.1 is at c0: | c1:c0:3b:d8 | 8:34          |        |
| 67 221.194540 | 192.168.1.116                | 192.168.1.1       | ICMP  | 47 Echo (ping) request   | id=0x0200,  | seq=11008/43, | ttl=1  |
| 68 221.199739 | 192.168.1.1                  | 192.168.1.116     | ICMP  | 47 Echo (ping) reply     | id=0x0200,  | seq=11008/43, | tt]=64 |
| 69 221.199916 | 192.168.1.116                | 192.168.1.1       | ICMP  | 47 Echo (ping) request   | id=0x0200,  | seq=11264/44, | tt]=1  |
| 70 221.204341 | 192.168.1.1                  | 192.168.1.116     | ICMP  | 47 Echo (ping) reply     | id=0x0200,  | seq=11264/44, | tt1=64 |

Gambar 4.14 Hasil capture wireshark saat cracking WPA2

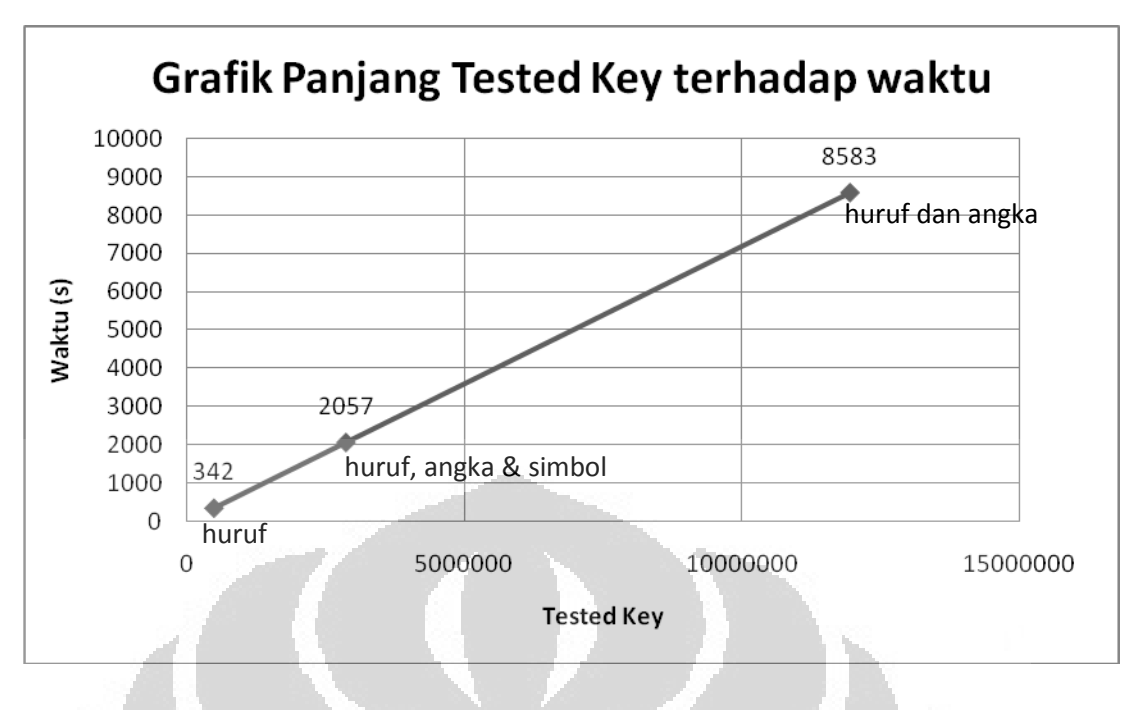

Gambar 4.15 Grafik Hasil Cracking WPA2

Grafik di atas hasil dari *cracking* wpa2 yang telah dilakukan. Berdasarkan data yang didapat, jika menggunakan kombinasi huruf saja maka waktu yang dibutuhkan adalah 00:05:42 jam dengan banyaknya *key* yang dicoba adalah 486768 key. Sedangkan untuk kombinasi huruf dan angka pada *password* "tamb2011" dibutuhkan waktu 02:23:03 jam untuk meng-*crack password*, dengan banyaknya *key* yang dicoba adalah 11952776 key. Waktu yang dibutuhkan lebih lama dikarenakan password dimulai dengan huruf "t", dimana huruf "t" ada di urutan terakhir dalam dictionary. Dari hasil pengujian ini, dapat disimpulkan bahwa kombinasi *password* yang bagus untuk WPA2 adalah kombinasi huruf, angka dan simbol. Semakin divariasikan, misalnya diselang-seling antara huruf, angka dan simbol, maka lebih susah untuk di *crack*.

# 4.1.5 Remote Client

Skenario yang keenam adalah *remote client* dari luar jaringan yang telah dibuat. Tujuan skenario ini adalah untuk melihat bagaimana respon server dalam snort saat ada sistem lain yang melakukan *remote perangkat user* yang ada dalam jaringan itu melalui internet. Dalam pengujian ini, *software* yang digunakan adalah TeamViewer 7. Pengujian dilakukan dari Depok untuk me-*remote client* yang ada di

daerah Duren Sawit. Gambar 4.12 adalah tampilan dari *user* di luar jaringan yang melakukan *remote client*.

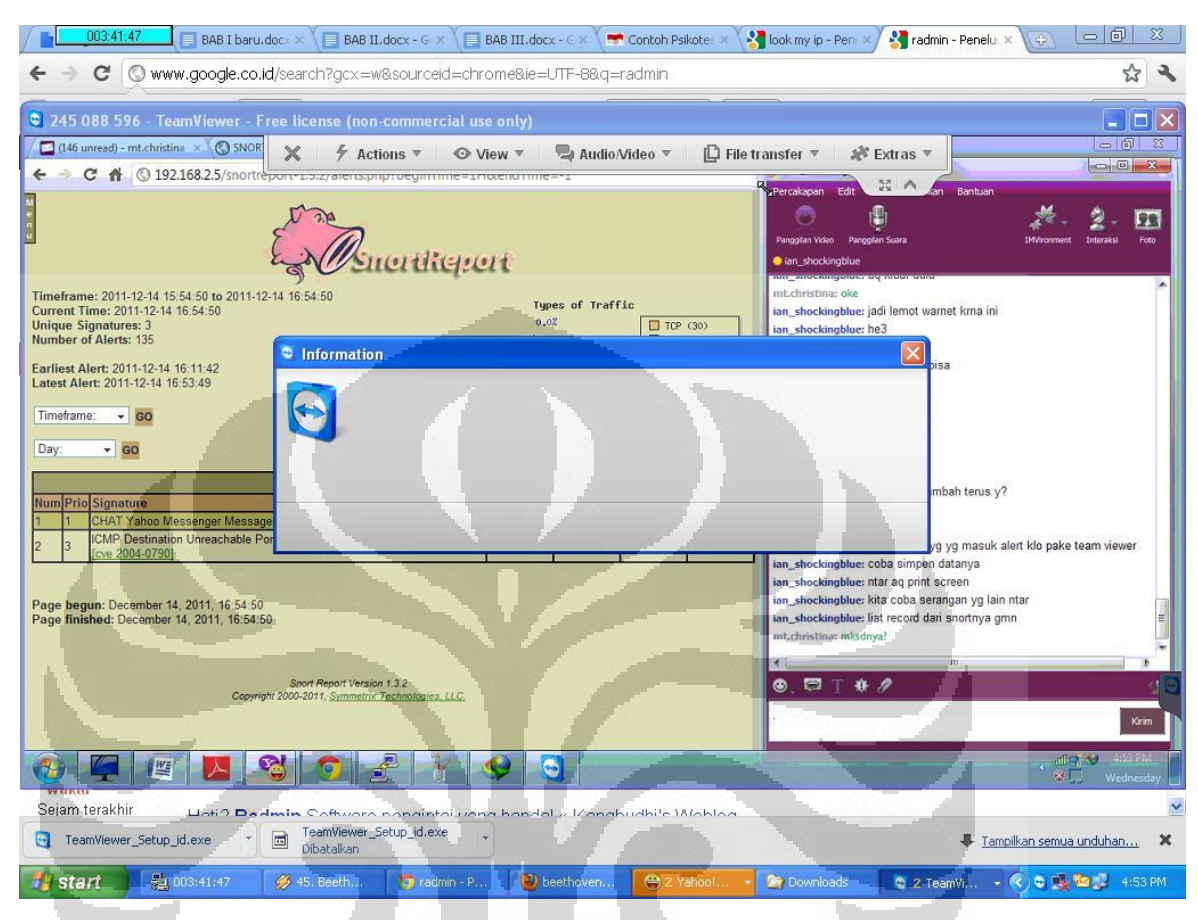

Gambar 4.16 Remote Client menggunakan TeamViewer

dari tindakan ini adalah prioritas ketiga, dimana artinya adalah serangan tidak berbahaya. Di dalam snort report juga terdapat beberapa *tool* yang bisa digunakan untuk mendeteksi sumber serangan dari IP address yang direkam oleh snort, yaitu NBTscan dan Nmap.

| signatur                                                | e: ICIMP Destinatio                                                            | on unreach        | able Port      | unreachab        | le           |                |
|---------------------------------------------------------|--------------------------------------------------------------------------------|-------------------|----------------|------------------|--------------|----------------|
| ferences: [cv                                           | e 2005-0068] [cve 2004-0790                                                    | 1                 |                |                  |              |                |
| rliest Such A                                           | lert: 2011-12-14 00:00:21                                                      |                   |                |                  |              |                |
| test Such Ale                                           | ert: 2011-12-14 23:38:22                                                       |                   |                |                  |              |                |
|                                                         |                                                                                | -                 |                |                  |              |                |
|                                                         | Sourc                                                                          | es Triggering     | This Attack    | Signature        |              |                |
| ource IP                                                | FQDN                                                                           |                   | # Alerts (sig) | # Alerts (total) | # Dsts (sig) | # Dsts (total) |
| 2.168.2.75                                              | 192.168.2.75                                                                   | -                 | 3084           | 3322             | 4            | 34             |
| 10.137.253.48                                           | 48.subnet110-137-253.spe                                                       | edy.telkom.net.id | 4              | 4                | 1            | 1              |
|                                                         |                                                                                |                   |                |                  |              |                |
| 11                                                      |                                                                                |                   |                |                  |              | <u> </u>       |
|                                                         | Destinat                                                                       | tions Receivir    | ng This Attac  | ck Signature     | _            |                |
| est IP                                                  | FQDN                                                                           |                   | # Alerts (sig) | # Alerts (total) | # Srcs (sig) | # Srcs (total) |
| 2.73.99.4                                               | ns3.fast.net.id                                                                |                   | 1195           | 1195             | 1            | 1              |
| 247.0.4                                                 | ns4.fast.net.id                                                                |                   | 1497           | 1497             | 1            | 1              |
| 2.73.99.2                                               | fm-ip-202.73.99.2.fast.net.                                                    | id                | 382            | 382              | 1            | 1              |
| 247.0.2                                                 | fm-ip-61.247.0.2 fast net ic                                                   |                   | 10             | 10               | 1            | 1              |
| 2 168 2 75                                              | 192.168.2.75                                                                   |                   | 4              | 188              | 1            | 16             |
| i <mark>ow signat</mark><br>ge begun: D<br>ge finished: | ure without FQDNs<br>ecember 22, 2011, 12:51:53<br>December 22, 2011, 12:51:54 |                   |                |                  |              | 2              |
|                                                         |                                                                                | Snort Report Ve   | ersion 1.3.2   |                  |              |                |

Gambar 4.17 Alert pada Snort report

ICMP Destination Unreachable Port Unreachle adalah respon yang diberikan ketika suatu sistem di dalam jaringan mengirimkan paket *frame* ke arah struktur komunikasi, dan host yang menjadi tujuan dari paket itu menerima *frame* tersebut. *Frame* tersebut diproses oleh protokol di dalam sistem host tersebut (misalnya protokol TCP, UDP, RIP, OSPF). Protokol (TCP atau UDP) mencoba mengirim data sampai ke port tujuan (port TCP atau UDP) dan proses port tidak ada. Pengendali protokol kemudian melaporkan Destination Unreachable Port Unreachable biasanya dikirimkan host saat suatu sistem mencoba melakukan port scanning terhadap jaringan.

Pada pengujian ini, snort melaporkan ICMP *Destination Unreachable Port Unreachable* sebagai respon dari *remote client* yang telah dijalankan. Ketika suatu

sistem melakukan *remote client*, maka dia akan mengirimkan paket *frame* kepada struktur komunikasi yang dituju, dan snort menganggap bahwa ada serangan dari pihak luar yang mencoba untuk melakukan *port scanning* terhadap sistem.

#### 4.1.6 Perbandingan WPA dan WPA2

Pengujian yang terakhir adalah membandingkan antara dua *password* yang sama pada WPA dan WPA2. Pengujian dilakukan dengan empat *password* yang berbeda, metode yang digunakan adalah dengan *dictionary attack* dengan *dictionary* yang telah di *generate* menggunakan *tool* crunch. *Cracking* WPA dan WPA2 dilakukan dengan kamus yang sama. Hasilnya ada pada tabel 4.6.

| Passphrase | Total tested key |         | Kecepata<br>key ( | n testing<br>k/s) | Waktu    |          |
|------------|------------------|---------|-------------------|-------------------|----------|----------|
|            | WPA              | WPA2    | WPA               | WPA2              | WPA      | WPA2     |
| elisa27!   | 2965872          | 2965884 | 1562.57           | 1598.68           | 00:31:05 | 00:31:50 |
| abudantly  | 486804           | 486800  | 1541.73           | 1230.16           | 00:05:30 | 00:05:35 |
| aChIEVed   | 41320            | 41320   | 1603.73           | 1606.21           | 00:00:26 | 00:00:26 |
| abeth12#   | 2171672          | 2171676 | 1593.28           | 1598.20           | 00:22:46 | 00:23:10 |

Tabel 4.6 Hasil Pengujian Cracking WPA2

Dari empat kali pengujian dengan *password* yang berbeda, dapat dilihat bahwa pada WPA waktu yang dibutuhkan untuk melakukan *cracking* berbeda sedikit dengan waktu yang dibutuhkan pada WPA2. Seperti pada pada *password* paling mudah yaitu "aChIEVed", waktu yang dibutuhkan antara dua enkripsi tersebut (WPA dan WPA2) adalah 26 detik. Sedangkan *password* sedikit lebih rumit yaitu "abeth12#", waktu yang dibutuhkan untuk WPA adalah 00:22:46 dan untuk WPA2 adalah 00:23:10.

Grafik pada gambar 4.18 menunjukkan grafik perbandingan antara WPA dan WPA2. Grafik tersebut menunjukkan bahwa perbedaan waktu yang dibutuhkan untuk *cracking* WPA dan WPA2. Ketika *password* yang digunakan mudah, waktu yang dibutuhkan antara WPA dan WPA2 adalah sama. Tetapi jika *password* yang **Universitas Indonesia** 

digunakan semakin rumit, maka waktu yang dibutuhkan untuk *cracking* WPA2 menjadi lebih lama daripada *cracking* WPA.

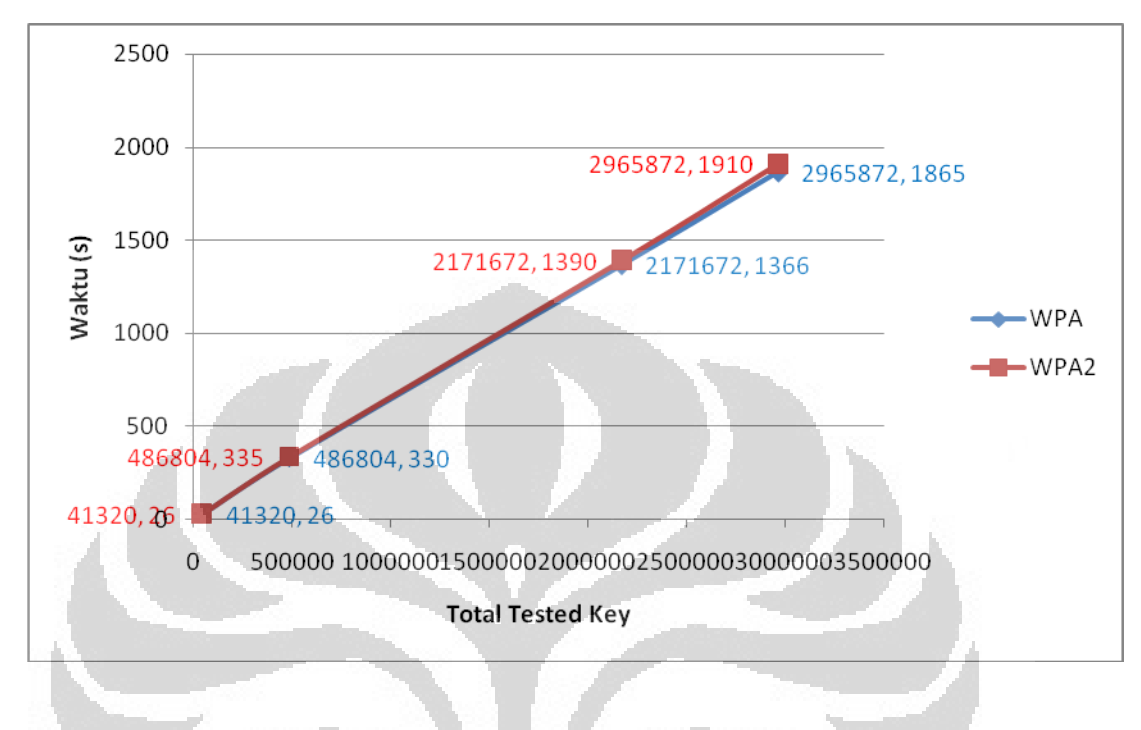

Gambar 4.18 Grafik perbandingan WPA dan WPA2

Kamus yang di generate untuk percobaan di atas terdiri dari 8 karakter password, dimana jumlah kombinasi passwordnya adalah 16777216 kombinasi password. Kecepatan rata-rata dari pengujian di atas adalah 1575.32 key/second. Salah satu dictionary yang digunakan terdiri dari 8 karakter yaitu aeils27! dan salah satu password dalam kamus ini adalah "elisa27!" yang berada di urutan baris password ke 2965880. Jika dalam perhitungan, kemungkinan waktu yang dibutuhkaan untuk cracking password elisa27! adalah :

# <u>2965880</u> <u>1575.32</u> = 1882.71 second = 31 menit 37 detik

Sedangkan untuk *password* "s22!s22!" yang berada di baris *password* ke 9894256 dengan kecepatan rata-rata seperti disebutkan di atas, maka kemungkinan waktu *cracking password* yang dibutuhkan adalah :

<u>9894256</u> <u>1575.32</u> = 6280.79 second = 104 menit 67 detik = 1 jam 44 menit 67 detik

Untuk *cracking password* "!!!!!!!" di urutan terakhir pada *dictionary* pada baris ke 16777216, maka waktu yang dibutuhkan adalah :

# $\frac{16777216}{1575.32} = 10650.03 \text{ second} = 177 \text{ menit 50 detik}$ = 2 jam 57 menit 50 detik

Hasil perhitungan di atas menunjukkan urutan dalam *password* mempengaruhi lama waktunya melakukan *cracking*. Jika seorang *cracker* mengetahui sebagian *password* enkripsi yang digunakan atau karakter pembentuk password maka waktu yang dibutuhkan tidaklah selama dengan melakukan *bruteforce*. Jika seorang *cracker* melakukan *bruteforce* dan semua *password* dicoba satu persatu, maka waktu yang dibutuhkan tidak sebentar. Tabel 4.7 memperlihatkan waktu yang dibutuhkan untuk melakukan *cracking* dengan *bruteforce*. Untuk panjang password delapan, maka waktu yang dibutuhkan untuk kombinasi huruf, angka dan simbol (*all printables ASCII characters*) maka waktu yang dibutuhkan waktu 4 hari. Untuk kombinasi huruf dan digit membutuhkan waktu 65 hari.

|                                                | Tabel 4  | <b>4.7</b> Waktu untuk <i>Bru</i>                        | teforce Attack [11] |                                      |  |  |  |
|------------------------------------------------|----------|----------------------------------------------------------|---------------------|--------------------------------------|--|--|--|
| $\mathbf{N}$                                   |          | Ch                                                       | Character set       |                                      |  |  |  |
| Length of the<br>password lowercase<br>letters |          | se lowercase Both lowercase and uppercase digits letters |                     | all printable<br>ASCII<br>characters |  |  |  |
| < = 4                                          | -        | instant                                                  |                     | 2 min                                |  |  |  |
| 5                                              | instant  | 2 min                                                    | 12 min              | 4 hours                              |  |  |  |
| 6                                              | 10 min   | 72 min                                                   | 10 hours            | 18 days                              |  |  |  |
| 7                                              | 4 hours  | 43 hours                                                 | 23 days             | 4 years                              |  |  |  |
| 8                                              | 4 days   | 65 days                                                  | 3 years             | 463 years                            |  |  |  |
| 9                                              | 4 months | 6 years                                                  | 178 years           | 44530 years                          |  |  |  |

| 10 | Should have bought a password manager |
|----|---------------------------------------|
|    |                                       |

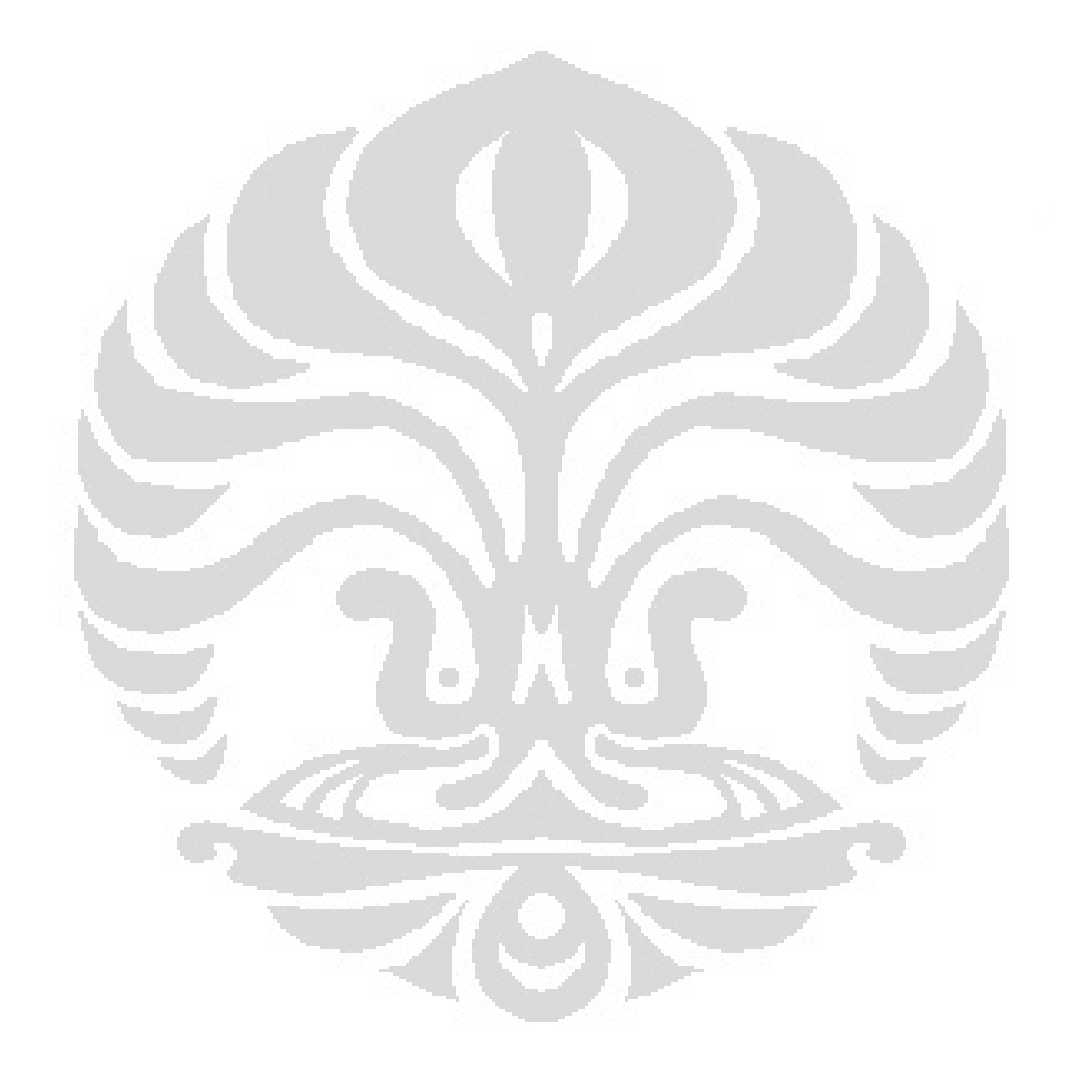
#### BAB V

# **KESIMPULAN**

#### 5.1 KESIMPULAN

Berdasarkan hasil pengujian dan analisa dapat disimpulkan bahwa :

- 1. MAC *Address Filtering* menjadi aman jika menggunakan *double protection* yaitu menggunakan enkripsi WPA atau WPA2.
- Wireshark dapat digunakan untuk mengecek *device* yang terkoneksi ke jaringan adalah sah atau tidak, seperti pada MAC *Address Spoofing* wireshark menangkap paket dari protokol MDNS yang berisi MAC *address* asli penyerang.
- 3. Metode enkripsi WEP tidak bergantung kepada panjangnya karakter *password* tetapi bergantung kepada jumlah paket data informasi yang diterima oleh penyerang, yaitu paket data ARP dan LLC, minimum paket yang harus diterima untuk melakukan cracking adalah 500.000 paket data.
- 4. *Cracking* WEP ditandai dengan injeksi paket yang besar. Seorang *administrator* jaringan dapat mengetahuinya melalui *tool* wireshark yaitu injeksi paket data ARP dan LLC dalam jumlah sangat besar.
- 5. Keamanan metode enkripsi WPA dan WPA2 bergantung kepada panjang karakter dan kerumitan *password*, misalnya menggunakan *password* "tamb2011" waktu yang dibutuhkan adalah 2 jam 23 menit sedangkan *password* "abundantly" yang sangat mudah membutuhkan waktu 5 menit.
- 6. Cracking WPA dan WPA2 ditandai dengan putusnya koneksi klien dan dikirimnya paket EAPOL yang berisi kunci enkripsi. Kejadian ini direkam oleh wireshark dan seorang administrator dapat menganalisanya dan melakukan proteksi ketika data ini ditangkap.
- Cracking WPA2 membutuhkan waktu lebih lama daripada cracking WPA pada konfigurasi password huruf, angka dan simbol dengan panjang 8 karakter atau lebih, misalnya pada WPA dan WPA2 menggunakan password

Universitas Indonesia

60

yang sama yaitu abeth12#, waktu yang dibutuhkan untuk melakukan *crack* WPA adalah 22 menit 46 detik sedangkan untuk melakukan *crack* WPA2 adalah 23 menit 10 detik.

- Untuk membuat jaringan *wireless* yang aman yaitu dengan menggunakan standar protokol keamanan WPA2 dengan panjang karakter adalah 8 karakter ke atas dan kombinasi huruf, angka dan simbol dipadukan dengan MAC *Address Filtering*.
- 9. Untuk mendukung agar jaringan tetap aman, aplikasi wireshark pada komputer *administrator* dan Snort pada server diperlukan untuk *monitoring traffic* pada jaringan *wireless* dan LAN.

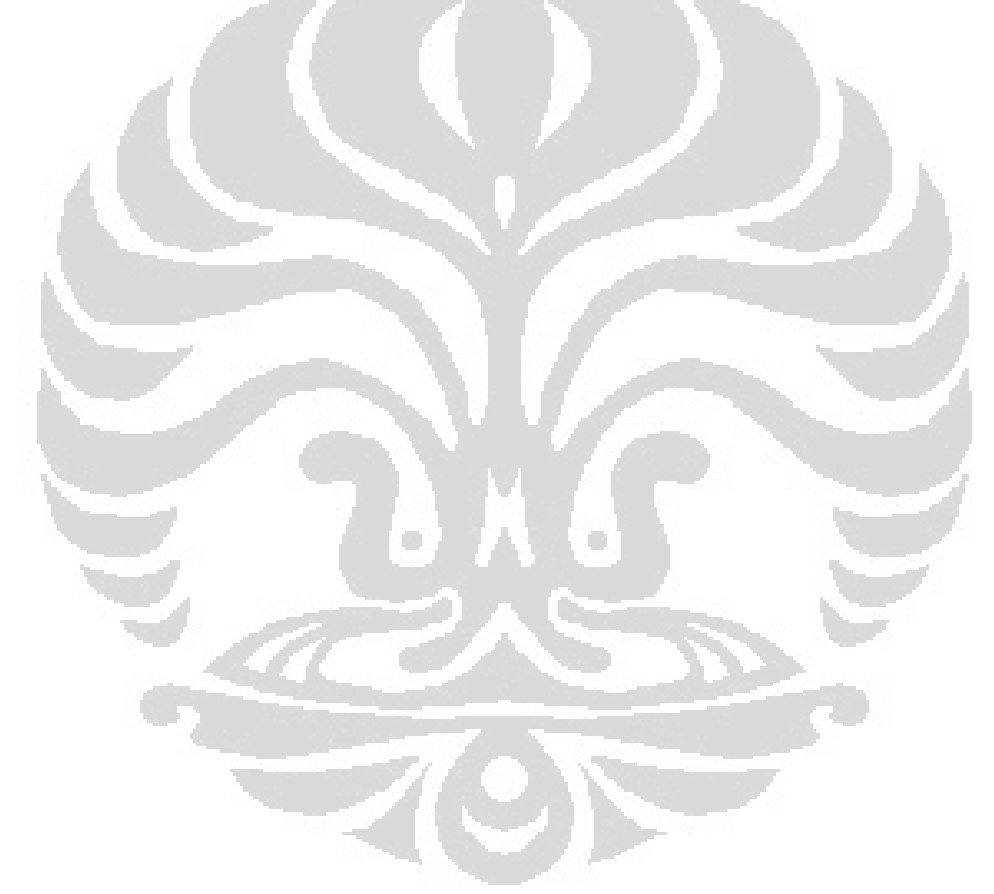

## **DAFTAR ACUAN**

[1] Securing Wireless Systems.

http://media.techtarget.com/searchNetworking/downloads/Greg\_sec\_lab1\_c09.p df

- [2] Planet Wireless 3, Inc (2002). Certified Wireless Network Administrator. Bremen, Georgia.
- [3] Communications Security Establishment Canada (CSEC) (2009). 802.11Wireless LAN Vulnerability Assessment. Canada.
- [4] Hacker Friendly LLC (2007). Jaringan Wireless di Dunia Berkembang. Canada.
- [5] Jahanzeb Khan & Anis Khwaja (2003). Building Secure Wireless Networks with 802.11. Indianapolis, Indiana : Wiley Publishing, Inc.
- [6] Liong Sauw Fei (2005). Analisis Aspek Keamanan Jaringan Wi-Fi di Lingkungan Fakultas Ilmu Komputer Universitas Indonesia. Indonesia, Jakarta.
- [7] Heather D. Lane (2005). Security Vulnerabilities and Wireless LAN Technology. Virginia Beach : SANS Institute.
- [8] Abas Ali Pangera. Perbandingan FHSS dan DSSS. Yogyakarta.
- [9] Digital Library Petra.

/jiunkpe/s1/info/2009/jiunkpe-ns-s1-2009-26402117-14574-implementasichapter2.pdf

- [10] R. Joko Sarjono (2007). Analisis Keamanan Wireless Local Area Network Standar 802.11 : Kasus PT. Masterdata Jakarta. Indonesia, Bogor.
- [11] Password Recovery Method

http://lastbit.com/password-recovery-methods.asp#Dictionary Attack

62

### **DAFTAR PUSTAKA**

Securing Wireless Systems.

http://media.techtarget.com/searchNetworking/downloads/Greg\_sec\_lab1\_c09.pdf

- Planet Wireless 3, Inc (2002). Certified Wireless Network Administrator. Bremen, Georgia.
- Communications Security Establishment Canada (CSEC) (2009). 802.11 Wireless LAN Vulnerability Assessment. Canada.
- Hacker Friendly LLC (2007). Jaringan Wireless di Dunia Berkembang. Canada.
- Jahanzeb Khan & Anis Khwaja (2003). Building Secure Wireless Networks with 802.11. Indianapolis, Indiana : Wiley Publishing, Inc.
- Liong Sauw Fei (2005). Analisis Aspek Keamanan Jaringan Wi-Fi di Lingkungan Fakultas Ilmu Komputer Universitas Indonesia. Indonesia, Jakarta.
- Heather D. Lane (2005). Security Vulnerabilities and Wireless LAN Technology. Virginia Beach : SANS Institute.
- Abas Ali Pangera. Perbandingan FHSS dan DSSS. Yogyakarta.
- Digital Library Petra. /jiunkpe/s1/info/2009/jiunkpe-ns-s1-2009-26402117-14574implementasi-chapter2.pdf
- Taufiq Hidayat. Tutorial Server Ubuntu 9.10 10.04. Indonesia.
- David Gullet (2011). Snort 2.9.1 and Snort Report 1.3.2 on Ubuntu 10.04 LTS Installation Guide. Symmetrix Technologies.

# LAMPIRAN

# 1. Langkah Pengujian Cracking WPA dan WPA2

Spesifikasi perangkat keras *device* penyerang :

| •                             | Laptop                             |         | : Acer Aspire 4741      |  |
|-------------------------------|------------------------------------|---------|-------------------------|--|
| •                             | Processor                          |         | : Intel Core i5 2.4 GHz |  |
| •                             | Memory                             |         | : 1.7 GB RAM            |  |
| •                             | Wiress Network Interfaces Card (wN | IIC)    | : Atheros AR5B93        |  |
| 1                             |                                    |         |                         |  |
| Spesifikasi perangkat lunak : |                                    |         |                         |  |
|                               | Sistem operasi                     | : Backt | rack 5                  |  |
|                               | Packet sniffer tool                | : Wires | hark                    |  |
| •                             | Monitoring network                 | : Snort |                         |  |
| •                             | Monitoring bandwidth               | : Cacti |                         |  |
|                               | A CAN                              |         |                         |  |

Proses yang dilakukan oleh penyerang :

• Menangkap *traffic wireless* tanpa melakukan koneksi ke jaringan *wireless*. *Tool* yang digunakan adalah airmon-ng.

| File Edit View Terminal Help Interface Chipset Driver                                                                                                    |  |  |  |  |  |
|----------------------------------------------------------------------------------------------------|--|--|--|--|--|
| Interface Chipset Driver                                                                                                    |  |  |  |  |  |
|                                                                                                    |  |  |  |  |  |
| wlan0 Atheros AR9280 ath9k - [phy0]                                                                                                    |  |  |  |  |  |
| <pre>root@bt:~# airmon-ng start wlan0</pre>                                                                                                    |  |  |  |  |  |
| Found 2 processes that could cause trouble.<br>If airodump-ng, aireplay-ng or airtun-ng stops working after<br>a short period of time, you may want to kill (some of) them!<br>PID Name<br>1528 dhclient3<br>1602 dhclient3<br>Process with PID 1602 (dhclient3) is running on interface wlan0 |  |  |  |  |  |
| Interface Chipset Driver                                                                                                    |  |  |  |  |  |
| wlan0 Atheros AR9280 ath9k - [phy0]<br>(monitor mode enabled on mon0)                                                                                                    |  |  |  |  |  |

• *Monitor* semua semua channel dan melakukan *listing access point* yang tersedia dan klien yang terhubun ke *access point*. Tool yang digunakan adalah airodum-ng.

| ∧ × × root@bt: ~                                                                                                    |                                                  |  |  |  |
|----------------------------------------------------------------------------------------------------|--------------------------------------------------|--|--|--|
| File Edit View Terminal Help                                                                                                    |                                                  |  |  |  |
| Interface Chipset                                                                                                    | Driver                                           |  |  |  |
| wlan0 Atheros AR9280                                                                                                    | ath9k - [phy0]                                   |  |  |  |
| root@bt:~# airmon-ng start wlan                                                                                                    |                                                  |  |  |  |
| Found 2 processes that could cause trouble.<br>If airodump-ng, aireplay-ng or airtun-ng stops working after<br>a short period of time, you may want to kill (some of) them! |                                                  |  |  |  |
| PID Name<br>1528 dhclient3<br>1602 dhclient3<br>Process with PID 1602 (dhclient3) is running on interface wlan0                                                             |                                                  |  |  |  |
| Interface Chipset                                                                                                    | Driver                                           |  |  |  |
| wlan0 Atheros AR9280                                                                                                    | ath9k - [phy0]<br>(monitor mode enabled on mon0) |  |  |  |
| <pre>root@bt:~# airodump-ng mon0</pre>                                                                                                    | become, the more von are able t                  |  |  |  |

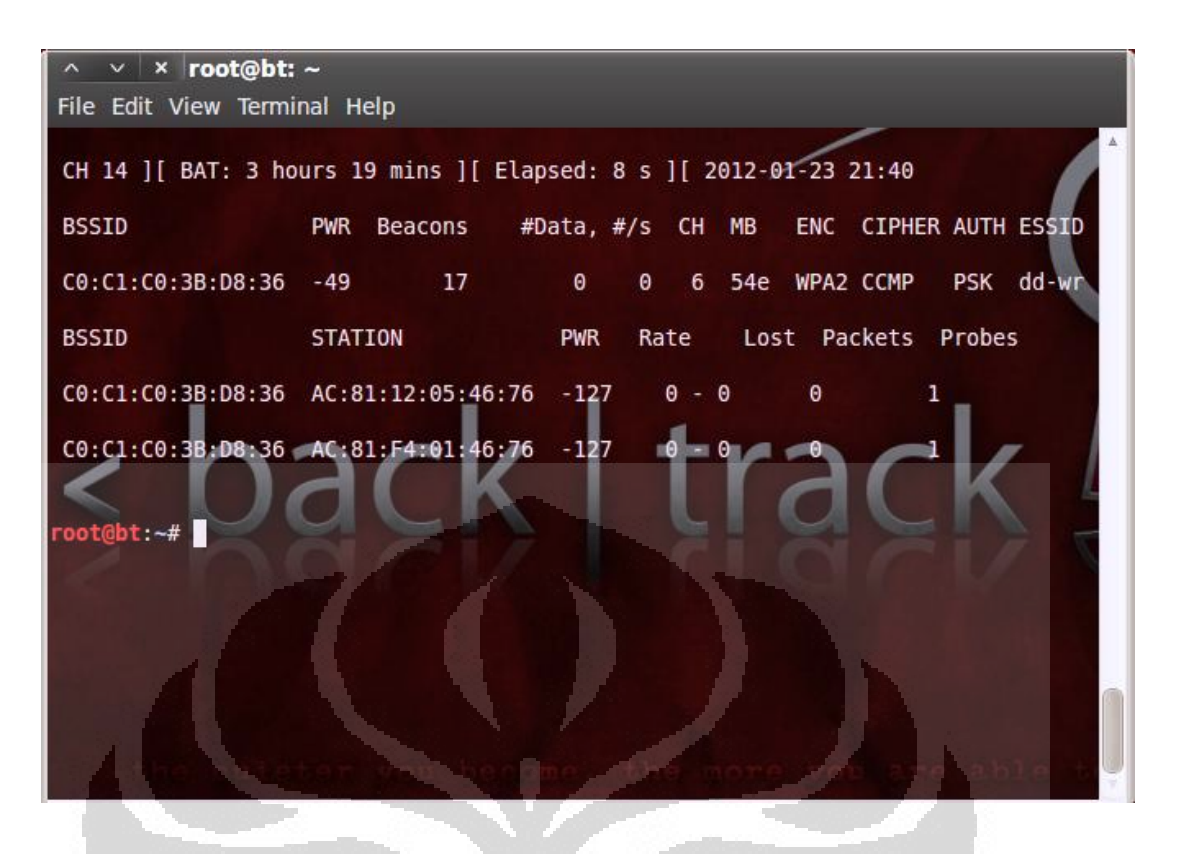

Menangkap data dan disimpan dalam file dan data yang ditangkap khusus dalam satu *channel* yang digunakan oleh access point dd-wrt, yaitu *channel* 6. Tool yang digunakan dalam langkah ini adalah airodump-ng.

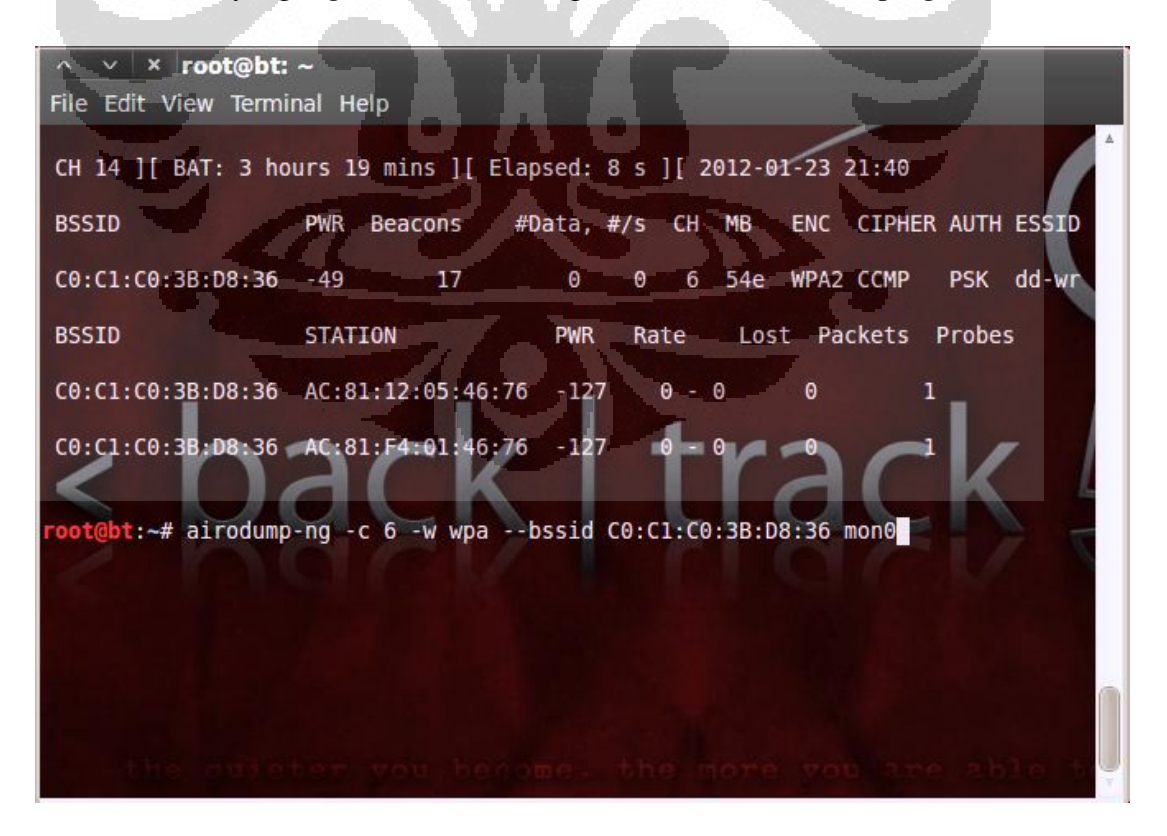

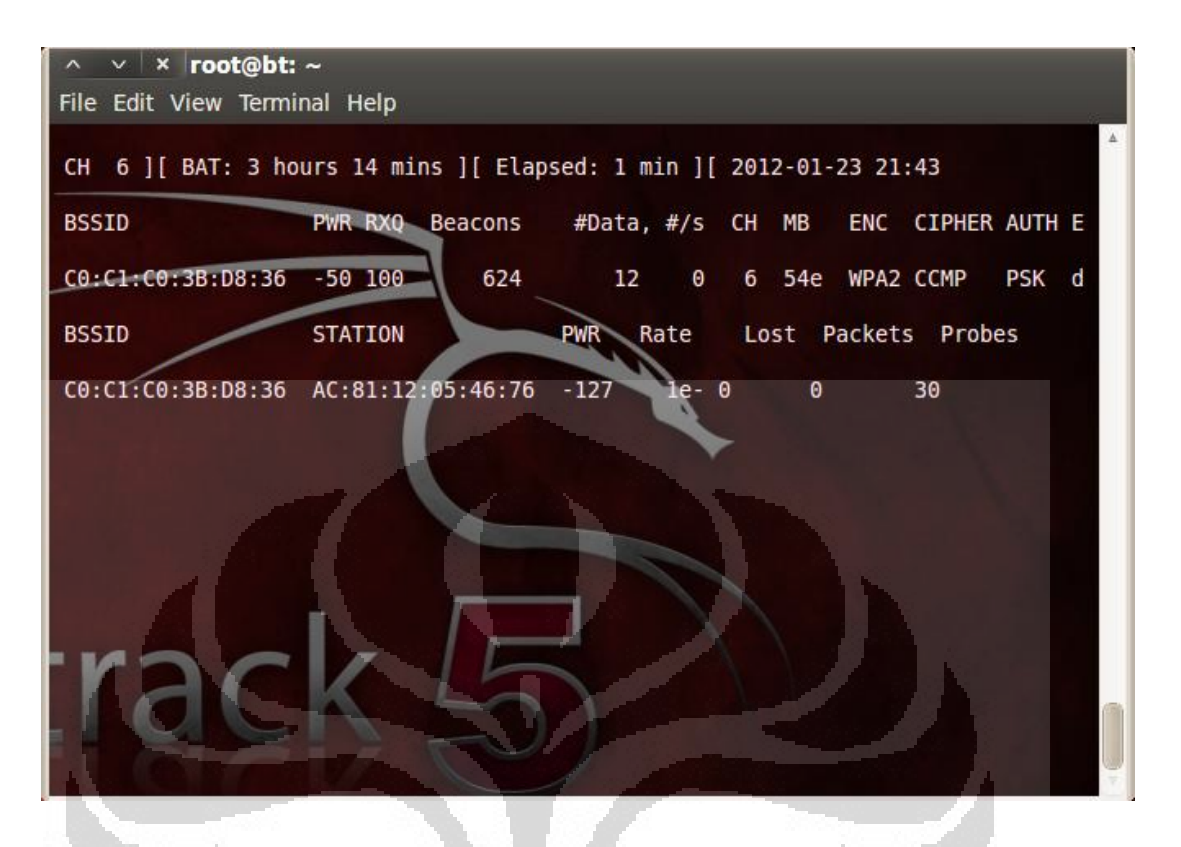

Menginjeksi paket dengan melakukan *deauthentication attack*, sehingga data yang dibutuhkan yaitu enkripsi key dan *handshake* data dapat diambil dengan cepat dan mengurangi waktu yang dibutuhkan untuk melakukan *cracking*. *Tool* yang digunakan untuk langkah ini adalah aireplay-ng.

```
× root@bt: ~
File Edit View Terminal Help
      t:~# aireplay-ng -0 5 -a C0:C1:C0:3B:D8:36 mon0
21:44:03 Waiting for beacon frame (BSSID: C0:C1:C0:3B:D8:36) on channel 6
NB: this attack is more effective when targeting
a connected wireless client (-c <client's mac>).
21:44:03
         Sending DeAuth to broadcast -- BSSID: [C0:C1:C0:3B:D8:36]
         Sending DeAuth to broadcast -- BSSID: [C0:C1:C0:3B:D8:36]
21:44:03
21:44:04
         Sending DeAuth to broadcast -- BSSID: [C0:C1:C0:3B:D8:36]
21:44:04
         Sending DeAuth to broadcast -- BSSID:
                                                [C0:C1:C0:3B:D8:36]
         Sending DeAuth to broadcast -- BSSID: [C0:C1:C0:3B:D8:36]
21:44:05
    bt:~#
```

• Setelah didapatkan data *handshake* seperti gambar di bawah ini, maka bisa mulai dilakukan *cracking* WPA dan WPA2. *Cracking* yang dilakukan dengan *dictionary attack*, jadi harus me-*generate dictionary* terlebih dahulu. *Tool* yang digunakan untuk me-*generate dictionary* baru adalah crunch.

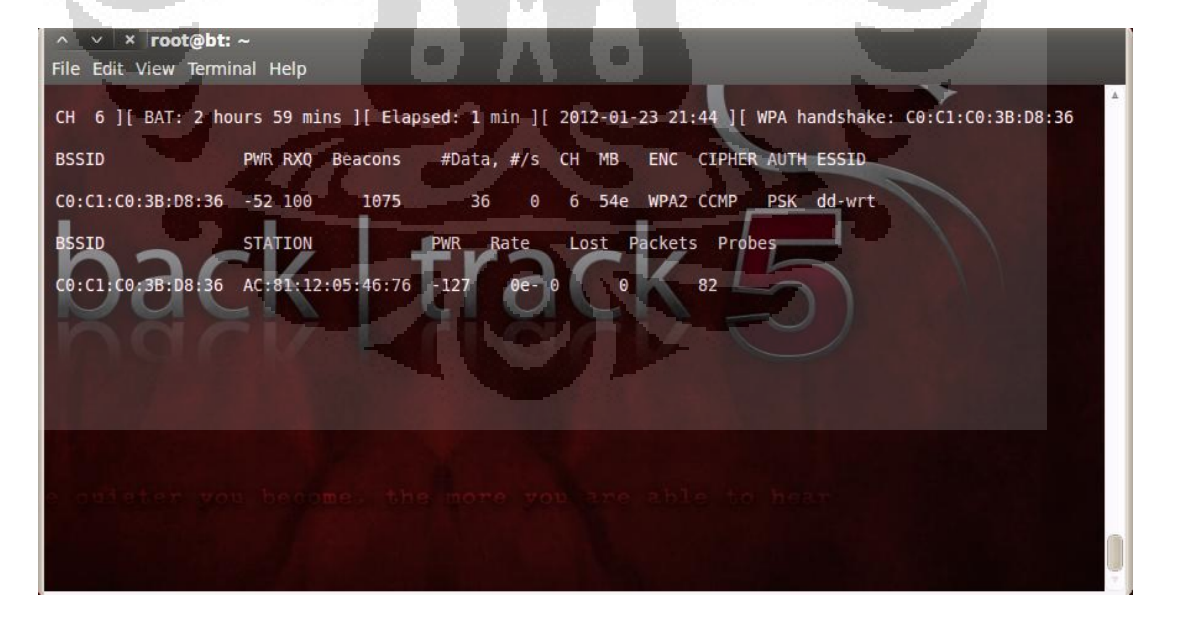

• Untuk melakukan aircrack-ng diperlukan dua buah data, yaitu data *handshake* dan data *dictionary*. Gambar di bawah ini adalah cara melakukan *cracking*.

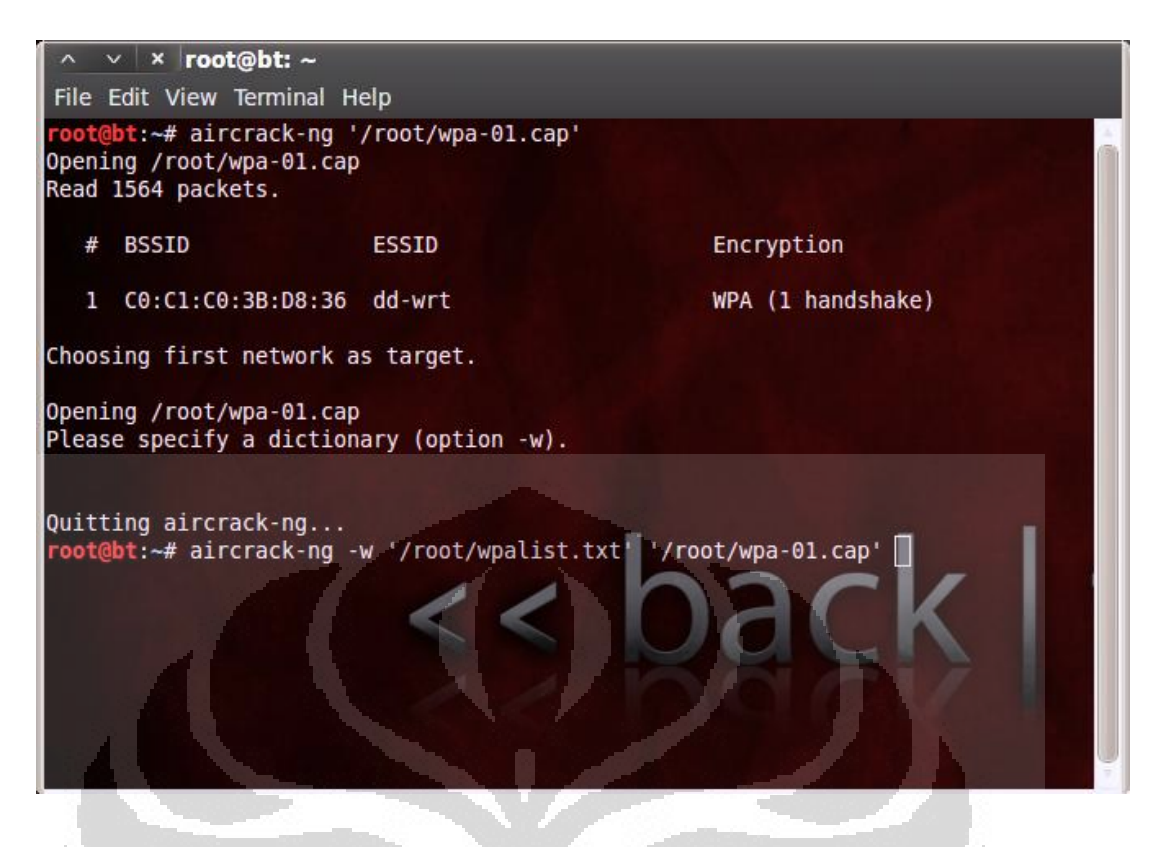

• Aircrack-ng akan mencocokan setiap kombinasi kunci yang ada di dalam dictionary dan gambar berikut ini adalah hasil dari *cracking* WPA.

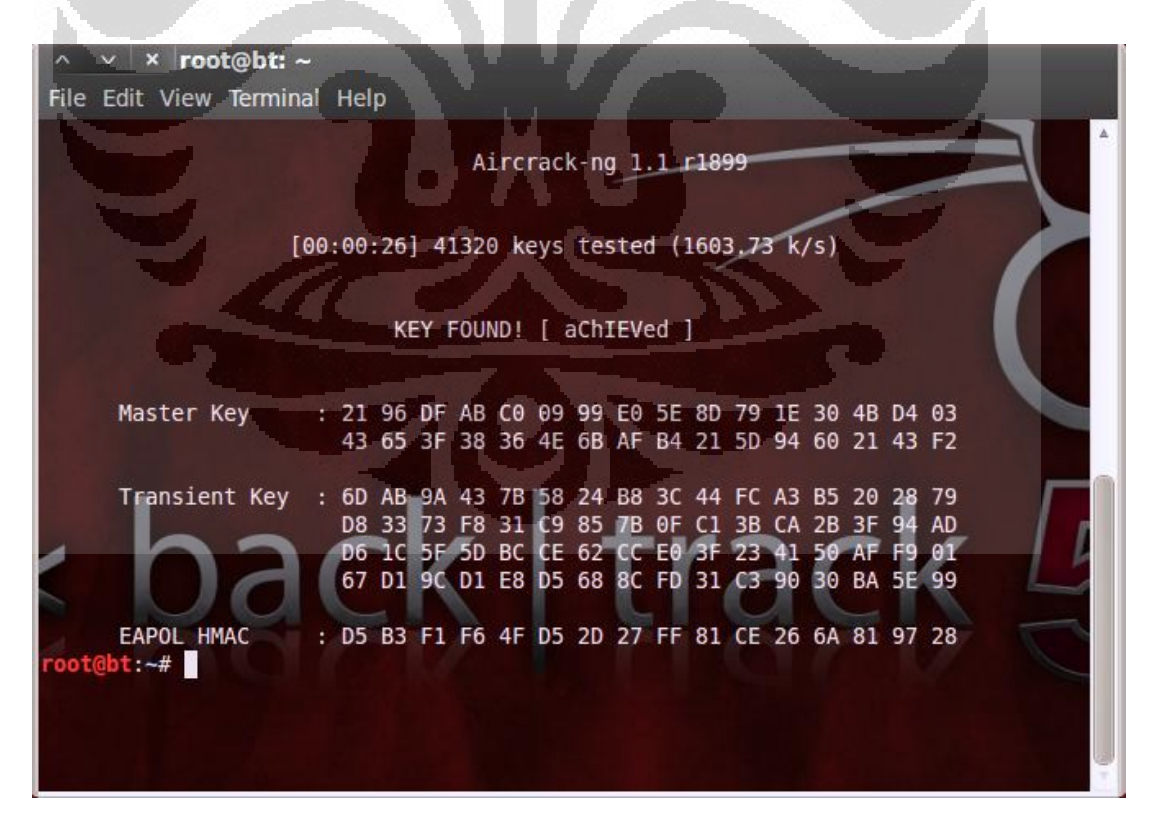